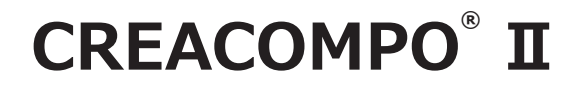

# **GRADING MAGIC**<sup>®</sup> **I**

基礎トレーニング 2nd

東レACS 株式会社

Ver7.0.0.0

禁転載 COPYRIGHT © 2014 TORAY Advanced Computer Solution, INC. ALL RIGHT RESERVED

#### 1.知的財産権について

本資料に収録されているコンテンツは、各国の著作権法および関連する条約等で保護されています。したがって、本資料の情報を当社の文書による許諾なしに複製、改変、頒布などを行うことはできません。お客様個人で利用するため、この資料をコピーすることは構いませんが、これを他の資料や印刷媒体に転載することはできません。その他著作権法で認められている範囲を超えて、本資料に収録されているコンテンツを著作権者に無断で使用することはできません。

#### 2. 商標について

本資料上で使用される当社の会社名は商号です。また、「TORAY」及びその他の東レ製品の商品等の名称は商標または登録商 標です。当社の商号、商標は、商標法、不正競争防止法及びその他の法律で保護されています。これらを当社の明示の許諾な く使用・複製することはできません。

#### 3.個人情報の利用目的

お客様の個人情報は、原則として、お客様に対し当社の製品・サービスおよび関連情報をご提供する目的、または、当社の製品・ サービスを改善する目的に利用いたします。なお、お客様が当社製品の情報・サービスおよび関連情報の提供をご希望なされ ない場合、お客様からお申し出いただければ情報の提供は中止いたします。また、上記以外の目的で、利用目的を事前に明示 した上で、本資料を通じて得られたお客様の個人情報は、その利用目的以外には使用しません。

#### 4. 第三者への非開示

お客様からご提供頂いた個人情報は、以下のそれぞれの場合を除き、いかなる第三者にも開示または提供することはありません。 (1) お客様にご承認いただいた場合。

(2) お客様の利用目的を達成するために当社の業務委託先または業務提携先に対し開示が必要な場合。ただしこの場合、

提供先に対し、個人情報の適切な管理をするよう徹底いたします。

(3) お問い合わせに対し適切な回答をするために、当社の関係会社への開示が必要な場合。

(4) 法令等により個人情報の開示が要求された場合、当該官公署に限り開示します。

#### 5.安全対策

お客様の個人情報を安全に管理・運営するため、個人情報への外部からの不正なアクセス、個人情報の紛失・破壊・改ざん・ 漏えいなどへの危険防止に対する合理的かつ適切な安全対策を行っています。

#### 6.免責事項

当社は本資料上の情報について細心の注意を払って更新、提供しておりますが、本資料の情報が誤りを含んでいないこと、有 用なものであること、お客様の目的に合ったものであること等は保証いたしません。本資料に掲載されている情報によって、 または本資料を利用することで発生したトラブルや損失、損害に対して、当社は一切責任を負いません。また、予告なしに本 資料に掲載した情報を変更すること、あるいは本資料の運営を中断または中止させていただくことがありますので、あらかじ めご了承ください。

#### 7.製品・サービスの提供地域

本資料に掲載されている製品・サービスは、すべての国・地域でご提供できるものとは限りません。また、国によって異なる 商標でご提供している場合もあります。

#### 8.ソフトウェア商標一覧と記述について

資料内の記述については、商標とは別に略称・別称を用いて記述しています。以下にあるのが当社が販売しているソフトウェアの商標と、資料中に使用している略称・別称の一覧です。

| 商標一覧                 | 読み方             | 本文中で使用している略称・別称                             |
|----------------------|-----------------|---------------------------------------------|
| CREACOMPO ®          | クレアコンポ          | CREACOMPO                                   |
| PATTERN MAGIC ®      | パターンマジック        | Pattern Magic、PM                            |
| GRADING MAGIC ®      | グレーディングマジック     | Grading Magic、GR                            |
| MARKER MAGIC ®       | マーカーマジック        | Marker Magic、MR                             |
| MARKER MAGIC ® Note  | マーカーマジックノート     | Marker Magic Note、MR Note                   |
| XIFORM MAGIC ®       | サイフォームマジック      | Xiform Magic、XM                             |
| XIFORM MAGIC ® Cloud | サイフォームマジック クラウド | Xiform Magic Cloud、XMC                      |
|                      |                 |                                             |
| CREACOMPO ® II       | クレアコンポツー        | CREACOMPO II                                |
| PATTERN MAGIC ® II   | パターンマジックツー      | Pattern Magic II 、PM II                     |
| GRADING MAGIC ® II   | グレーディングマジックツー   | Grading Magic ${\rm I\!I}$ 、GR ${\rm I\!I}$ |
| MARKER MAGIC ® II    | マーカーマジックツー      | Maker Magic II 、MR II                       |
| PATTERN MAGIC ® I SS | パターンマジックツー エスエス | Pattern Magic I SS、SS                       |
|                      |                 |                                             |

※ バーチャルフィッティングソフト「PATTERN MAGIC ® II 3D」は、本文中では「Pattern Magic II 3D、PM II 3D、3D」で記述しています。

※「PATTERN MAGIC ® I Torso 機能」は、本文中では「Pattern Magic I Torso、Torso」で記述しています。

※ 画像や本文中などにある「クレア」(「クレア DB」など)は、ソフトウェア上での「CREACOMPO ®」の略称です。

※ XIFORM MAGIC、XiForm、サイフォームは、日本国内およびその他の国における東レ ACS 株式会社 (Toray Advanced Computer Solution, Inc.) の登録商標または商標です。

※ Microsoft, Windows 、Internet Explorer、IIS(Internet Information Services)、SQL Server、ASP.NET、は、米国 Microsoft Corporation の、 米国およびその他の国における登録商標です。

※ Oracle は米国 Oracle Corporation およびその子会社、関連会社の登録商標です。

※ Intel® Core® は、米国 Intel Corporation の、米国およびその他の国における 登録商標または商標です。

※ Adobe Illustrator 及び Adobe Photoshop は Adobe Systems Incorporated の登録商標です。

<sup>※</sup> Windows® の正式名称は Microsoft® Windows® Operating System です。

| トレーニングの進め方 ・・・・・・・・・・・・・・・・・・・・・・・・・・・・・・・・・・・・        | ••••2  |
|--------------------------------------------------------|--------|
| ●● 課題1 ●●・・・・                                          | •••• 3 |
| ジャケットグレーディング ・・・・・・・・・・・・・・・・・・・・・・・・・・・・・・・・・・・・      | ••••4  |
| 指定の設定条件でジャケットのグレーディングをしましょう・・・・・                       | •••• 4 |
| GR 情報の設定・・・・・・・・・・・・・・・・・・・・・・・・・・・・・・・・・・・・           | ••••6  |
| GR 情報を設定します・・・・・・・・・・・・・・・・・・・・・・・・・・・・・・・・・・・・        | •••• 6 |
| 部位コードの設定・・・・・・・・・・・・・・・・・・・・・・・・・・・・・・・・・・・・           | ••••7  |
| 参照動画:GT-11_ ジャケット -1 ・・・・・                             | •••• 7 |
| 1. ラペルの部位コード・・・・・・・・・・・・・・・・・・・・・・・・・・・・・・・・・・・・       | •••• 7 |
| 2. ラペル止りの部位コードとピッチ ・・・・・                               | •••• 8 |
| 3. 衿の部位コード・・・・・・・・・・・・・・・・・・・・・・・・・・・・・・・・・・・・         | 9      |
| 参照動画:GT-11_ ジャケット -2 ・・・・・                             | 10     |
| 4. 身頃の部位コード・・・・・・・・・・・・・・・・・・・・・・・・・・・・・・・・・・・・        | 10     |
| 5. 腰ポケットの部位コードとピッチ ・・・・・                               | 11     |
| 6. ステッチ線の部位コード・・・・・・・・・・・・・・・・・・・・・・・・・・・・・・・・・・・・     | 13     |
| 参照動画:GT-11_ ジャケット -3 ・・・・・                             | •••14  |
| 7.2 枚袖の部位コード・・・・・・・・・・・・・・・・・・・・・・・・・・・・・・・・・・・・       | 14     |
| 8.2 枚袖口のピッチの設定について ·····                               | 15     |
| ●● 課題2 ●●・・・・・・・・・・・・・・・・・・・・・・・・・・・・・・・・・・・           | •••16  |
| 特別ルール・・・・・・・・・・・・・・・・・・・・・・・・・・・・・・・・・・・               | 17     |
| 参照動画:GT-12_ 特別ルール -1 ・・・・・・・・・                         | 18     |
| 1. 特別ルールとは・・・・・・・・・・・・・・・・・・・・・・・・・・・・・・・・・・・          | 18     |
| 2.「特別ルール」設定・・・・・・・・・・・・・・・・・・・・・・・・・・・・・・・・・・・・        | 19     |
| 特別ルール(DO 編)「脇線」・・・・・・・・・・・・・・・・・・・・・・・・・・・・・・・・・・・・    | 20     |
| 参照動画:GT-12_ 特別ルール -2 ・・・・・・・・                          | ···20  |
| 特別ルール(DO 編)「袖山線」・・・・・・・・・・・・・・・・・・・・・・・・・・・・・・・・・・・・   | ···21  |
| 特別ルール(D0 編)「袖口(2 枚袖)」・・・・・・・・                          | 22     |
| 参照動画:GT-12_ 特別ルール -3 ・・・・・                             | 22     |
| 特別ルール(DO 編)「袖口(1枚袖)」・・・・・・・・・                          | 25     |
| 3. 比率ピッチについて ・・・・・                                     | 26     |
| 4. 練習問題・・・・・                                           | 27     |
| 4-1. 練習問題 解答 · · · · · · · · · · · · · · · · · ·       | ••• 28 |
| ●● 課題3 ●●・・・・・・・・・・・・・・・・・・・・・・・・・・・・・・・・・・・           | 29     |
| マイナー部位コード・・・・・・・・・・・・・・・・・・・・・・・・・・・・・・・・・・・・          | 30     |
| 参照動画:GT-13_ マイナー部位コード -1 ・・・・・・                        | 30     |
| 1. マイナー部位コードとは ・・・・・                                   | 30     |
| 2. 部位コードの種類・・・・・・・・・・・・・・・・・・・・・・・・・・・・・・・・・・・・        | 30     |
| 3. マイナー部位コード「保存」と「フリー」・・・・・・・・・                        | 30     |
| 4. マイナー部位コードの入力手順 ・・・・・・・・・・・・・・・・・・・・・・・・・・・・・・・・・・・・ | 31     |
| 5. 補助ルールの種類 ・・・・・・・・・・・・・・・・・・・・・・・・・・・・・・・・・・・・       | 33     |
|                                                        |        |

| よく使うコード移動量を参照するコード ・・・・・・・・・・・・・・・・・・・・・・・・・・・・・・・・・・・・                   | 5                                                        |
|---------------------------------------------------------------------------|----------------------------------------------------------|
| 参照動画:GT-13_ マイナー部位コード -2 ・・・・・・・3                                         | 5                                                        |
| ደብሻ · · · · · · · · · 3                                                   | 5                                                        |
| セイム (XY 移動量を参照する部位が同じ場合)・・・・・・・・ 3                                        | 5                                                        |
| セイム (XY 移動量を参照する部位が異なる場合)・・・・・・・ 3                                        | 5                                                        |
| よく使うコードその他のコード・・・・・・・・・・・・・・・・・・・・・・3                                     | 9                                                        |
| 参照動画:GT-13_ マイナー部位コード -3 ・・・・・・・3                                         | 9                                                        |
| 2 点間 ・・・・・ 3                                                              | 9                                                        |
| 2 点からの平行・・・・・・・・・・・・・・・・・・・・・・・・ 4                                        | 1                                                        |
| よく使うコード伸ばすコード・・・・・・・・・・・・・・・・・・・・・・・・・・・・・・・4                             | 3                                                        |
| 参照動画:GT-13_ マイナー部位コード -4 ・・・・・・・4                                         | 3                                                        |
| フレアー A ・・・・・ 4                                                            | 3                                                        |
| フレアー BYP・・・・・・・・・・・・・・・・・・・・・・・・・・・・・・・・・・・・                              | 5                                                        |
| フレアー BXP・・・・・・・・・・・・・・・・・・・・・・・・・ 4                                       | 6                                                        |
| フレアー C ・・・・・ 4                                                            | -8                                                       |
| 参照動画:GT-13_ マイナー部位コード -5 ・・・・・・5                                          | 0                                                        |
| 収束 •••••• 5                                                               | 0                                                        |
| 収束 ( 線長を弦方向に移動するように指示する場合 ) ・・・・・・ 5                                      | 0                                                        |
| 収束(線長とY方向の移動量を指示する場合)・・・・・・・ 5                                            | 1                                                        |
| 収束 ( 線長と X 方向の移動量を指示する場合 )・・・・・・・ 5                                       | 1                                                        |
| 弦(延長)方向に ・・・・・ 5                                                          | 3                                                        |
| よく使うコード線上を動く・・・・・・・・・・・・・・・・・・・・・・5                                       | 4                                                        |
| 参照動画:GT-13_ マイナー部位コード -6 ・・・・・・5                                          | 4                                                        |
| 「切り替え」コード設定の注意点 ・・・・・・・・・・・・・・・・・ 5                                       | 4                                                        |
| 参照動画:GT-13_ マイナー部位コード -7 ・・・・・・5                                          | 8                                                        |
|                                                                           |                                                          |
| 切り替え・・・・・・・・・・・・・・・・・・・・・・・・・・・・・・・・5                                     | 8                                                        |
| 切り替え・・・・・・・・・・・・・・・・・・・・・・・・・・・・・・・・・・・・                                  | 8                                                        |
| 切り替え・・・・・・・・・・・・・・・・・・・・・・・・・・・・・・・・・・・・                                  | 8<br>8<br>8                                              |
| 切り替え ・・・・・・・・・・・・・・・・・・・・・・・・・・・・・・・・・・・・                                 | 8<br>8<br>8                                              |
| 切り替え・・・・・・・・・・・・・・・・・・・・・・・・・・・・・・・・・・・・                                  | 58<br>58<br>58<br>50<br><b>2</b>                         |
| <ul> <li>切り替え ・・・・・・・・・・・・・・・・・・・・・・・・・・・・・・・・・・・・</li></ul>              | 58<br>58<br>58<br>50<br>2<br>3                           |
| <ul> <li>切り替え ・・・・・・・・・・・・・・・・・・・・・・・・・・・・・・・・・・・・</li></ul>              | 58<br>58<br>58<br>50<br><b>2</b><br><b>3</b><br><b>3</b> |
| <ul> <li>切り替え ・・・・・・・・・・・・・・・・・・・・・・・・・・・・・・・・・・・・</li></ul>              | i8<br>i8<br>i8<br>i0<br><b>2</b><br><b>3</b><br>i3       |
| <ul> <li>切り替え (関連部位から同寸の場合)・・・・・・・・・・・・・・・・・・・・・・・・・・・・・・・・・・・・</li></ul> | i8<br>i8<br>i0<br><b>2</b><br><b>3</b><br>i3<br>i4       |
| <ul> <li>切り替え (関連部位から同寸の場合)・・・・・・・・・・・・・・・・・・・・・・・・・・・・・・・・・・・・</li></ul> | 8888<br>80233<br>3146                                    |

# トレーニングの進め方

### 進め方

このテキストは、「GR II 基礎トレーニング 1st」の基本的な内容を習得し、次のステップへとレベル アップする学習内容となっています。

く進め方>

- 1、ダウンロードした課題データとテキストを準備します。
- 2、テキストとグレーディングルールマニュアルを見ながら課題を進めます。 操作手順は各章ごとにある「参照動画」で確認していきましょう。
- 3、不明な点は「よくある質問集」(ACS-WEB2nd\_Q&A.zip)もあわせてご覧ください。

### このテキストの見方

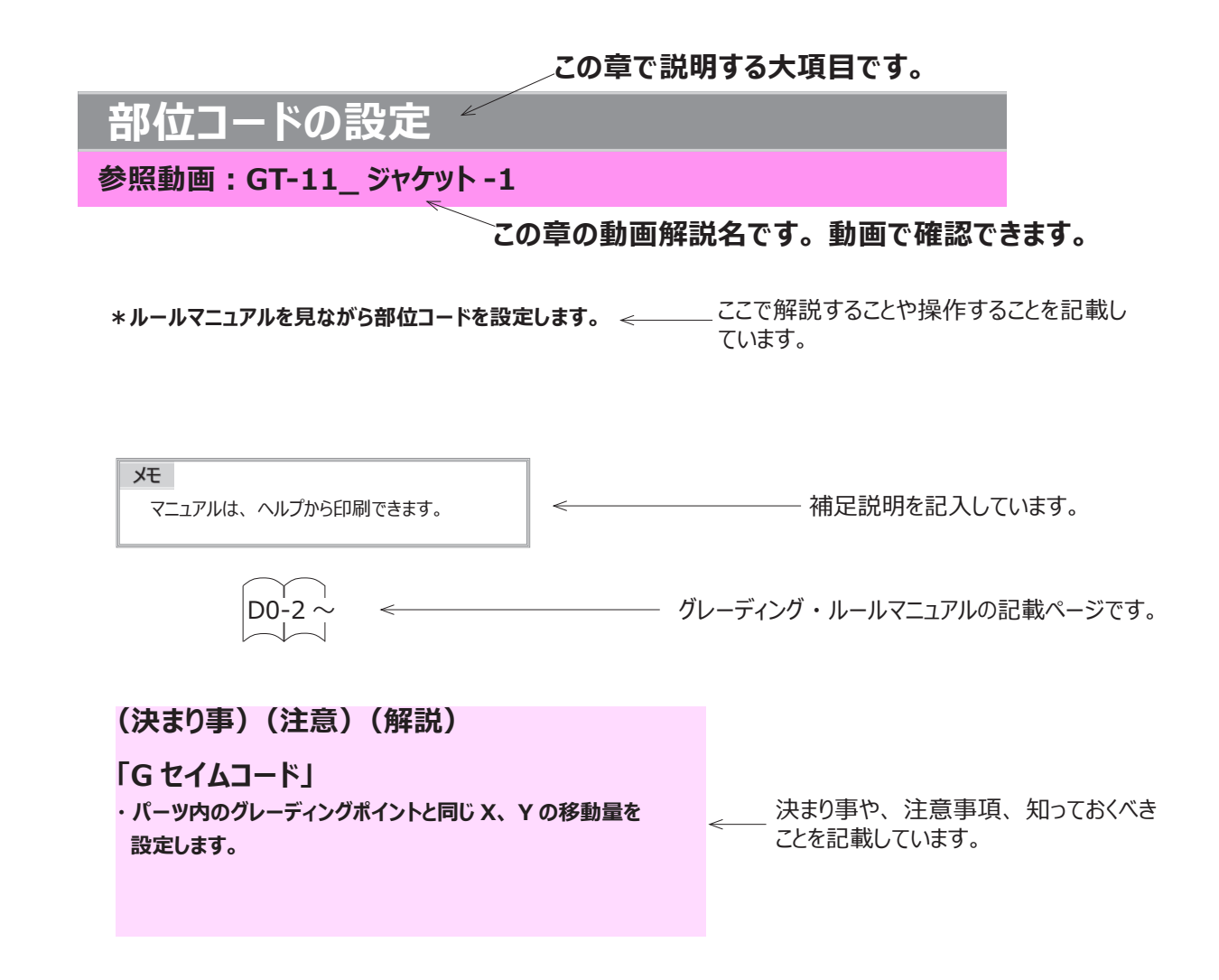

# ● ● 課題1 ● ● GR II 基礎トレーニング 2nd ジャケットのグレーディング

ここからジャケットのグレーディングに入ります。 指定のデータを読み込み、ルールマニュアルを準備しましょう。 この章では「たて置き」「D0 上物全般」を使用します。

# ジャケットグレーディング

指定の設定条件でジャケットのグレーディングをしましょう

データ:ACS-WEB\_2nd-1 マスターサイズ:M サイズ展開:S、(M)、L、XL 指定サイズでグレーディングしましょう

# ・マスターサイズ

データ:ACS-WEB\_2nd-1

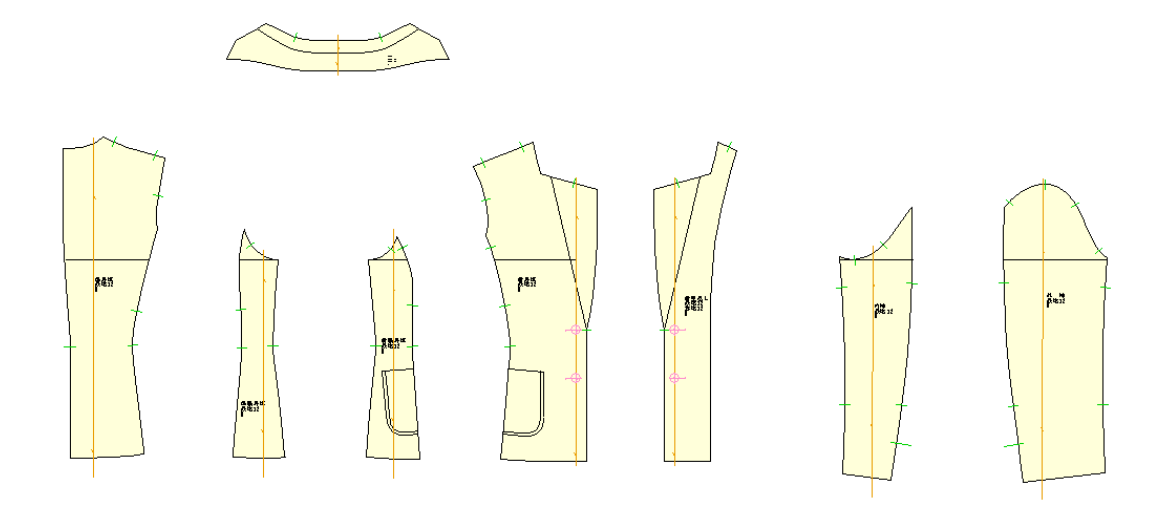

### ・サイズ表

| (単位:cm)          |    | S    | М    | L    | XL   |
|------------------|----|------|------|------|------|
| バスト              | BT | 92   | 96   | 100  | 104  |
| ウエスト             | WT | 73.1 | 77.1 | 81.1 | 85.1 |
| 着丈               | QT | 59   | 61   | 62   | 63   |
| 肩幅               | BW | 38.9 | 39.9 | 40.9 | 41.9 |
| 袖丈               | KL | 56.1 | 58.1 | 59.1 | 60.1 |
| 袖口               | KM | 24.7 | 25.7 | 26.7 | 27.7 |
| 後衿みつ巾            | NV | 8.3  | 8.5  | 8.7  | 8.9  |
| 後衿みつ深さ           | NH | 2.2  | 2.2  | 2.2  | 2.2  |
| 前衿みつ深さ           | NK | 6    | 6.2  | 6.4  | 6.6  |
| 後鎌深(背中心 NP~ バスト) | BN | 20.9 | 21.9 | 22.4 | 22.9 |
| ラペル止り位置(NP~)     |    | 36   | 37   | 37.5 | 38   |
| ポケットロ            | PD | 12.5 | 13   | 13   | 13.5 |
| ポケット深さ           | PC | 12.1 | 12.6 | 12.6 | 13.1 |
| ポケット位置(中心から)     | PT | 6.3  | 6.5  | 6.7  | 6.9  |
| ポケット位置(ラペル止り~)   |    | 8.1  | 8.1  | 8.1  | 8.1  |
| ボタン間隔            |    | 9.5  | 9.5  | 9.5  | 9.5  |

4

### ・ピッチ表を作成

\*ピッチを記入してピッチ表を作成しましょう。

| cm              |       | S    | M    | L     | XL    |
|-----------------|-------|------|------|-------|-------|
| パフト             | BT    | 92.0 | 96.0 | 100.0 | 104.0 |
|                 | 単位 mm |      |      |       |       |
| ウェット            | WT    | 73.1 | 77.1 | 81.1  | 85.1  |
|                 | 単位 mm |      |      |       |       |
| 美士              | QT    | 59.0 | 61.0 | 62.0  | 63.0  |
|                 | 単位 mm |      |      |       |       |
| 百幅              | BW    | 38.9 | 39.9 | 40.9  | 41.9  |
|                 | 単位 mm |      |      |       |       |
| ᅓ               | KL    | 56.1 | 58.1 | 59.1  | 60.1  |
| 袖文              | 単位 mm |      |      |       |       |
|                 | KM    | 24.7 | 25.7 | 26.7  | 27.7  |
| 者ロ              | 単位 mm |      |      |       |       |
| 後於さつ幅           | NV    | 8.3  | 8.5  | 8.7   | 8.9   |
|                 | 単位 mm |      |      |       |       |
| 後於もつぼさ          | NH    | 2.2  | 2.2  | 2.2   | 2.2   |
|                 | 単位 mm |      |      |       |       |
| 前於なつぼさ          | NK    | 6.0  | 6.2  | 6.4   | 6.6   |
|                 | 単位 mm |      |      |       |       |
| 後鎌辺(悲山心ND-いうてい) | BN    | 20.9 | 21.9 | 22.4  | 22.9  |
|                 | 単位 mm |      |      |       |       |
| ᆕᇮᆘᆄᄔᄷᆍᅅᇛᆎ      |       | 36.0 | 37.0 | 37.5  | 38.0  |
|                 | 単位 mm |      |      |       |       |
| ポケット ロ          | PD    | 12.5 | 13.0 | 13.0  | 13.5  |
| ***             | 単位 mm |      |      |       |       |
| ᆤᇨᇖᅣᅋᆇᅕ         | PC    | 12.1 | 12.6 | 12.6  | 13.1  |
|                 | 単位 mm |      |      |       |       |
| ポケット位置(山心から)    | PT    | 6.3  | 6.5  | 6.7   | 6.9   |
| ホクット位直(中心から)    | 単位 mm |      |      |       |       |
| ポケット位置(うぐしょかこ)  |       | 8.1  | 8.1  | 8.1   | 8.1   |
| 小フラド世世(ノハルエから)  | 単位 mm |      |      |       |       |
| ギカン問題           |       | 9.5  | 9.5  | 9.5   | 9.5   |
| ハラノ回昭           | 単位 mm |      |      |       |       |

# GR 情報の設定

# GR 情報を設定します

|          | GR情報        |     |        |          |          |                    |      |           |        |           |      |       |     |            |           |
|----------|-------------|-----|--------|----------|----------|--------------------|------|-----------|--------|-----------|------|-------|-----|------------|-----------|
|          | GR情報        |     |        |          |          |                    |      | 展開        | サイズ -  |           |      |       |     |            |           |
|          | GR企業        | 1   | 東レACS  | 株式会社     |          |                    |      |           | 展開     | サイズ名      | 1    | サイズ名2 |     |            | サイズ数      |
|          | 服種ルール       | D0  | 上物全般(  | 001      |          |                    | たて   | 1         |        |           |      |       |     | _ ^ _      | すべてクリア    |
|          | サイズピッチコード   | 1   | 上物全般   | DORO     |          |                    | 表示   | 2         |        |           |      |       |     |            | すべて選択     |
|          | 特别儿一儿       |     |        |          |          |                    |      | 3         |        |           |      |       |     |            | すべて解除     |
|          | 項目          | コード |        | 内容       | <b>2</b> |                    | 前回   | 4         | ✓ S    |           |      |       |     |            | サイズグループ   |
|          | 脑線          | , i | △=基点力) | ら裾平行移動   | _        |                    |      | 5         | ✓ M    |           |      |       |     |            | マスター位置変更。 |
| *1       | 袖山線         |     | △=袖ぐり  | 4分割の長さ合約 | わせ       |                    |      | 6         |        |           |      |       |     |            | 1         |
|          | 袖口 (2枚袖)    |     | △=袖幅と( | 同量移動     |          |                    |      | 8         |        | L         |      |       |     |            | Ļ         |
|          | 袖□ (1枚袖)    |     | △=袖口幅  | 指定(前後等分) | )        |                    |      | 9         |        |           |      |       |     |            | 77/2 1#   |
| Ч        |             |     |        |          |          |                    |      |           | =      |           |      |       |     | ×          | 2</2</2   |
|          | - 特別ピッチ     |     |        |          |          |                    |      |           |        |           |      |       |     |            |           |
|          | サイズ項目       |     | 式/コメン  | ·ト       | 0        | 01 00              | )2 0 | 03        | S      | M         | L XL |       | サイス | (項目        |           |
|          | BTバスト       |     |        |          |          | 40.00              |      |           |        |           |      |       | BT  | バスト        | ^         |
|          | BW 背肩幅      |     |        |          |          | 10.00              |      |           |        |           |      |       | WT  | ウエスト       |           |
|          | QT 着丈       |     |        |          |          |                    |      |           | 20     | .00 10.00 |      |       | BW  | 背肩幅        |           |
|          | KL 袖丈       |     |        |          |          |                    |      |           | 20     | .00 10.00 |      |       | QT  | 着丈         |           |
|          | KM 袖口まわり    |     |        |          |          | 10.00              |      |           |        |           |      |       | NC  | 衿ぐりまれ      | 00        |
|          | NV 後衿みつ幅    |     |        |          |          | 2.00               |      |           |        |           |      |       | BN  | 後鎌深        |           |
|          | NH 後衿みつ深さ   |     |        |          |          | 0.00               |      |           |        |           |      |       | BI  | 告 <b>个</b> |           |
|          | NK 前衿みつ深さ   |     |        |          |          | 2.00               |      |           |        |           |      |       | нр  | トップ        |           |
|          | BN 後鐵深      |     |        |          |          |                    |      |           | 10     | .00 5.00  |      |       | BV  | ニノノ        |           |
|          | PD 腰ポケロ幅    |     |        |          |          |                    |      |           | 5      | .00 0.00  | 5.00 |       | DV. | 月1日        |           |
|          | PC 腰ポケ深さ    |     |        |          |          |                    |      |           | 5      | .00 0.00  | 5.00 |       | NH  | 1日17の しは   |           |
|          | PT 腰ポケ~前中心  |     |        |          |          | 2.00               |      |           |        |           |      |       | NV  | 復行みつ順      | · ·       |
|          | PU 腰ポケ〜バストラ | イン  |        |          |          | 0.00               |      |           |        |           |      |       | 行道  | 助门行        | 削除 行クリア   |
| * 2      | LN ラペル止り~頚側 | 点   |        |          |          |                    |      |           | 10     | .00 5.00  |      |       | 行   | ริวิยี–    | 行貼り付け     |
| <u> </u> | LR ラペル止り    |     |        |          |          | 0.00               |      |           |        |           |      |       |     | 式入力        | コメント入力    |
|          |             |     |        |          |          |                    |      |           |        |           |      |       | <<  | >>         | < >       |
|          | すべて 後身頃 前身  | 1 枚 | 油 2.枚袖 | 衿 テーラー衿  | ポケット     | ላ* <i>ዜ</i> ት·7-ት* | 全般 1 | 「S/BZ(ポタン | ) SA(縦 | 髦代)       |      | ~     | 77  | ⊳⊀ル ▼      | 実寸法       |
|          | 特別ピッチのみ表示   |     |        |          |          |                    |      |           |        |           |      | O     | K   | キャンセル      | / 適用      |

GR 情報、特別ルール、サイズ設定、ピッチを入力します。

\* 1 特別ルールについての設定方法は後ほど解説があります

\* 2 特別ピッチ LN と LR ラペル止りは後ほど解説があります

# 部位コードの設定

参照動画:GT-11\_ジャケット-1

# 1. ラペルの部位コード

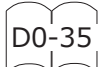

\* 今回のデータはノッチド・ラペルの部位コードを設定します。

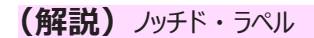

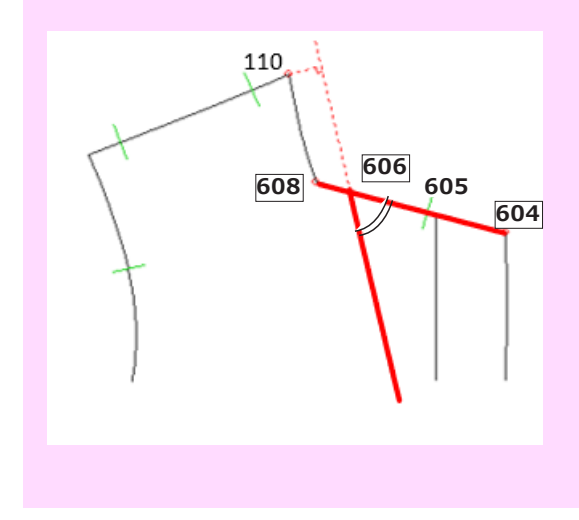

ラペル線は、折り返し線に対し角度が一定となるため 部位コード[608][606][604]は一直線上に並べます

\* ラペルの部位コード

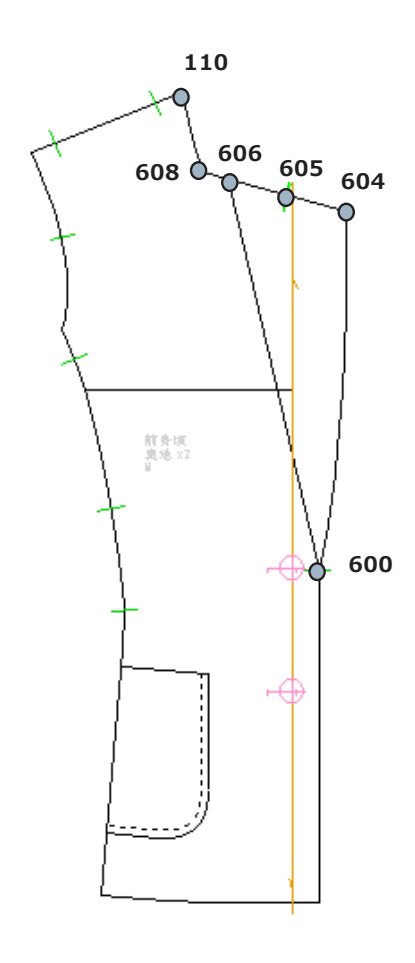

# 2. ラペル止りの部位コードとピッチ

\*ラペル止りの部位コード「600」「601」の違いを解説します。

(解説) 部位コード「600」と「601」

D0-35

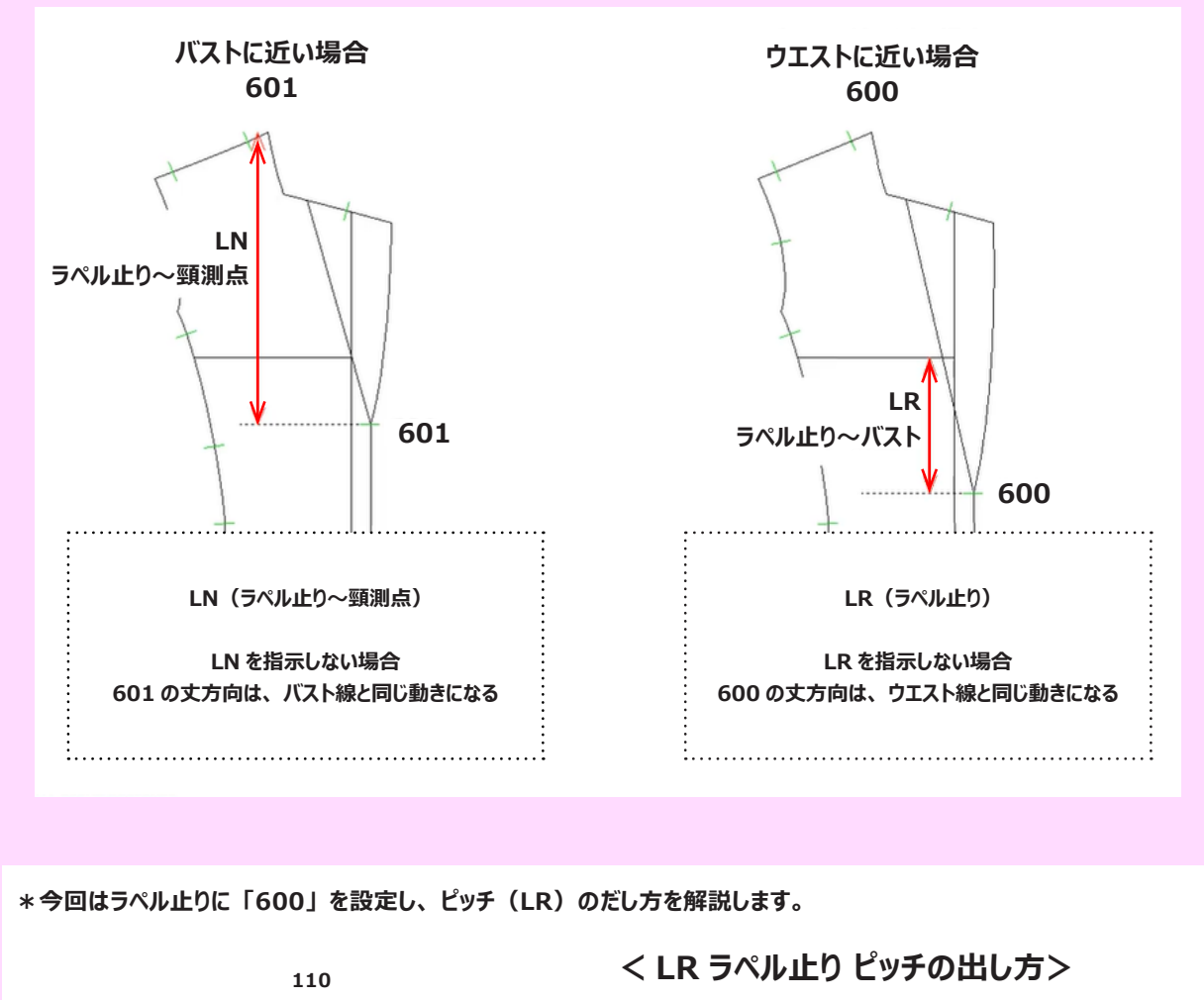

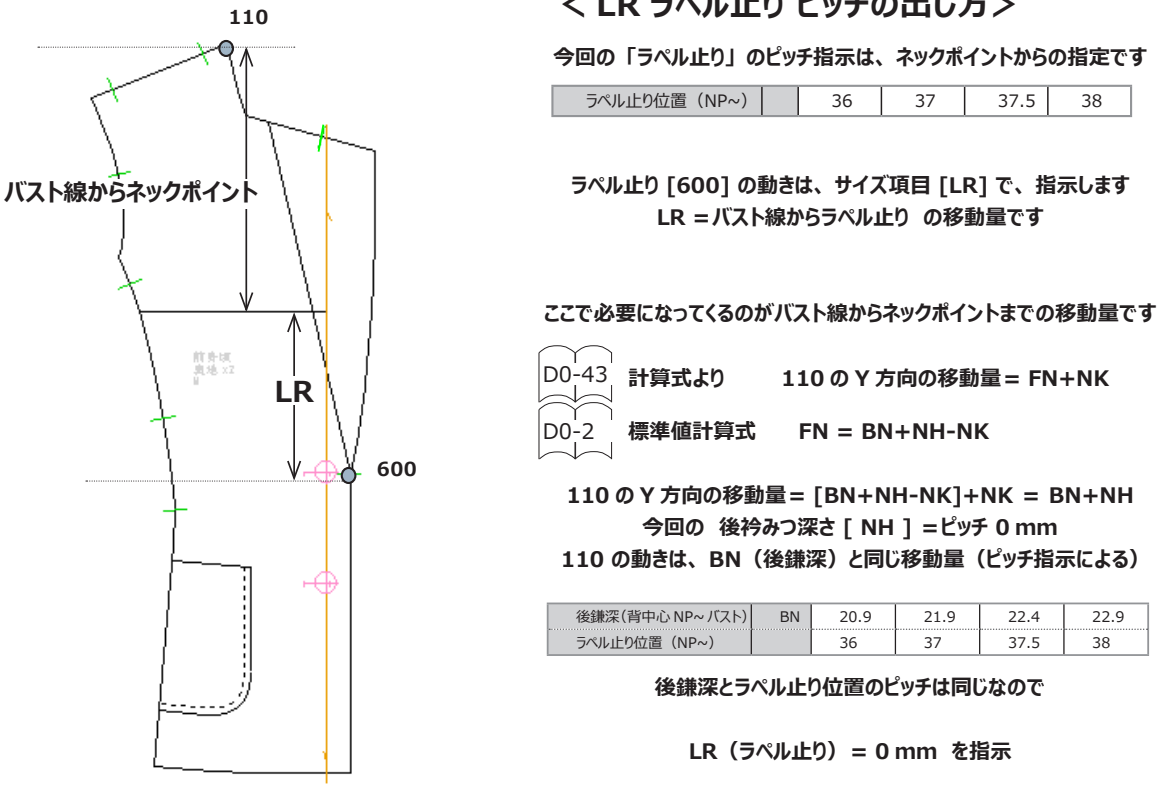

# 3. 衿の部位コード

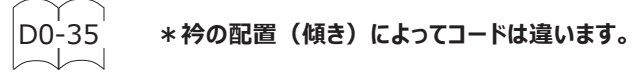

(解説) 衿の部位コードについて

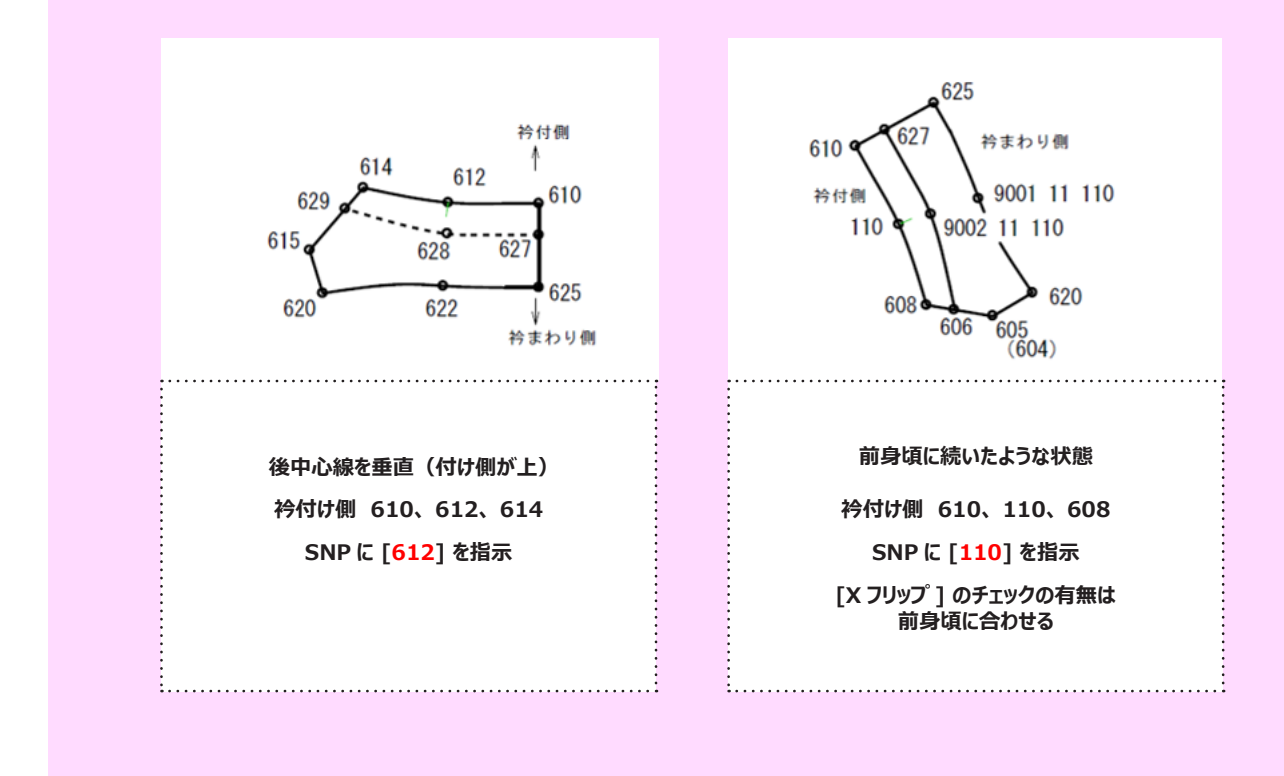

\*衿の部位コード

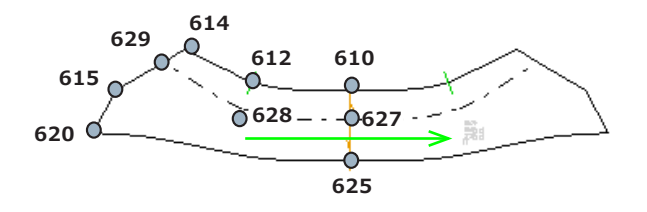

- ① 後中心線を垂直にした部位コード入力します。
- ② 対称プランニングします。

# 参照動画:GT-11\_ ジャケット-2

4. 身頃の部位コード

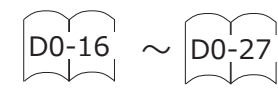

\*身頃のパネル切替コードは複数ありますが、今回は D0-22 で解説します。

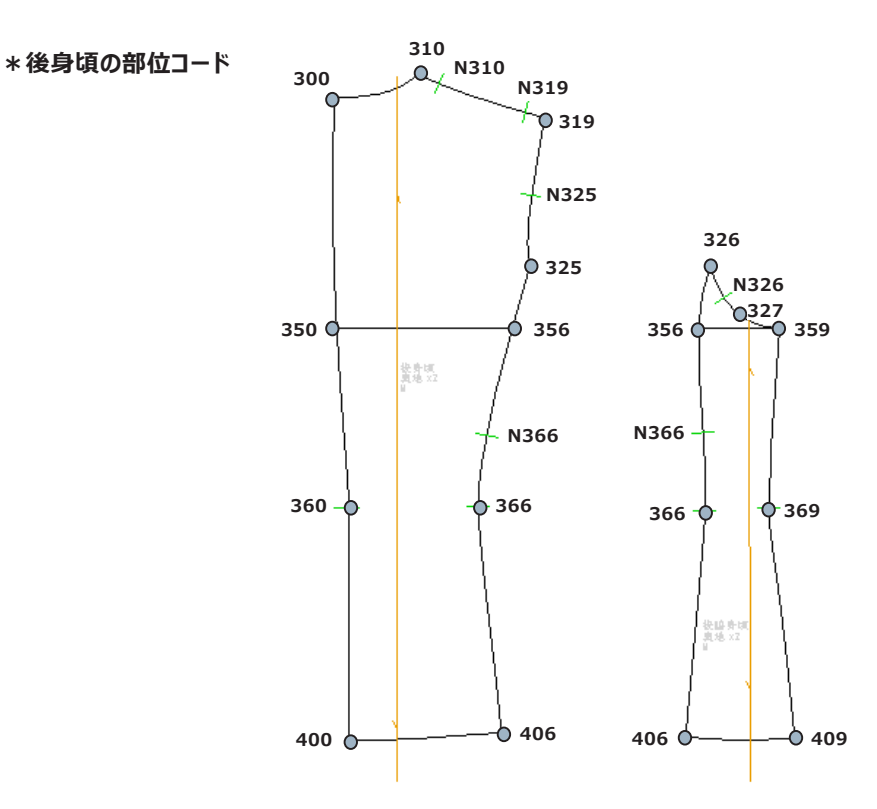

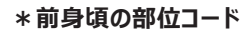

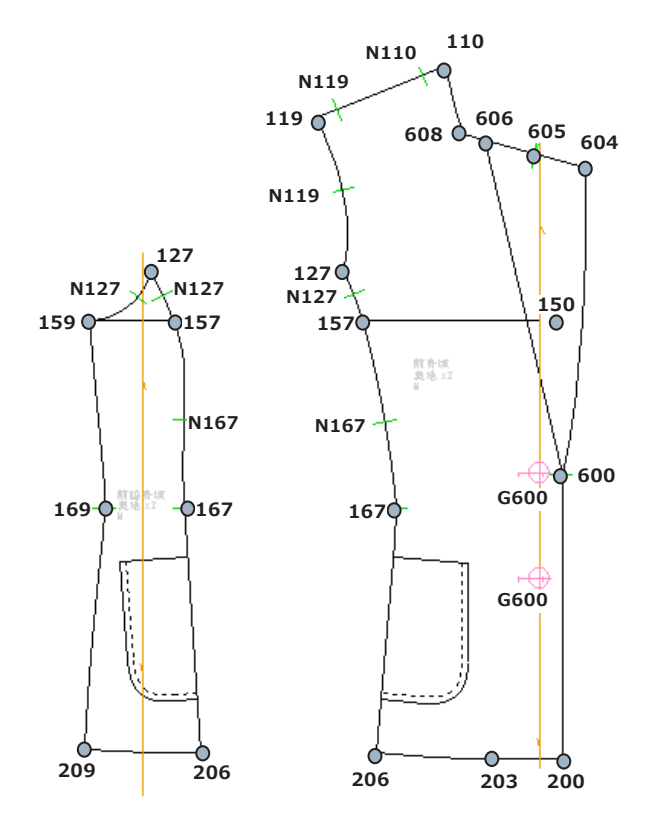

# 5. 腰ポケットの部位コードとピッチ

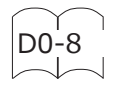

\*ポケット部位コードとピッチの考え方、注意点の解説をします。

#### (解説) ポケットの部位コードとピッチ

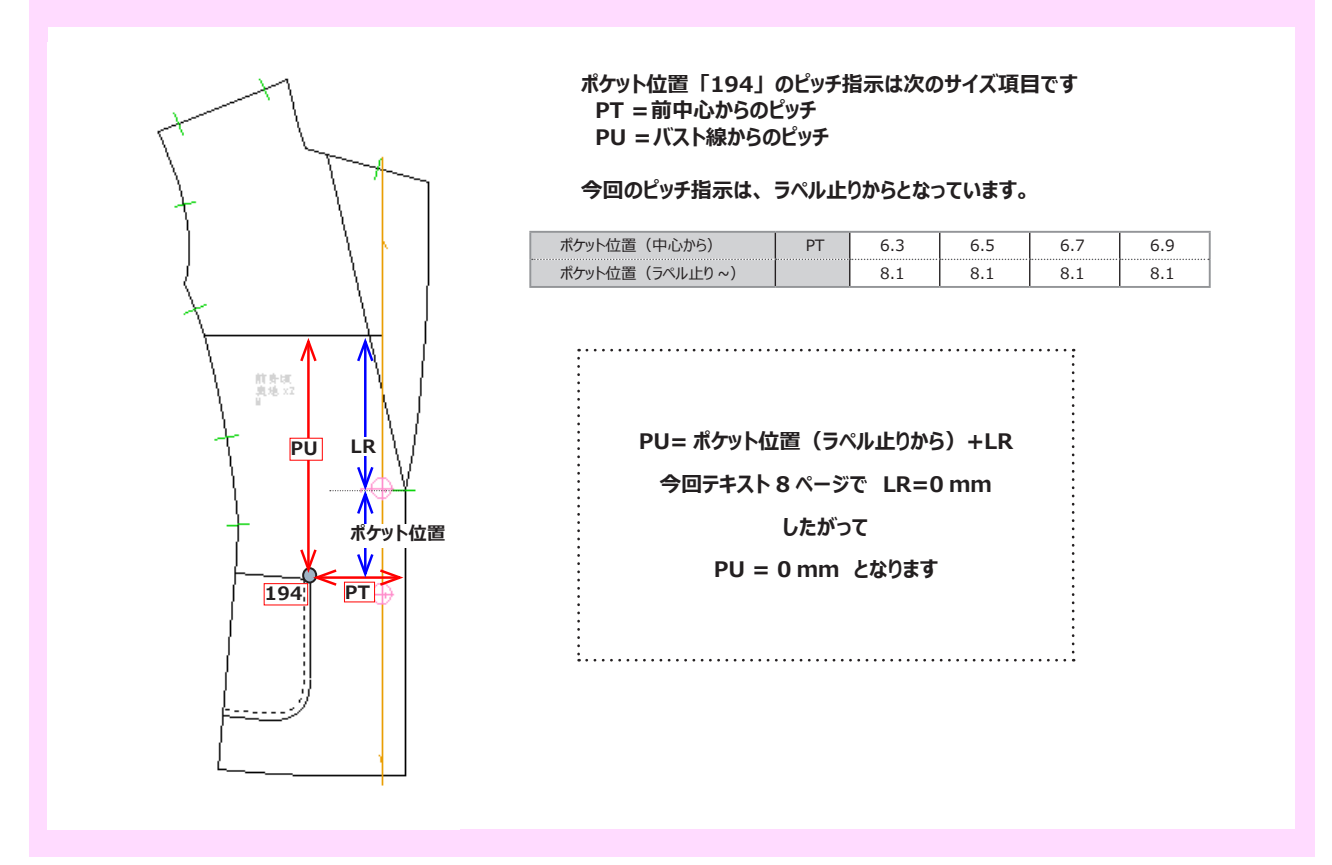

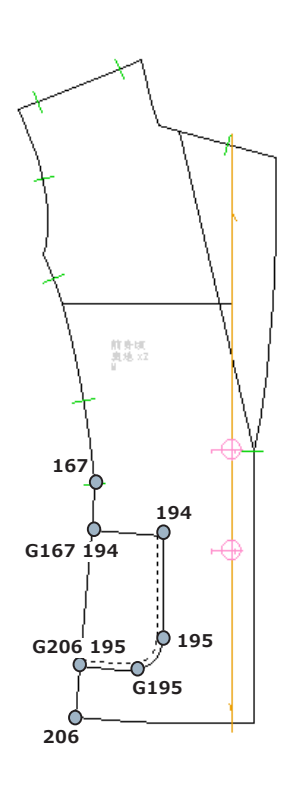

- ① ポケットの部位コードを入力します。
- ② ポケット位置の特別ピッチを入力します。
   前中心からは「PT 腰ポケ ~ 前中心」
   ラペル止りからは「PU 腰ポケ ~ バストライン」
   (上記解説参照)

\*部位コード「194」がダミー点として必要な理由。

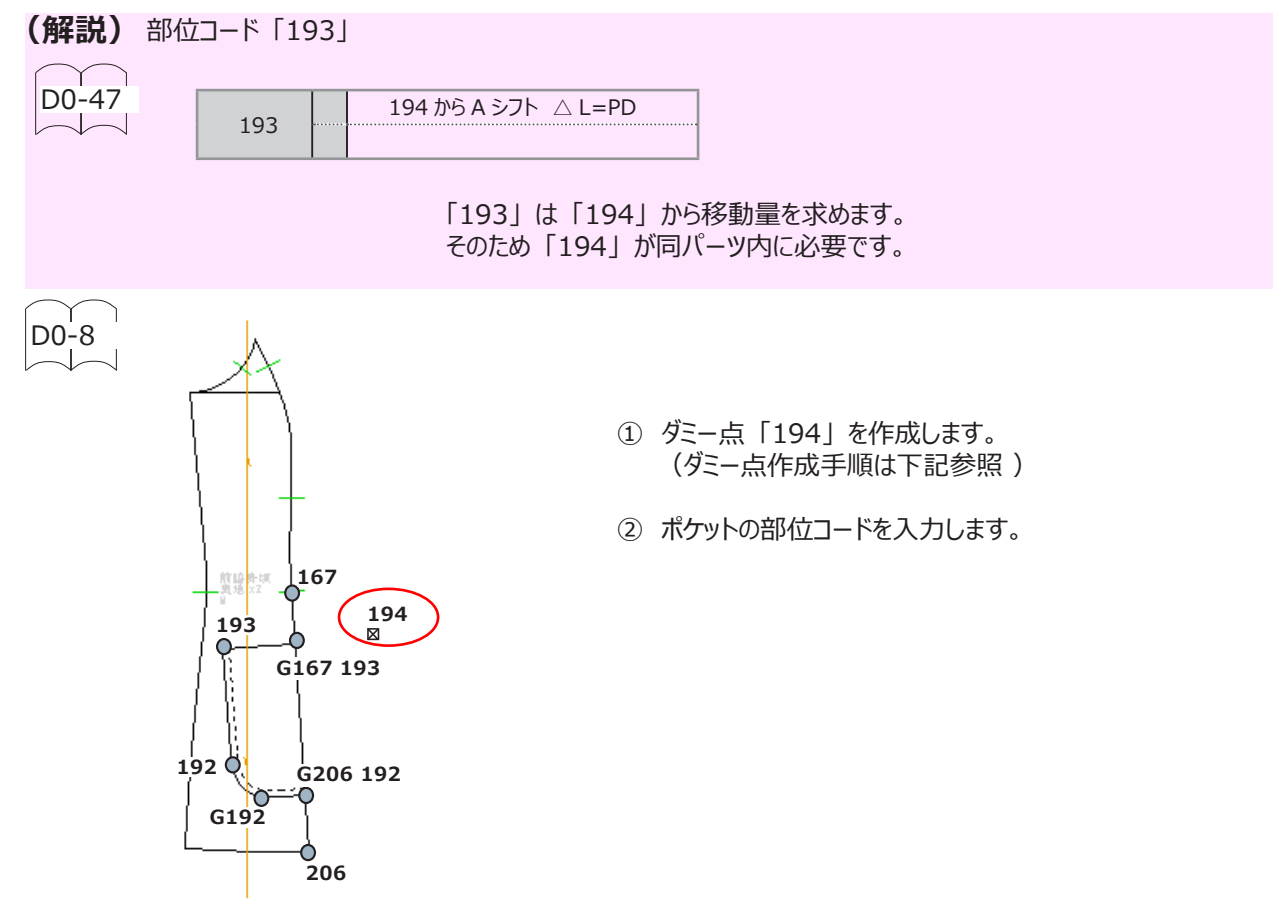

#### <ダミー点作成手順>

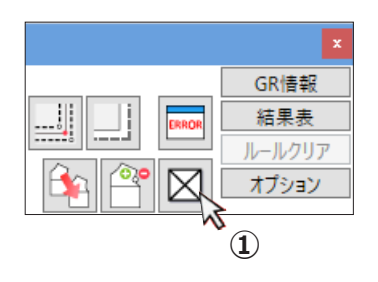

- ① 「ダミー点」をクリックします。
- ② 「3点指示」をクリックします。
- 残りの操作は下図 ③ ~ ⑦の順にクリックします。

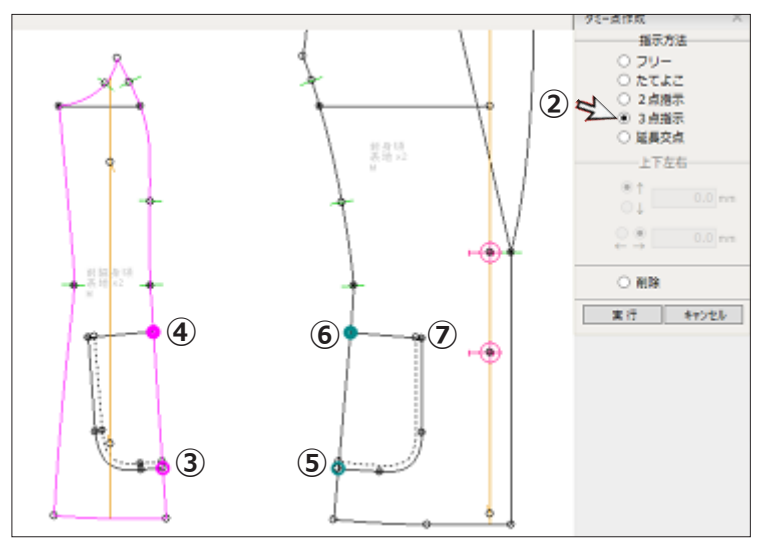

- 6. ステッチ線の部位コード
  - \* 平行関係をくずさないための注意点を解説します。
  - <ポケットとステッチの GP が同じでないとき場合> ステッチ線が平行に展開しない

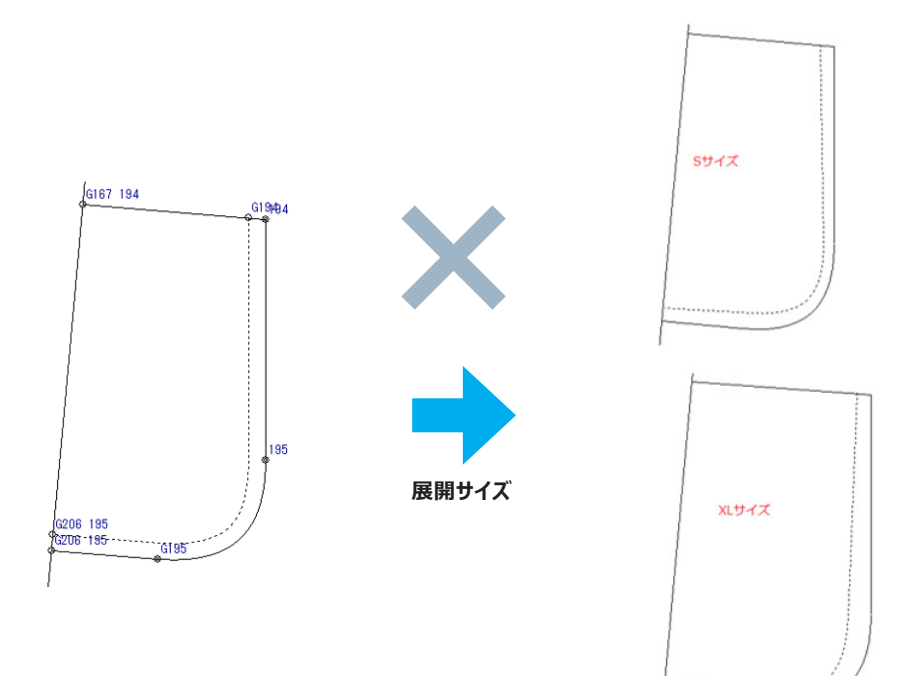

### <ポケットとステッチ線の GP をそろえた場合> ステッチ線が平行に展開する

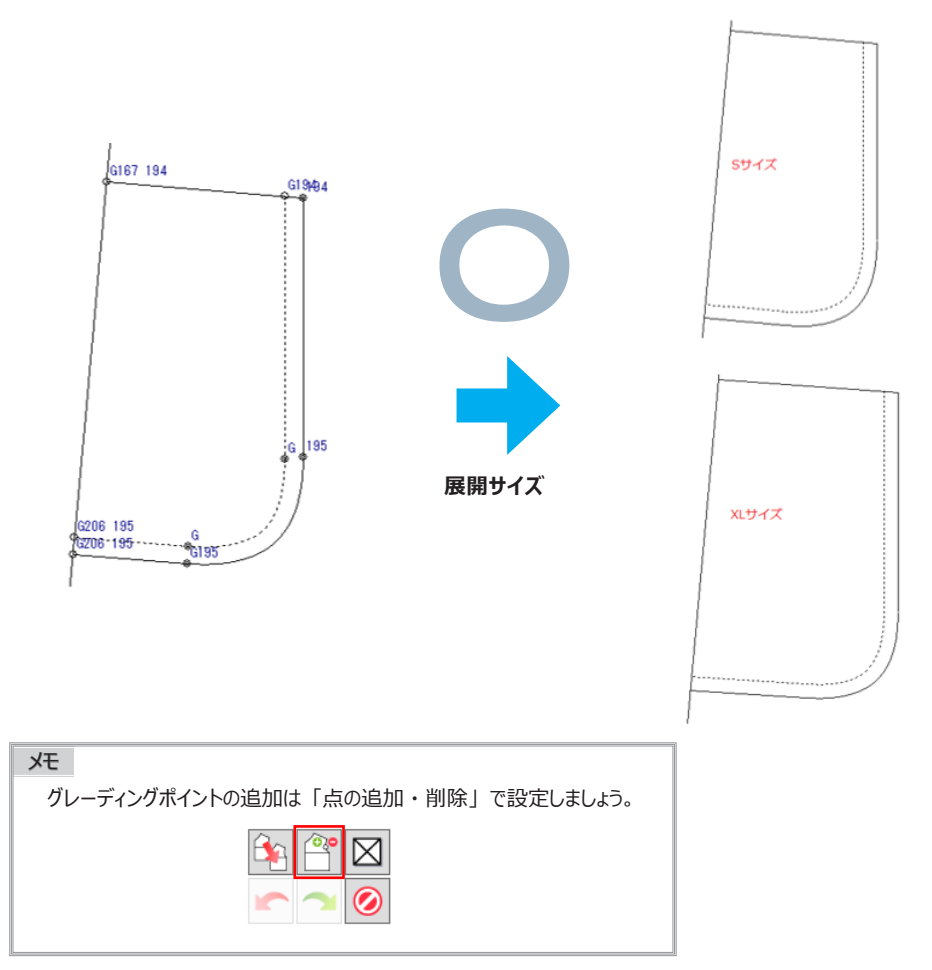

# 参照動画:GT-11\_ジャケット-3

# 7.2 枚袖の部位コード

\*袖山部位コード「514、515」と「511、512」の長さ合わせの違いについて解説します

(解説) 袖山の部位コード

袖山の部位コードの違いは、身頃と長さ合わせする箇所の違いです。

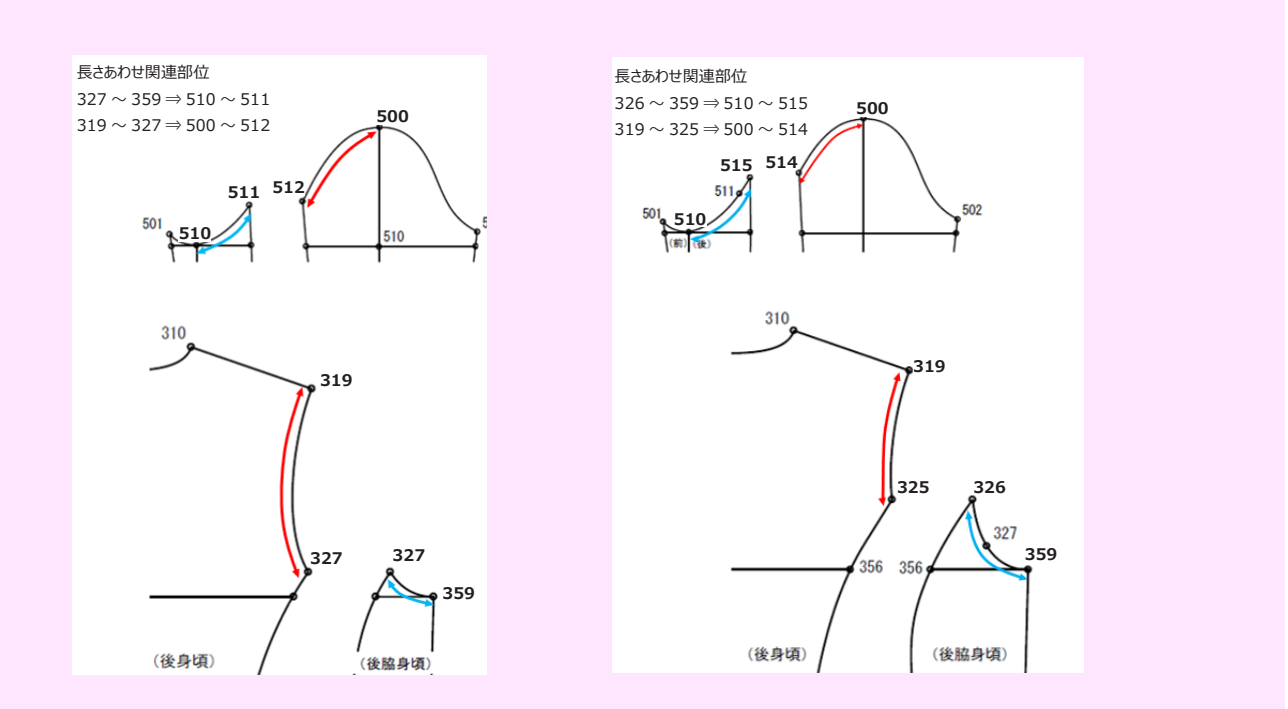

\*今回のデータは 袖山後切り替えに「514」「515」を設定します。

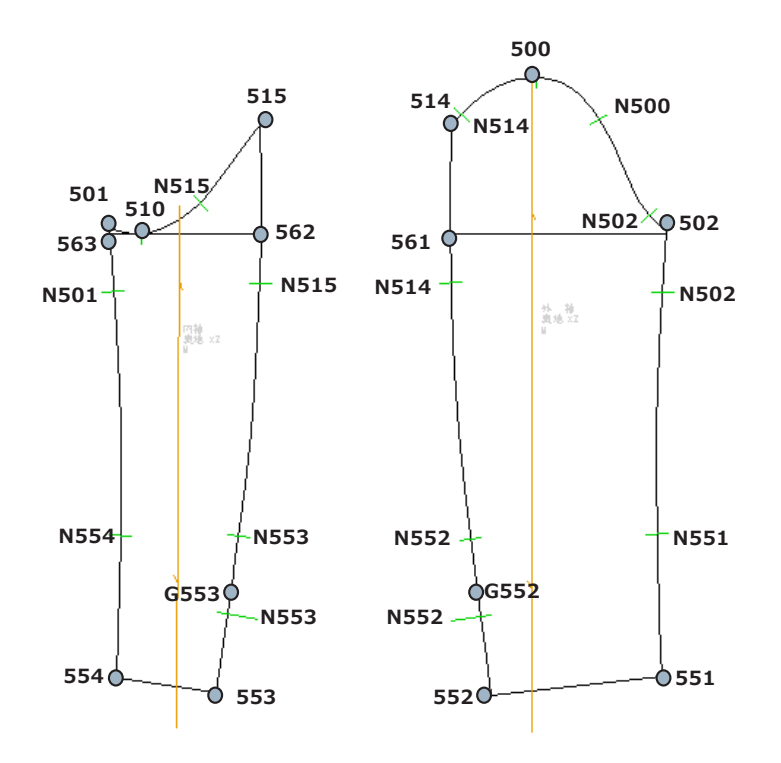

# 8.2 枚袖口のピッチの設定について

\* 今回の条件「袖口まわり」の設定について解説します。

(解説) 2 枚袖で、「KM 袖口まわり」 ピッチを有効にするためには

特別ルール「袖口(2枚袖)」は、[B=袖口幅指定(配分指定)]を選択が必要です。

| GR情報                                                                                                    |                  |                 |     |       |      | 展開 | サイン | ズ     |    |
|----------------------------------------------------------------------------------------------------|------------------|-----------------|-----|-------|------|----|-----|-------|----|
| GR企業                                                                                                    | 1                | 東レACS株式会社       |     |       |      |    | 展開  | ť     | イズ |
| 服種ルール                                                                                                    | D0               | 上物全般 001        |     |       | たて   | 1  |     |       |    |
| サイズピッチコード                                                                                                    | 1                | 上物全般 DORO       |     |       | 表示   | 2  |     |       |    |
| 特別ルール                                                                                                    |                  |                 |     |       |      | 3  |     |       |    |
| 項目                                                                                                    | ⊐-1 <sup>5</sup> | 内容              |     |       | 前回   | 4  | ✓   | S     |    |
| 脇線                                                                                                    |                  | △=基点から裾平行移動     |     |       |      | 5  | ✓   | M     |    |
| 袖山線                                                                                                    |                  | △=袖ぐり4分割の長さ合わせ  |     |       |      | 6  |     | XI    |    |
| 袖口 (2枚袖)                                                                                                    | в                | B = 袖口幅指定(配分指定) |     |       |      | 8  |     |       |    |
| 袖口 (1枚袖)                                                                                                    |                  | △=袖口幅指定(前後等分)   |     |       |      | 9  |     |       |    |
| 特別ピッチ                                                                                                    |                  |                 |     |       |      | _  |     |       |    |
| サイズ項目                                                                                                    |                  | 式/コメント          | 001 |       | 2 00 | )3 | s   | 1     | 4  |
| BTバスト                                                                                                    |                  |                 |     | 40.00 |      |    |     |       |    |
| BW 背肩幅                                                                                                    |                  |                 |     | 10.00 |      |    |     |       |    |
| QT 着丈                                                                                                    |                  |                 |     |       |      |    |     | 20.00 |    |
| and the second second sec |                  |                 |     |       |      |    |     | 20.00 |    |
| KL 袖丈                                                                                                    |                  |                 |     |       |      |    |     | 20.00 | 1  |

### <GR 情報設定>

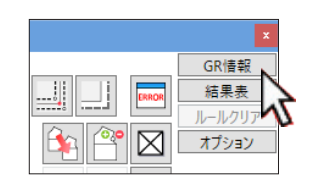

| GR情報      |     |                |    |
|-----------|-----|----------------|----|
| GR情報      |     |                |    |
| GR企業      | 1   | 東レACS株式会社      |    |
| 服種ルール     | D0  | 上物全般 001       | たて |
| サイズピッチコード | 1   | 上物全般 DORO      | 表示 |
| 特別ルール     |     |                |    |
| 項目        | コード | 内容             | 前回 |
| 脇線        |     | △=基点から裾平行移動    |    |
| 袖山線       |     | △=袖ぐり4分割の長さ合わせ |    |
| 袖口(2枚袖)   |     | △=袖幅と同量移動      |    |
| 袖口 (1枚袖)  | 10  | △=袖口幅指定(前後等分)  |    |
|           |     |                |    |

| 特別ルー | ル3(袖口(2 枚袖)) ×  |
|------|-----------------|
| ⊐-K  | 内容              |
|      | △=袖幅と同量移動       |
| Α    | A = 袖幅と同量移動     |
| В    | B = 袖口幅指定(配分指定) |
| C    | C = 袖幅に対する比率    |
|      |                 |
|      |                 |
|      |                 |
|      | OK N +++>U      |
|      | 1               |

① GR 情報をクリックします。

②「袖口(2枚袖)をクリックします。

③ 候補が表示します。 候補から「B」を選択します。

④「OK」をクリックします。

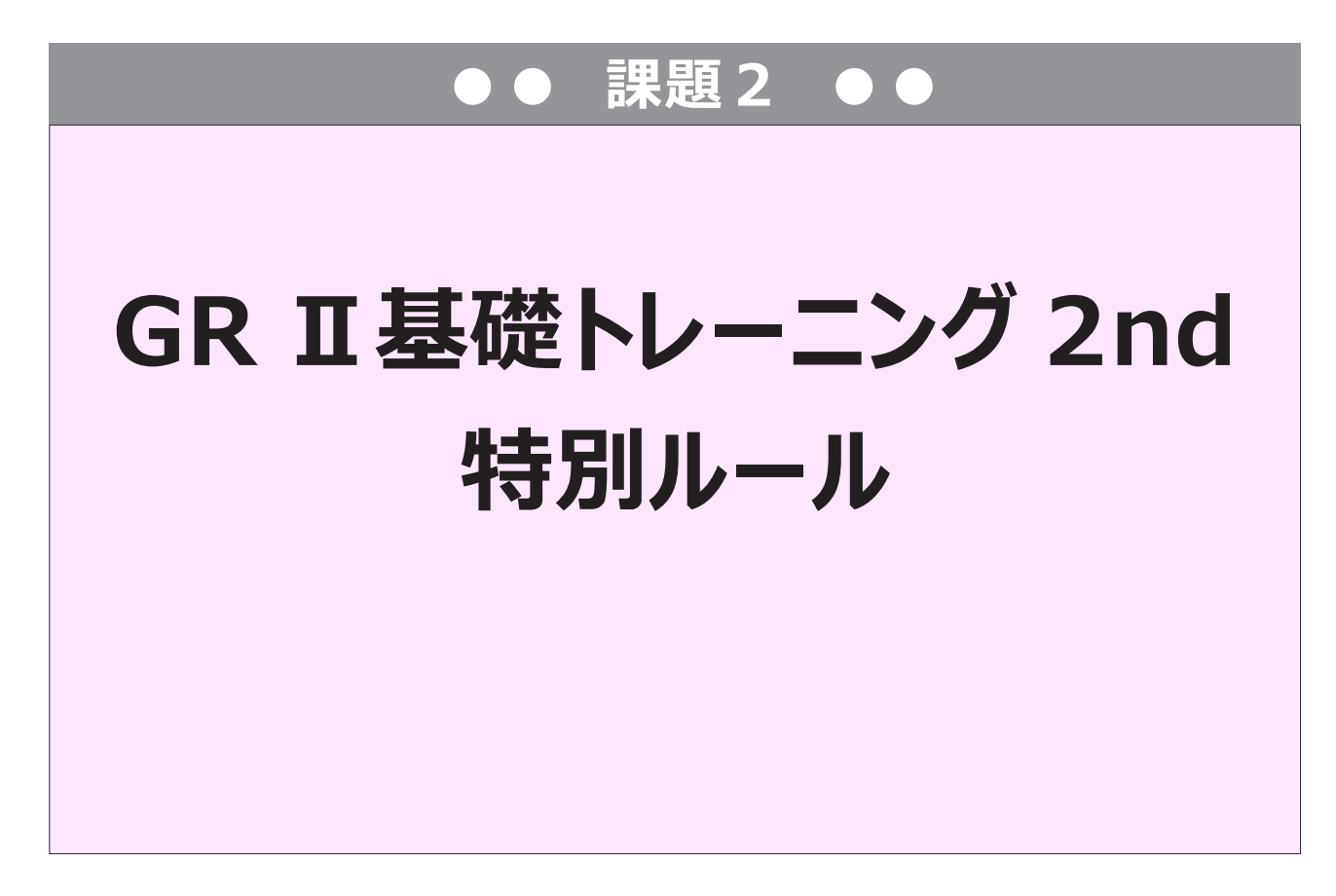

ここでは「特別ルール」の設定について解説します。 指定のデータを読み込み、「特別ルール」の設定を変更することでどのような違いがあるか確認しましよう。 この章では「たて置き」「D0 上物全般」を使用します。

# 特別ルール

\*特別ルールの設定を変えて違いを確認しましょう。

# データ: ACS-WEB\_2nd-2

基点がウエスト169・369

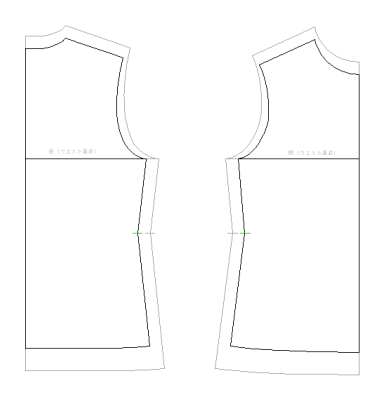

2枚袖

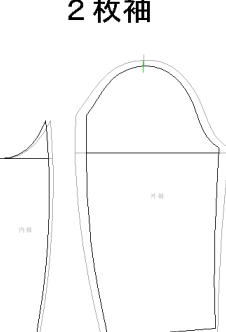

基点がバスト159・359

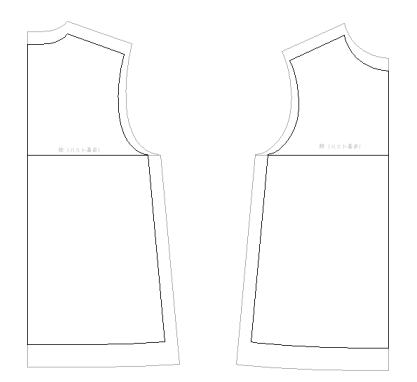

1 枚袖

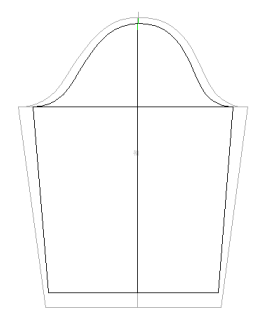

GR 情報をクリックします。

| ルール付け [たて] 総パーツ数:11 |                  |      |                                |           |  |                 |  |  |
|---------------------|------------------|------|--------------------------------|-----------|--|-----------------|--|--|
| 部位                  | 補助ルール            | 関連部位 | 釦個勢                            | ☆ □ 選択パーツ |  | GR情報<br>結果表     |  |  |
| ●Z<br>8*** 9***     | = •=•<br>G N Z U |      | + > 🖽                          |           |  | ルールクリア<br>オプション |  |  |
| •+N<br>***          |                  |      | [¥] 2• <b>↓</b> ₽ <sub>₽</sub> |           |  |                 |  |  |

# 参照動画:GT-12\_特別ルール-1

\*「D0」特別ルールの解説をします

# 1. 特別ルールとは

(解説) 特別ルール

D0-

どのアイテムでもルールマニュアルの1ページ目に記載している重要な内容です。 特別ピッチ指示よりも優先され、グレーディング結果を大きく左右する設定です。

| 1      |       |         |   |              | ルールコード:D0       |
|--------|-------|---------|---|--------------|-----------------|
| $\neg$ | 特別ルール |         |   | 内容           |                 |
|        |       |         | Α | 基点から裾平行移動    | 204,205,206,209 |
|        | 1     | 脇線      | в | 基点と同幅量移動     | 404,405,406,409 |
|        |       |         | С | 裾幅を指示        | 209,409         |
|        |       |         | Α | 袖ぐり4分割の長さ合わせ |                 |
|        | 2     | 袖山線     | в | 袖ぐり前後との長さ合わせ | 507,509,517,519 |
|        |       |         | С | 袖幅指定(前後等分)   |                 |
|        |       |         | Α | 袖幅と同量移動      |                 |
|        | 3     | 袖口(2枚袖) | в | 袖口幅指定(配分指定)  | 551,552,553,554 |
|        |       |         | С | 袖幅に対する比率     |                 |
|        |       |         | Α | 袖口幅指定(前後等分)  |                 |
|        | 4     | 袖口(1枚袖) | в | 袖幅から袖口を平行移動  | 531,532         |
|        |       |         | С | 袖幅に対する比率     |                 |

#### \*優先順位「特別ルール」>「特別ピッチ」

| GR情報                 |                  |                |              |            |         |       |          | ×            |
|----------------------|------------------|----------------|--------------|------------|---------|-------|----------|--------------|
| GR情報                 |                  |                | 展開サー         | バズ         |         |       |          |              |
| GR企業 1               | 東レACS株式会社        |                |              | 1日 サイブタ    | Ž 1 ++. | イブタコ  |          | サイズ教         |
| <br>服種ルール D0         | 上物全般 001         | t              | ±τ 1 Γ       | 1          | 51 9.   | 1/102 |          | すべてクリア       |
| サイズピッチコード 1          | 上物全般 DORO        |                | 示 2          | ]          |         |       |          | すべて選択        |
| 特别儿—儿(百十一)           | •                | ••••           |              |            |         |       |          | すべて解除        |
|                      | •<br>•           |                |              |            |         |       |          | サイズグループ      |
| 脇線                   |                  | 特別ルール          |              |            |         |       |          | マスター位置変更、    |
| <br>袖山線              |                  |                |              |            |         |       | _        | ↑ (          |
| 袖口 (2枚袖)             | △=: 特別           | ピッチよりも優先さ      | される          |            |         |       |          | $\downarrow$ |
| 袖口 (1枚袖)             | △= 特別ピッチを指示し     | ても、特別ルー        | ルと合わない       | 局合 :       |         |       |          | マスター入幕       |
| At DU Sure           |                  | )サイズ項目は無       | 効            |            |         |       | Ý        |              |
|                      | <b>-P</b> /      |                |              |            | 1 M     |       |          |              |
| リイス項目                | IV.              | 40.00          | ••••         |            |         |       |          |              |
| BW 背眉幅               |                  | 10.00          |              |            |         | _     |          |              |
| QT 着丈                |                  |                |              | 20.00 10.0 | 10      |       | BW 背肩幅   |              |
| KL 袖丈                |                  |                |              | 20.00 10.0 | 0       |       | OT 若丈    |              |
| КМ 袖口まわり             |                  | 10.00          |              |            |         |       | NC 衿ぐりまれ | 00           |
| NV 後衿みつ幅             |                  | 2.00           |              |            |         |       | BN 後鎌深   |              |
| NH 後衿みつ深さ            |                  | 0.00           |              |            |         |       | BL 背丈    |              |
| NK 前衿みつ深さ            |                  | 2.00           |              |            |         | _     | HP ヒップ   |              |
| BN 後鎌深               |                  |                |              | 10.00 5.0  | 0       |       | BV 背幅    |              |
| PD 腰木ケロ幅<br>PC 腰ポケ次キ |                  |                |              | 5.00 0.0   | 0 5.00  | _     | NH 後衿みつ湯 | R2           |
|                      |                  | 2.00           |              | 3.00 0.0   | 5.00    |       | NV 後衿みつ幅 |              |
| PU 腰ポケ〜バストライン        |                  | 0.00           |              |            |         |       | 行追加行     | 削除 行クリア      |
| LN ラペル止り~頚側点         |                  |                |              | 10.00 5.0  | 0       |       | 行コピー     | 行貼り付け        |
| LR ラペル上り             |                  | 0.00           |              |            |         |       | 式入力      | コメント入力       |
|                      |                  |                |              |            |         |       | << >>    | < >          |
|                      |                  |                |              |            |         | ~     | ファイル 🔻   | 実寸法          |
| すべて 後身頃 前身頃 1枚       | 袖 2枚袖 衿 テーラー衿 ポク | 「ツト」ベルト・フード 全船 | 度 TS/BZ(ボタン) | SA(縦代)     |         |       |          |              |
| 特別ピッチのみ表示            |                  |                |              |            | [       | OK    | キャンセル    | ) 適用         |

### 2. 「特別ルール」設定

\*練習データで特別ルール設定を変更し違いを確認しましょう。

#### < GR 情報設定手順>

例)「脇線」を「C 裾幅指示」指定する場合

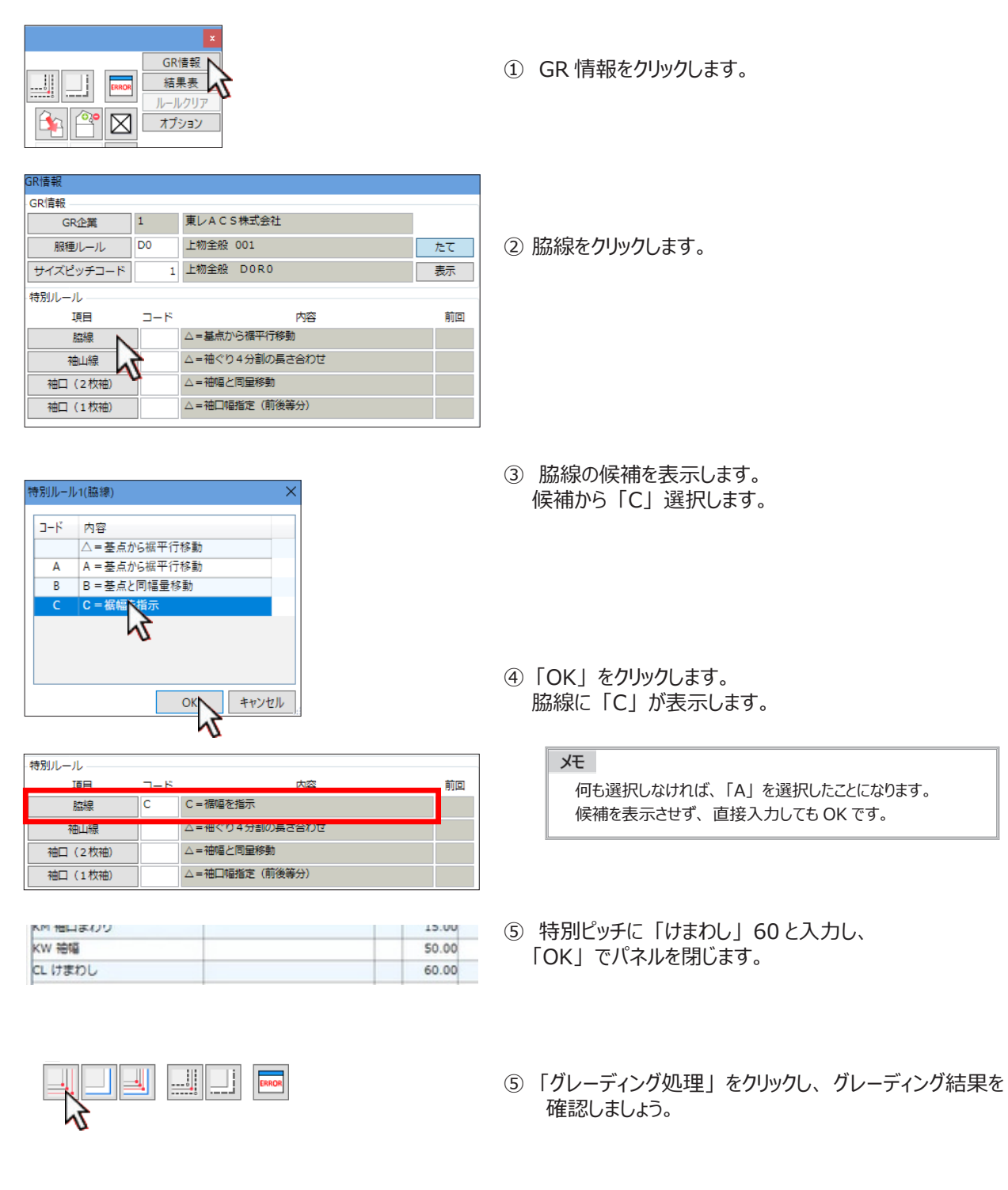

それでは次のページから「特別ルール」各項目の違いを説明します。 設定を変え違いを確認しましょう。

# 特別ルール(DO 編)「脇線」

# 参照動画:GT-12\_特別ルール-2

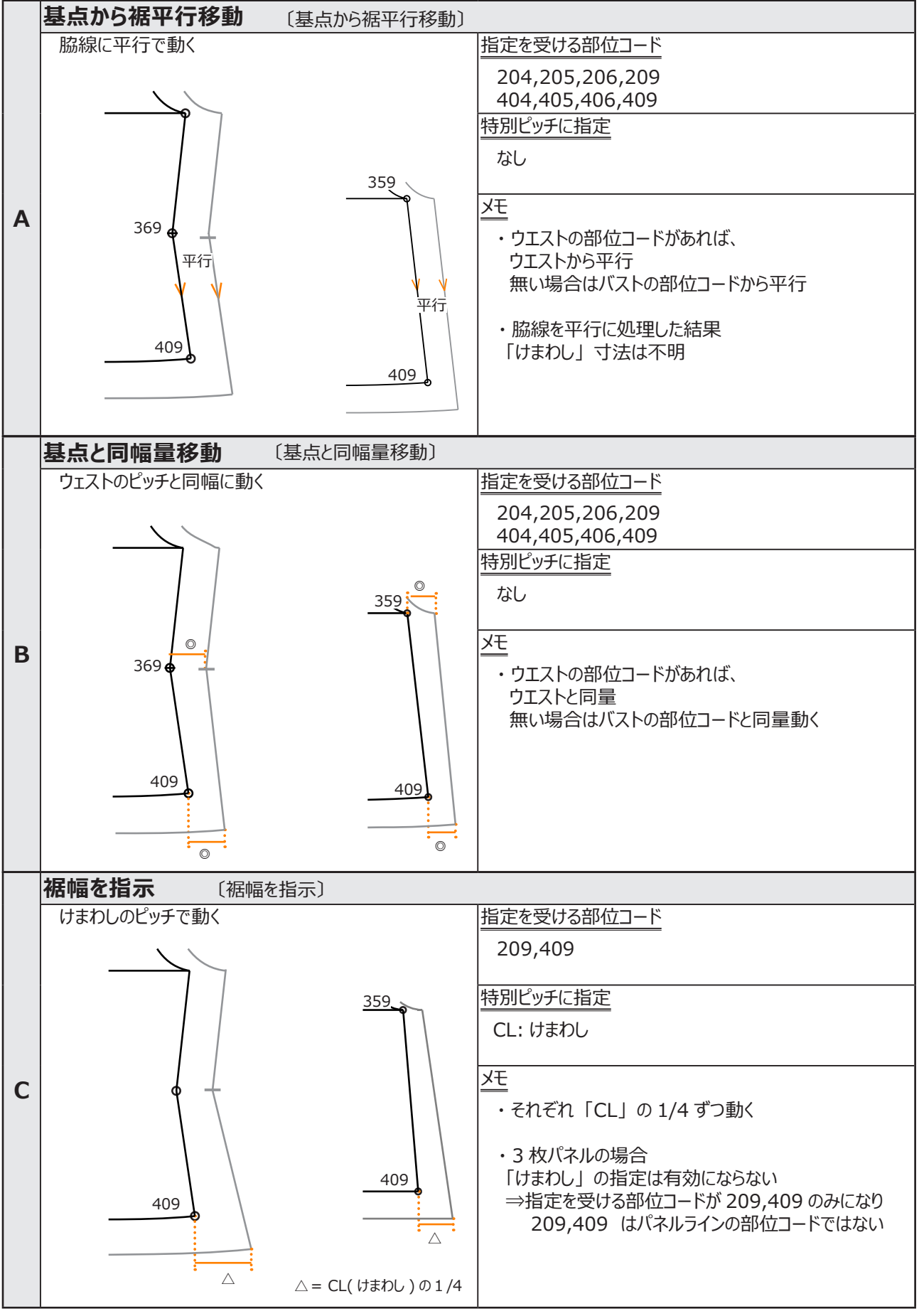

20

# 特別ルール(DO 編)「袖山線」

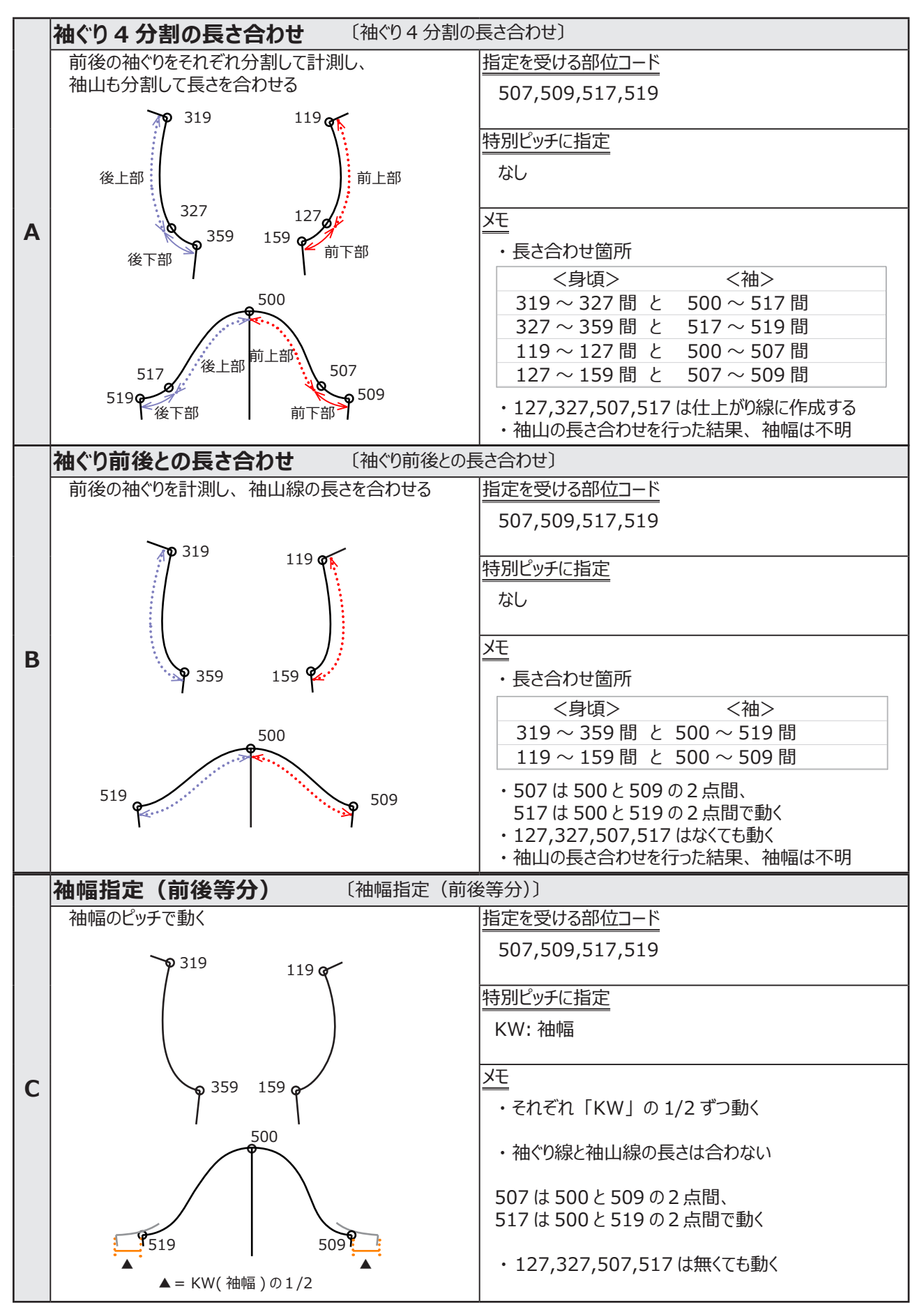

# 特別ルール(DO編)「袖口(2枚袖)」

# 参照動画:GT-12\_特別ルール-3

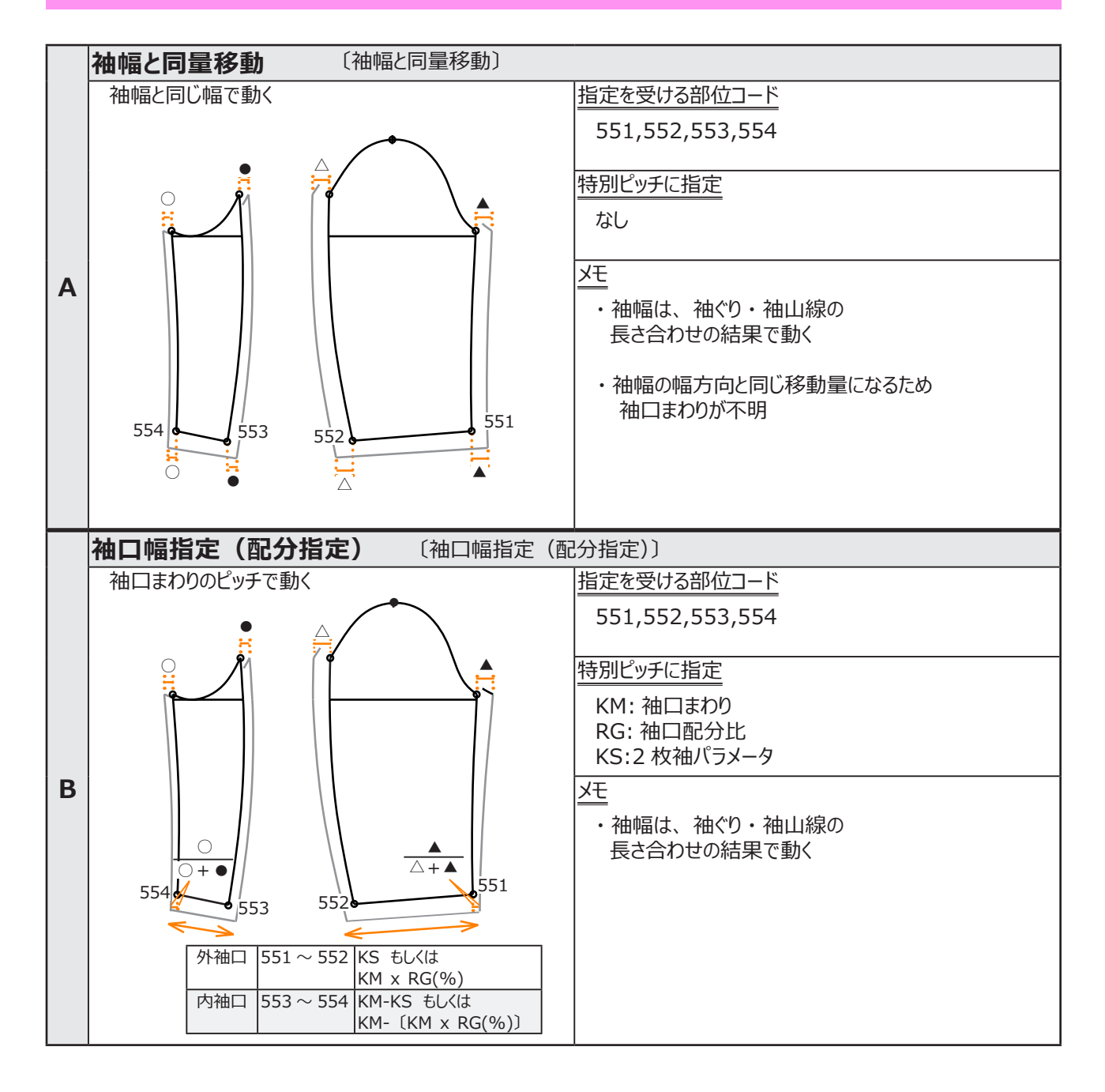

| / |                                                    | $\square$ |
|---|----------------------------------------------------|-----------|
|   | 「袖口(2 枚袖)」「B」を設定<br>したときのピッチ指定の詳細を<br>次のページで解説します。 |           |
|   |                                                    |           |

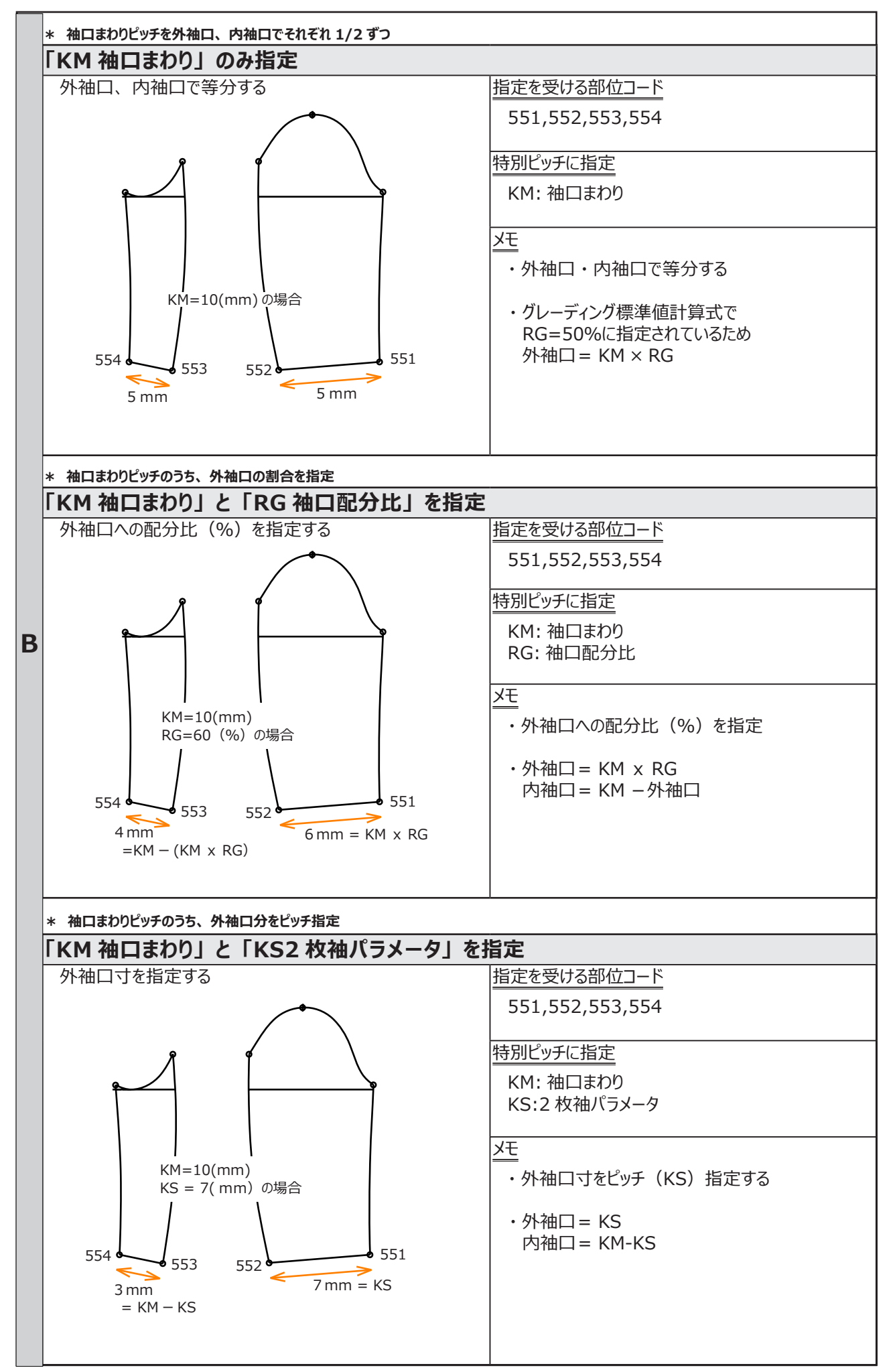

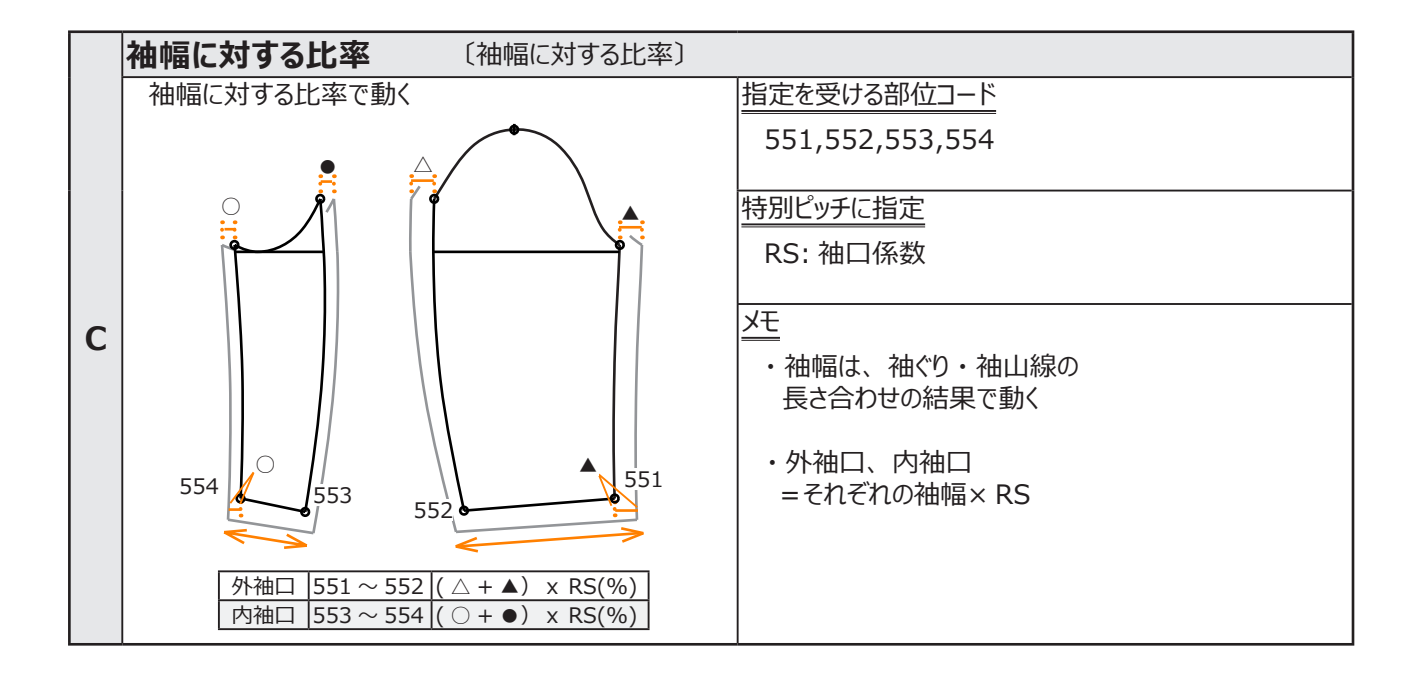

# 特別ルール(DΟ 編)「袖口(1枚袖)」

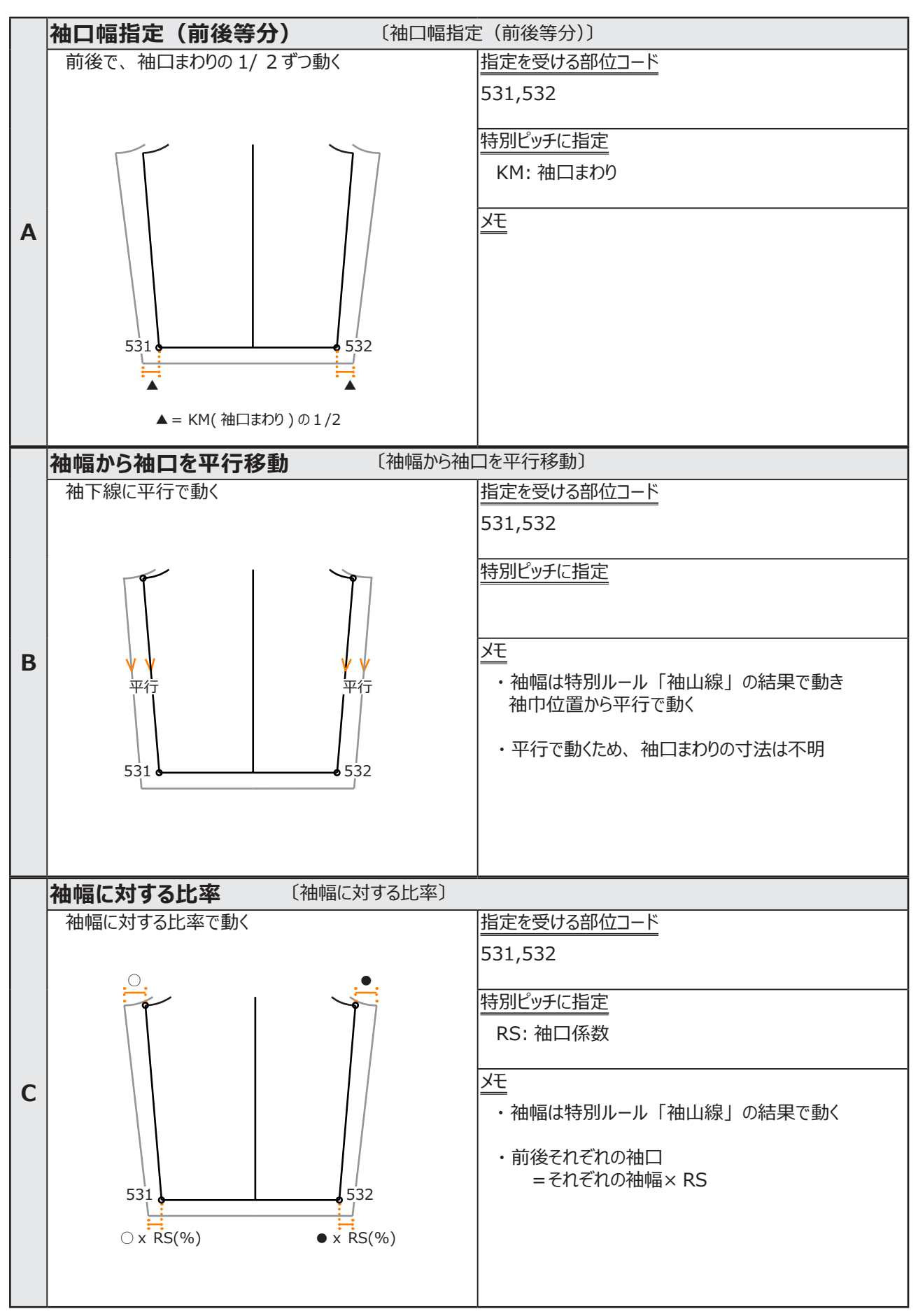

# 3. 比率ピッチについて

#### \* 比率ピッチの設定について解説します

#### (解説)

- サイズ項目で頭に「R」がつくのは比率の指定です 比率 70%の設定を例題に解説します
- 例)単位が「mm」の場合 RS「70」と入力

| 001 |
|-----|
| 100 |
| 30  |
| 25  |
| 70  |
| 35  |
| 10  |
| 15  |
| 50  |
| 70  |
|     |

例)単位が「cm」の場合 RS「7」と入力

| - 特別ピッチ  |        |        |
|----------|--------|--------|
| サイズ項目    | 式/コメント | 001 00 |
| BTバスト    |        | 10.000 |
| BW 背肩幅   |        | 3.000  |
| BN 後鎌深   |        | 2.500  |
| QT 着丈    |        | 7.000  |
| KL 袖丈    |        | 3.500  |
| KU 袖山高さ  |        | 1.000  |
| км 袖口まわり |        | 1.500  |
| KW 袖幅    |        | 5.000  |
| RS 袖口係数  |        | 7.000  |
|          |        |        |

※単位とは PatternMagic IIの「オプション」の「動作環境」で設定している単位です 初期の単位は「mm」です

単位が c mで RS 「70」と入力したい場合は、式入力「%」を利用します

例) 式入力に「%」と設定 RS「70」と入力

| B                       | 10.000 |  |  |
|-------------------------|--------|--|--|
| <sup>B</sup> 肖位 [cm] 0提 | 3.000  |  |  |
| B 单位 [ciii] 0场          | 2.500  |  |  |
| Q                       | 7.000  |  |  |
| KL 袖丈                   | 3.500  |  |  |
| KU 袖山高さ                 | 1.000  |  |  |
| KM 袖口まわり                | 1.500  |  |  |
| KW 袖幅                   | 5.000  |  |  |
| RS 袖口係数 %               | 70.000 |  |  |
| $\wedge$                |        |  |  |

### 4. 練習問題

- \* 解答は次のページ
- 問題 1 特別ルールに「脇線」を「A = 基点から裾平行」特別ピッチに「けまわし」を 80 と設定しました。 脇線はどのように展開するでしょうか ? 次の A、B から選択しましょう。

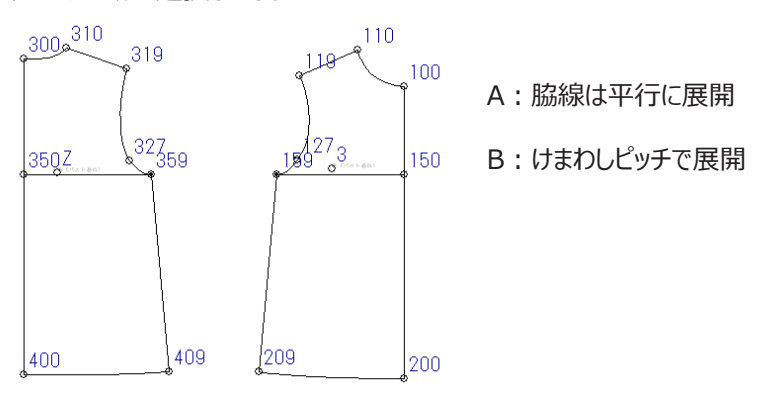

問題 2 裾回り全体(けまわし)を 8cm ピッチで展開したいとき、特別ルールと特別ピッチの設定は どのようにすればよいでしょうか? 次の A、B から選択しましょう。

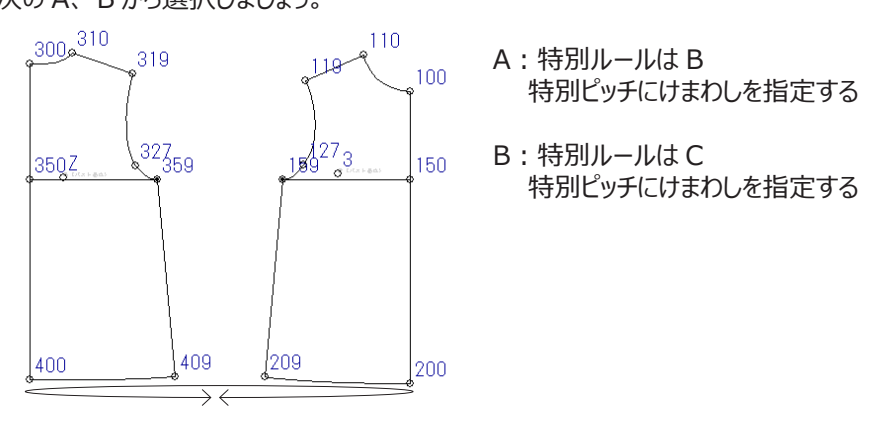

問題 3 下図のような 2 枚袖の袖口のピッチを 10mm ピッチで展開たい。 その時、外袖口 7mm、内袖口 3mm にするには特別ルールと特別ピッチをどのように設定 すればよいでしょうか?

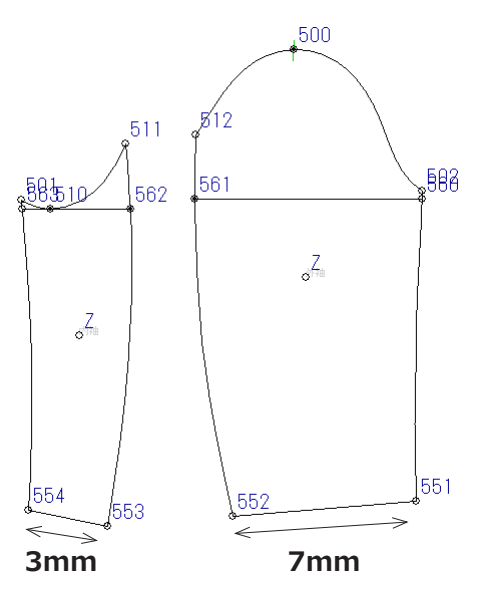

# 4-1. 練習問題 解答

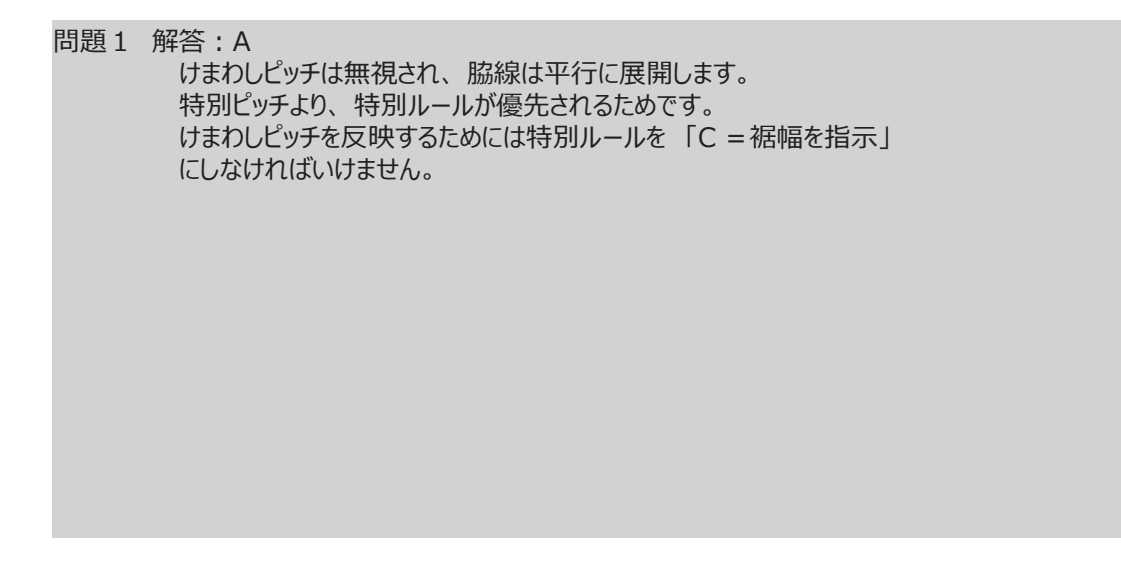

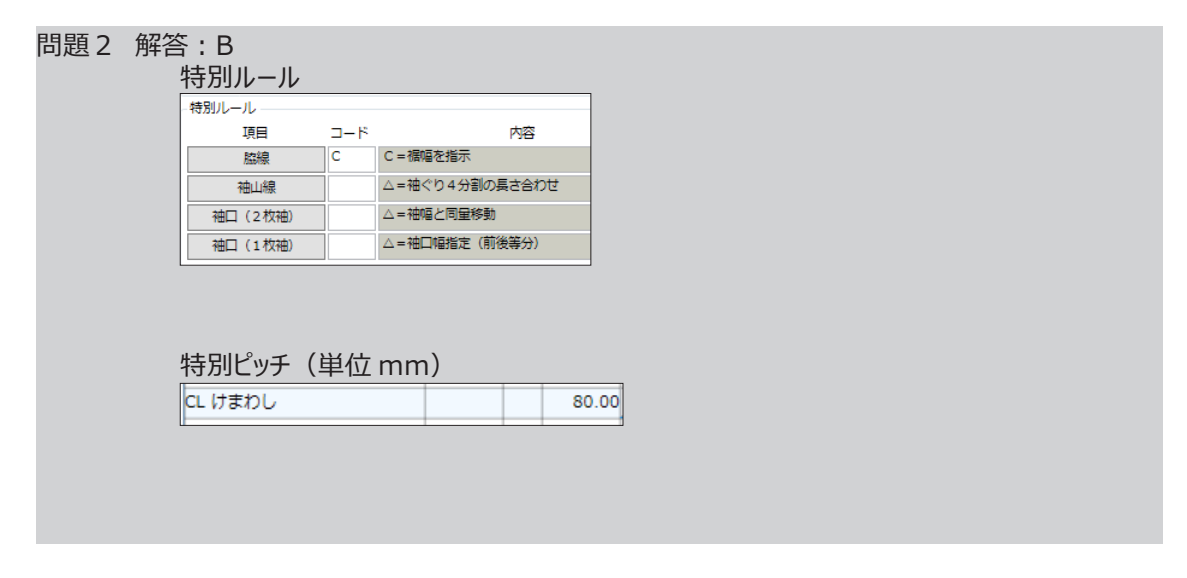

問題 3 解答:特別ルール「袖口(2枚袖):B」特別ピッチに「KS:7」または「RG:70」

| 袖山線<br>袖口 (2枚神)                     | в    | △=袖ぐり4分割の長さ合わせ<br>B=袖口幅指定(配分指定) |                |                      |  |
|-------------------------------------|------|---------------------------------|----------------|----------------------|--|
| 袖口 (1枚袖)                            |      | △=袖口幅指定(前後等分)                   |                |                      |  |
|                                     |      |                                 |                |                      |  |
| 特別ピッチ(肖                             | 首位 n | nm)                             |                |                      |  |
| 特別ピッチ (単                            | 単位 n | nm)                             |                |                      |  |
| 特別ピッチ (単<br>KM 袖口まわり<br>KS 2枚袖パラメータ | 単位 n | nm)                             | ± <i>t</i> -/+ | KM 袖口まわり<br>RG 袖口配分比 |  |

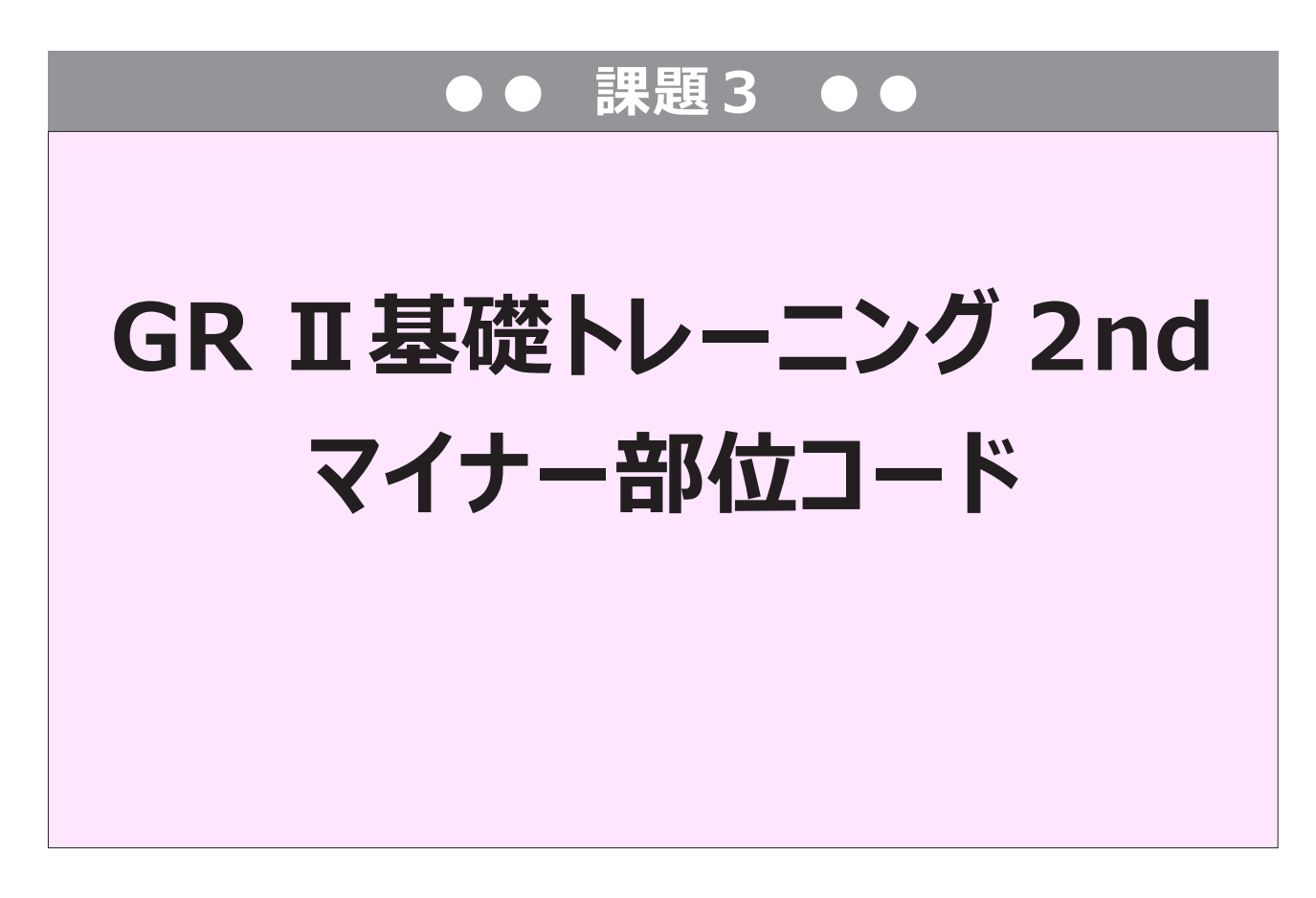

ここでは「マイナー部位コード」の設定と移動の解説します。 指定のデータを読み込み、「マイナー部位コード」を設定し移動方法を確認しましょう。 この章では「たて置き」「D0」上物全般」を使用します。

# マイナー部位コード

# 参照動画:GT-13\_マイナー部位コード-1

\*この章ではマイナー部位コードの解説をします。動画を見ながら確認していきましょう。

### 1. マイナー部位コードとは

メジャー部位コードでは対応できないグレーディングに使用します。 グレーディング結果をイメージし、目的の移動量作成する部位コードです。

### 2. 部位コードの種類

\*部位コードには2種類あります。その違いを解説します。

| <u>メジャー部位コード</u>                        | <u>マイナー部位コード</u>                                                                         |
|-----------------------------------------|------------------------------------------------------------------------------------------|
| ① ルールマニュアルに記載している3桁の数字                  | ① ルールマニュアルには記載していない                                                                      |
| ② それぞれ、計算式が組み込まれていて<br>どのように動くか、決められている | グレーディングポイント(GP)に使用する                                                                     |
| <ol> <li>③ 同一パーツ内で重複使用できな(.)</li> </ol> | <ol> <li>ルールマニュアルに記載しているメジャー部位コードでは<br/>目的の動きができない場合に使用する</li> </ol>                     |
|                                         |                                                                                          |
|                                         | ③ 移動量を「休仔9 るタイノ」と「休仔しないタイノ」がある<br>保存するタイプ(保存ルール):8000~8999<br>保存しないタイプ(フリールール):9000~9999 |
|                                         | ④ 英字で始まる部位コードもマイナー部位コード                                                                  |
|                                         | G、N、Z、K、U                                                                                |

# 3. マイナー部位コード「保存」と「フリー」

\* 「保存ルール」と「フリールール」の違いを解説します。

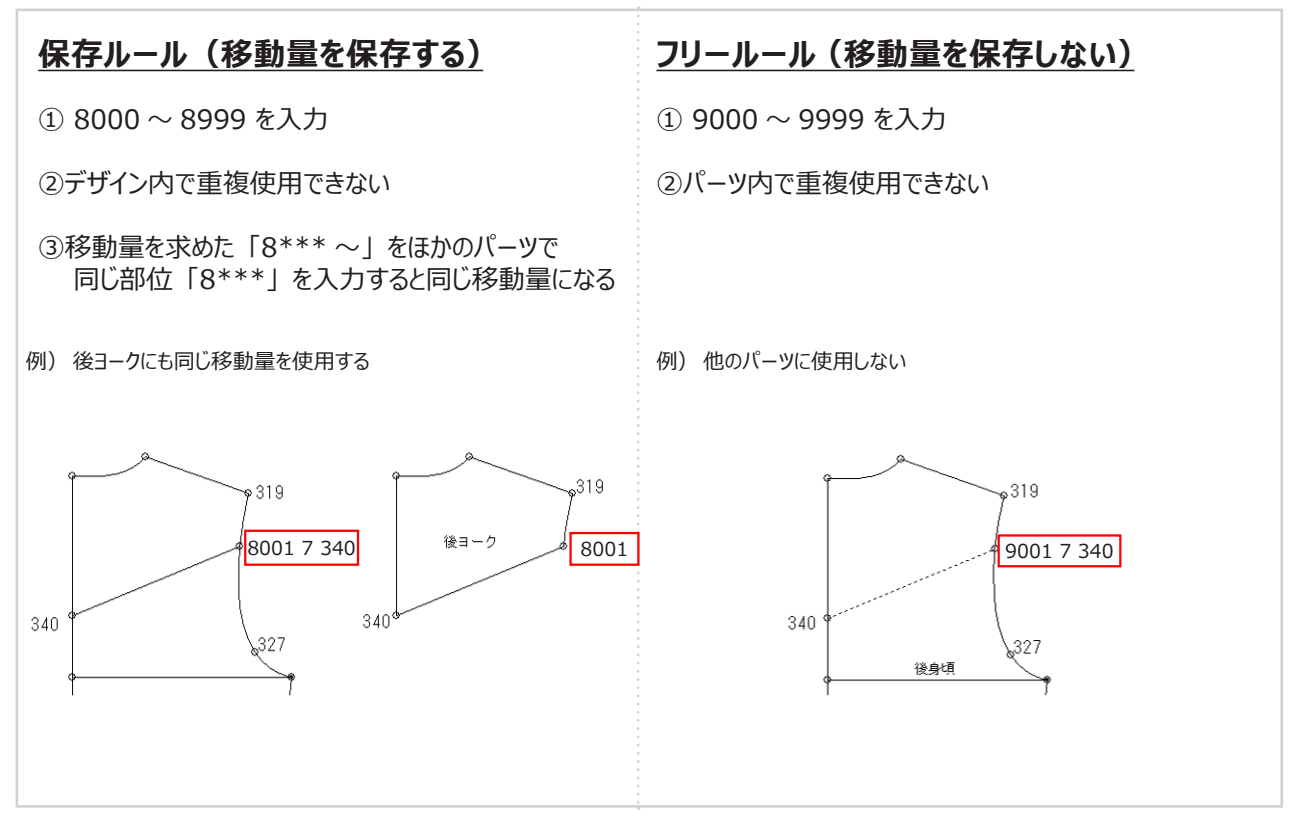

# 4. マイナー部位コードの入力手順

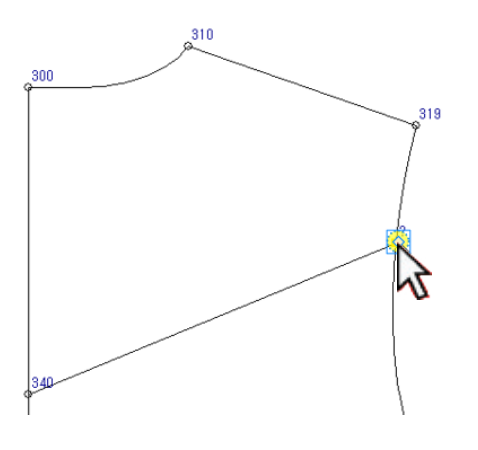

① グレーディングポイントをクリックします。

| 部位                 | 補助ルール                                                                                                    | 関連部位 |
|--------------------|----------------------------------------------------------------------------------------------------|------|
| 8001               | ~                                                                                                    |      |
| 8744 97<br>8744 97 | $\begin{array}{c} \bullet \bullet \bullet \bullet \bullet \bullet \bullet \bullet \bullet \bullet \bullet \bullet \bullet \bullet \bullet \bullet \bullet \bullet \bullet$ |      |

 ②「8…」をクリックします。
 (キーボード「F3」または、テンキー「/」 を押しても入力できます。)
 部位に8001と表示します。
 (番号は重複しないよう自動で表示します。)

③ 補助ルール右側 [V] をクリックします。

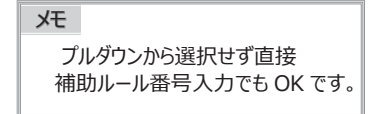

 ④ 今回は、候補から「7 線上移行」を クリックします。

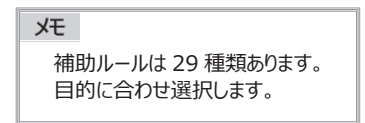

補助ルールに「7線上移行」と表示します。

| ール付け  | [たて] 総パーツ数:11 <内部線>         | (後身頃)           | 640 長さ合わせ   |
|-------|-----------------------------|-----------------|-------------|
| 位     | 補助ルール                       | 関連部位            | 釦個数 □ 選択パーツ |
| 01    |                             |                 |             |
| z 📭   | <ol> <li>2 X切り替え</li> </ol> | $\mathbf{X}(3)$ |             |
| ** 9* | 3 線上X部位                     | N L             |             |
| ⊇ !:  | 4 Y切り替え                     | ~ -             |             |
| _/ ** | 5 線上Y部位                     |                 |             |
|       | 6線上コンパス                     |                 |             |
|       | 7線上平台                       |                 |             |
|       | 8 角度XP                      |                 |             |
|       | 9 角度YP                      |                 |             |
|       | 10 対称                       |                 |             |
| _300  | 11 セイム                      |                 |             |
| ۲.    | 12 Y逆シフト                    |                 |             |
|       | 13 比率                       |                 | 319         |
|       | 14 フレアーA                    |                 |             |
|       | 15 フレア-BYP                  |                 |             |
|       | 16 フレアーBXP                  |                 |             |
|       | 17 平行YP                     |                 |             |
|       | 18 2 点間                     |                 | 2           |
|       | 19 切り替え                     |                 |             |
|       | 20 平行XP                     |                 |             |
|       | 21 2 点からの平行                 |                 |             |
|       | 22 移動量指示                    |                 |             |
|       | 23 X逆シフト                    |                 |             |
|       | 24 定角                       |                 |             |
| 340   | 25 7 UP-C                   |                 |             |
|       | 26 フレア-BYP(部位)              |                 |             |
|       | 27 JレアーBXP(部位)              |                 |             |
|       | 30 相似                       |                 | 327         |
|       | 31 収果                       |                 | 8           |
|       | 32 基点からXY                   | 1               |             |
| 350   |                             |                 | 359         |
| 1     |                             |                 | ſ           |

| ルール付け [たて] 総パーツ数:11 <内部線> |           |       |          |     | (後       | (身頃)          | 640 長さ合わせ |    |     |
|---------------------------|-----------|-------|----------|-----|----------|---------------|-----------|----|-----|
| 部位                        |           | 補助ルール |          |     |          |               | 関連        | 部位 |     |
| 8001                      |           | 7     | 線上       | 平行  |          |               |           |    | 登録線 |
| ● <u>Z</u><br>8***        | 9*        | *     | •=•<br>G | Ę.  | •=0<br>Z | ●=×<br>U      | R         |    |     |
| -                         | •+<br>*** | M     | G.       | t N | L Z      | t <b>₁</b> ,u |           | Ļ  | ê ê |

| ルール付け         | [たて] 総パーツ数:11 <内部線> | (後身頃)  | 640 長さ合わせ |                            |                  |
|---------------|---------------------|--------|-----------|----------------------------|------------------|
| 部位            | 補助ルール               | 関連部位   |           |                            | 釦個               |
| 8001          | 7 線上平行 🗸 🗸          |        | 登録線       |                            |                  |
| ez<br>8*** 9* |                     | R      |           | + 💉                        |                  |
| <u>+</u>      |                     | L<br>L | á eà      | <b>[</b> ≟] <mark>}</mark> | ₽ <sub>₽</sub> _ |

⑤ 部位コード「340」と入力します。 または、GP をクリックします。

| 汑  |                               |
|----|-------------------------------|
| 関語 | 連部位は補助ルールによって<br>定する内容が変わります。 |

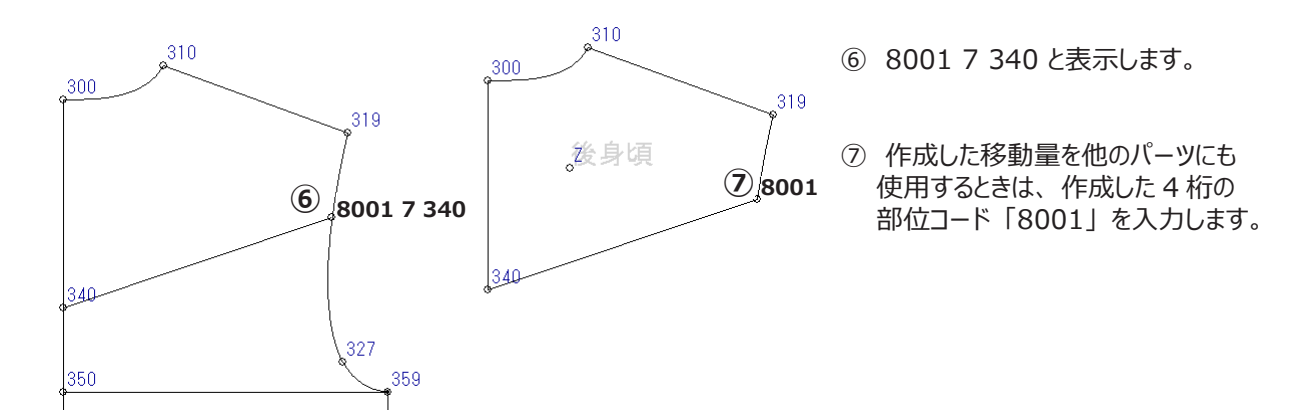

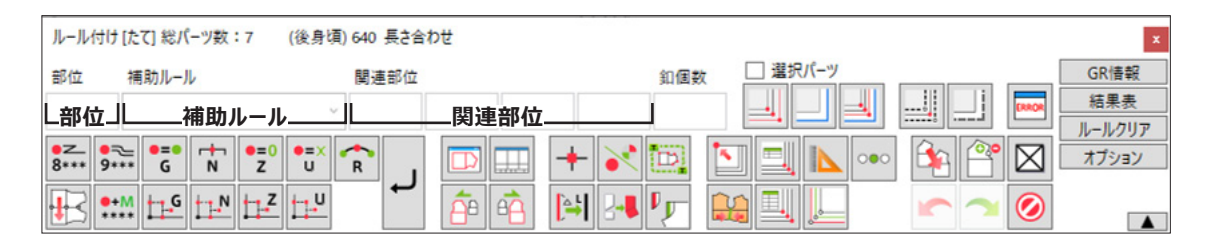

### 補助ルール(29 種類)

大きく 4 つに分かれる

- ・線上を動く機能
  - ・伸ばす機能
  - ・移動量を参照する機能
- ・その他

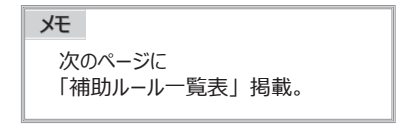

#### 関連部位

#### 補助ルールによって指定する内容が異なる

| 関連部位    | 移動させるための基点となる部位コードを入力します。                          |
|---------|----------------------------------------------------|
| 参照部位    | 移動量を参照する部位コードを入力します。(ビッチの値を直接入力できません。)             |
| 参照 /TS  | 移動量を参照する部位コードまたは TS データを入力します。(ビッチの値を直接入力できません。)   |
| 増分量     | ピッチの値を直接入力するかまたは TS データ、FL データ、サイズ項目を入力します。        |
| X 値・Y 値 | X・Y 方向に移動する値を直接入力するかまたは TS データ、FL データ、サイズ項目を入力します。 |
| 角度      | ピッチの値を直接入力するかまたは TS データ、サイズ項目を入力します。               |
| 比率      | 比率(%)の値を直接入力します。                                   |
| TS      | TSデータを入力します。                                       |
| 象限      | 1~4の象限方向を入力します。                                    |
| 方向      | 移動する方向、XまたはYを選択します。                                |

#### 増分量入力

 等ピッチ
 : ピッチを入力
 690
 9001 14 690 15

 分量を直接入力
 \_\_\_\_\_\_\_
 \_\_\_\_\_\_\_

不等ピッチ: TS データを入力 TS データは T01 ~ T999 を使用(増分量に任意の T01 ~ T999 を指定)

例:増分量に [ T01 ] を入力した場合

| 690 | 9001 14 690 <mark>⊺</mark> | 01 |
|-----|----------------------------|----|
|     |                            |    |

| 特別ビッナ | ポノコメ  | 001 | 002 | 5 | м     |      |       |  |
|-------|-------|-----|-----|---|-------|------|-------|--|
| T01   | 10/17 | 001 | 002 |   | 15.00 | 0.00 | 20.00 |  |
|       |       |     |     |   |       |      |       |  |

※サイズ項目に [T\*\*] を入力するには、キーボード入力

※「補助ルール」によって、XY 方向の指定が必要なものがある その場合のサイズ項目は、TS01X ~ TS999X、TS01Y ~ TS999Yを入力

### 移動量を参照する機能

| 8  | 角度 XP  | 関連部位との間の角度に指定角度分を増減し、2項の関連部位のX方向の移動量<br>に指定X値を増減して求まる位置に移動します。 | 関連 | 関連         | X 値 | 角度 |
|----|--------|----------------------------------------------------------------|----|------------|-----|----|
| 9  | 角度 YP  | 関連部位との間の角度に指定角度分を増減し、2項の関連部位のY方向の移動量<br>に指定Y値を増減して求まる位置に移動します。 | 関連 | 関連         | Y値  | 角度 |
| 10 | 対称     | 1 項と2 項の関連部位を基準軸として、3 項の関連部位に対称に移動します。                         | 関連 | 関連         | 関連  |    |
| 11 | セイム    | 参照部位とX・Y 方向の移動量が同じになるように移動します。<br>「G」と同じ機能です。                  | 参照 | 参照         |     |    |
| 12 | Y 逆シフト | 参照部位とX 方向の移動量が同じで、Y 方向の移動量は逆方向に移動します。                          | 参照 | 参照         |     |    |
| 23 | X 逆シフト | 参照部位とY 方向の移動量が同じで、X 方向の移動量は逆方向に移動します。                          | 参照 | 参照         |     |    |
| 13 | 比率     | 参照部位のX・Y 方向の移動量の比率で移動します。                                      | 参照 | 比率         | 参照  | 比率 |
| 17 | 平行 YP  | 関連部位から平行で、参照部位のY値と同じになるように移動します。                               | 関連 | 参照 /<br>TS |     |    |
| 20 | 平行 XP  | 関連部位から平行で、参照部位の X 値と同じになるように移動します。                             | 関連 | 参照 /<br>TS |     |    |

### その他の機能

| 21 | 2 点からの平行 | 2 点の関連部位からそれぞれ平行になるように移動します。         | 関連 | 関連  | [  |    |
|----|----------|--------------------------------------|----|-----|----|----|
| 18 | 2 点間     | マスターサイズの位置関係を保ちながら各サイズ移動します。         | 関連 | 関連  |    |    |
| 22 | 移動量指示    | X・Y 方向の移動量を指示して移動します。                | TS | 象限  |    |    |
| 30 | 相似       | 関連部位が移動した間を相似形で移動します。<br>「R」と同じ機能です。 | 関連 | 関連  |    |    |
| 32 | 基点から XY  | 関連部位のX・Y 方向の移動量に、指定した移動量分を増減して移動します。 | 関連 | X 値 | 関連 | Y値 |

# 伸ばす機能

| 14 | フレアー A         | 関連部位から延長方向に、指定増分量分伸びるように移動します。                                         | 関連 | 増分 |            |    |
|----|----------------|------------------------------------------------------------------------|----|----|------------|----|
| 15 | フレアー BYP       | 関連部位とY 方向が同じで、指定増分量分伸びるように移動します。                                       | 関連 | 増分 |            |    |
| 16 | フレアー BXP       | 関連部位とX 方向が同じで、指定増分量分伸びるように移動します。                                       | 関連 | 増分 |            |    |
| 25 | フレアー C         | 関連部位からそれぞれの指定増分量分の交点を求めて移動します。                                         | 関連 | 増分 | 関連         | 増分 |
| 26 | フレアー BYP( 部位 ) | 参照部位と同じ Y 方向の移動量、または TS データで Y 方向の移動量を指定し、<br>関連部位から指定増分量分伸びるように移動します。 | 関連 | 増分 | 参照 /<br>TS |    |
| 27 | フレアー BXP( 部位 ) | 参照部位と同じ X 方向の移動量、または TS データで X 方向の移動量を指定し、<br>関連部位から指定増分量分伸びるように移動します。 | 関連 | 増分 | 参照 /<br>TS |    |
| 24 | 定角             | 関連部位との間の角度に指定角度分を増減し、さらに指定増分量分伸びるように<br>移動します。                         | 関連 | 関連 | 増分         | 角度 |
| 31 | 収束             | 関連部位からX・Y・弦方向に、線長が指定増分量分伸びるように移動します。                                   | 関連 | 増分 | 参照 /<br>TS | 方向 |

# 線上を動く機能

| 2  | X 切り替え | 関連部位の X 方向の移動量に指定 X 値を増減し、線上を移動します。   | 関連 | X 値 |      |
|----|--------|---------------------------------------|----|-----|------|
| 3  | 線上X部位  | 参照部位とX 方向の移動量が同じになるように線上を移動します。       | 参照 |     |      |
| 4  | Y 切り替え | 関連部位のY方向の移動量に指定Y値を増減し、線上を移動します。       | 関連 | Y値  |      |
| 5  | 線上Y部位  | 参照部位と Y 方向の移動量が同じになるように線上を移動します。      | 参照 |     | <br> |
| 6  | 線上コンパス | 関連部位から指定増分量分になるように、交点を求めて線上を移動します。    | 関連 | 増分  |      |
| 7  | 線上平行   | 関連部位から平行になるように線上を移動します。               | 関連 |     |      |
| 19 | 切り替え   | 関連部位から指定増分量分、線上を移動します。<br>「N」と同じ機能です。 | 関連 | 増分  |      |

# よく使うコード 移動量を参照するコ

# 参照動画:GT-13\_マイナー部位コード-2

セイム

1 1

参照部位と X・Y 方向の移動量が同じになるように移動します「G」と同じ機能です

# セイム(XY 移動量を参照する部位が同じ場合)

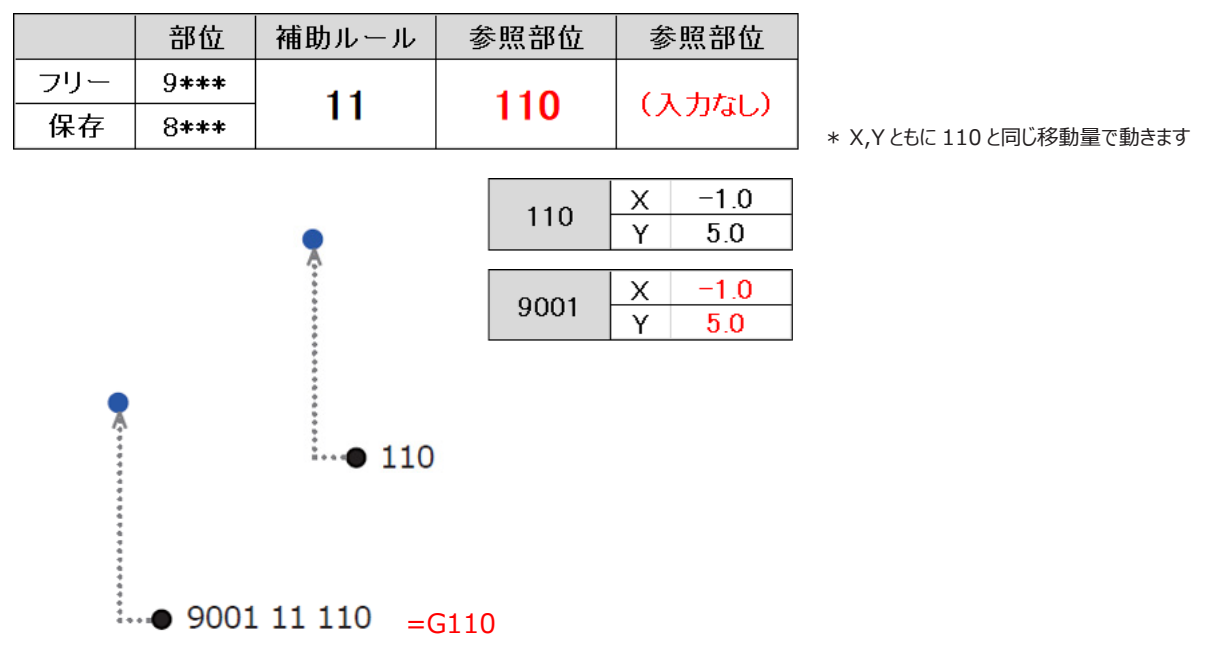

# セイム(XY 移動量を参照する部位が異なる場合)

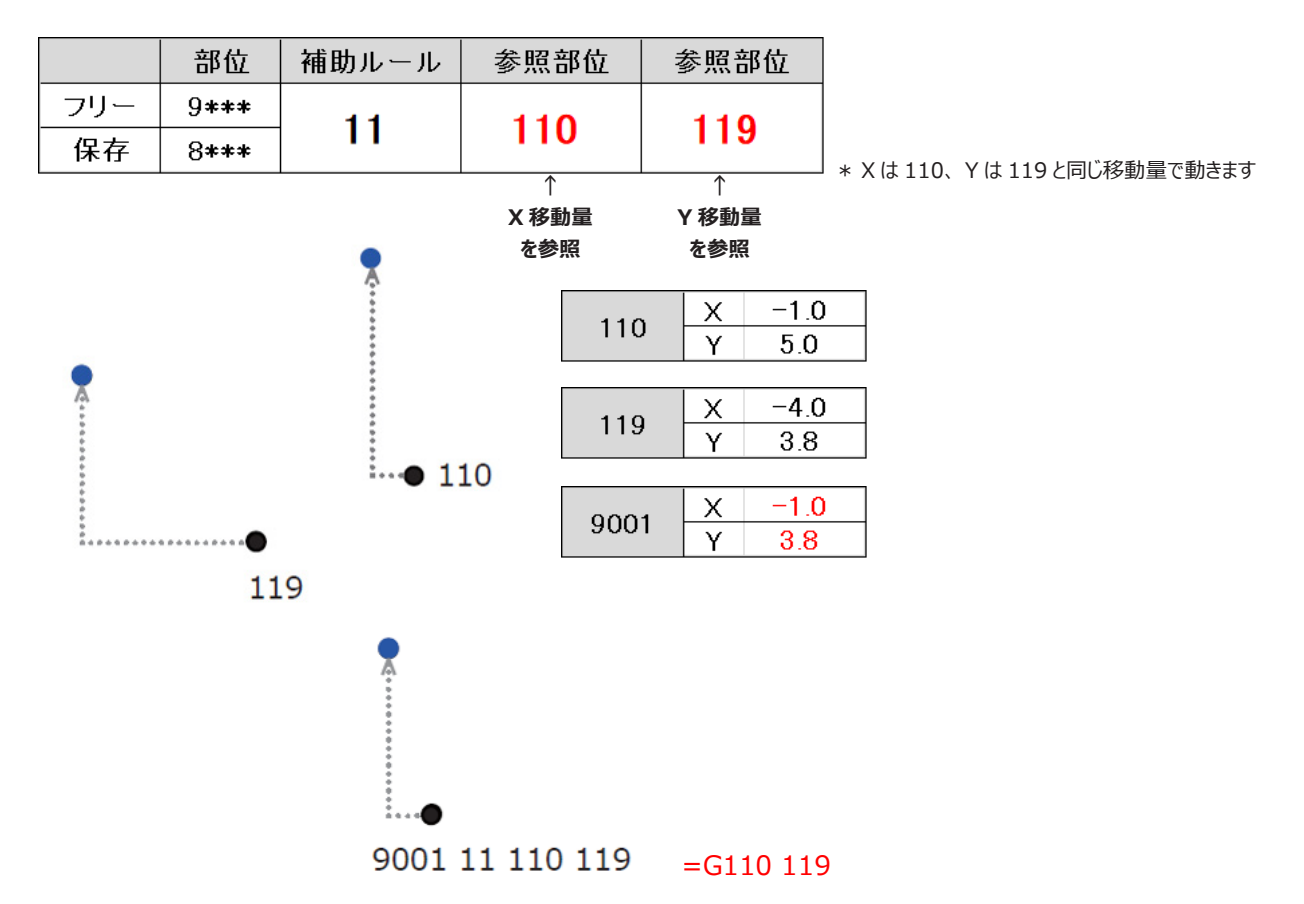

練習問題 (動画解説あり)

データ:ACS-WEB\_2nd-3「セイム」

問題 ①補助ルール「セイム」を使って指定した動きになるようグレーディングしましょう

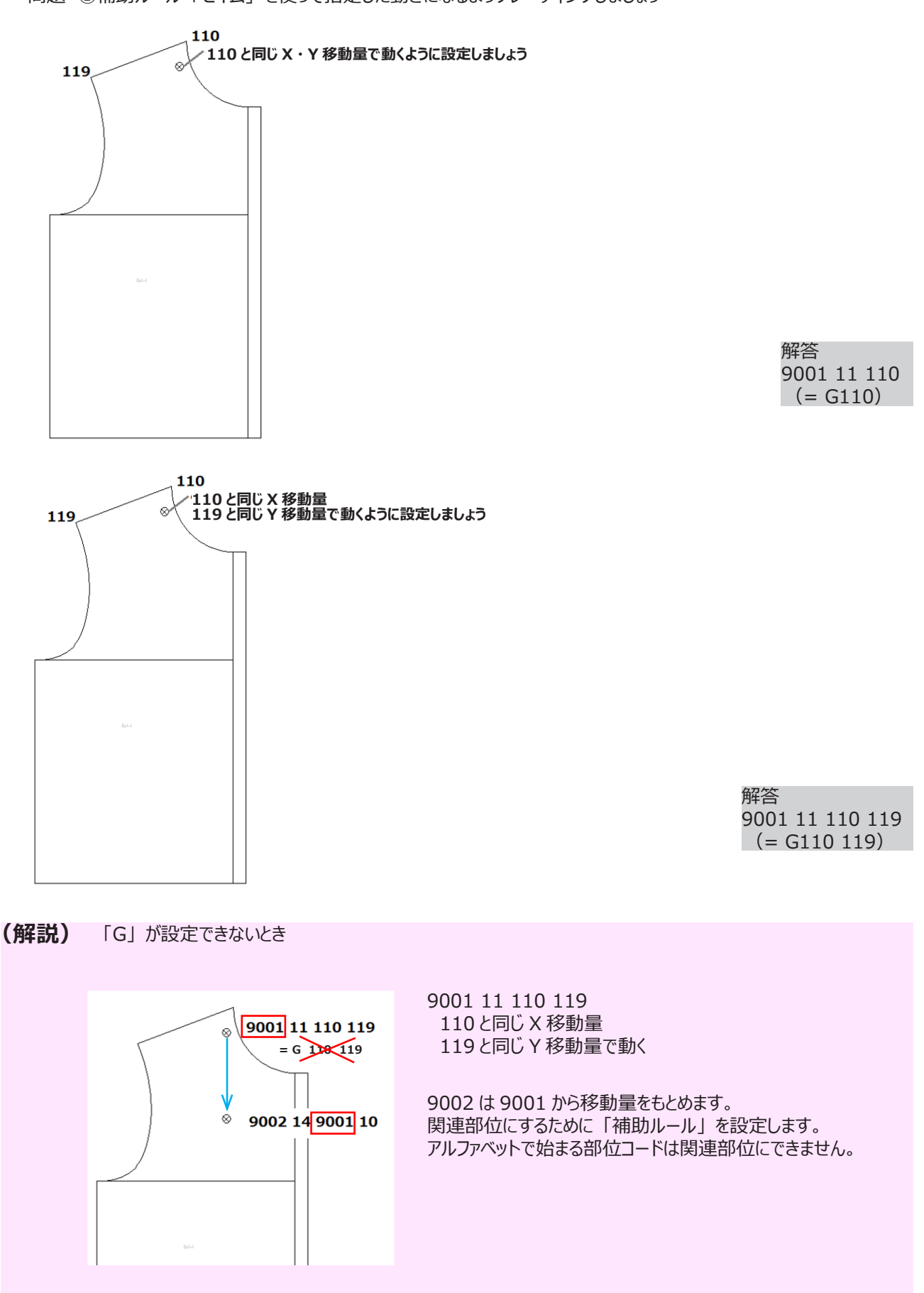

### データ:ACS-WEB\_2nd-3「セイム」

「409」のグレーディングエラーを保存ルールを利用し解決してみましょう

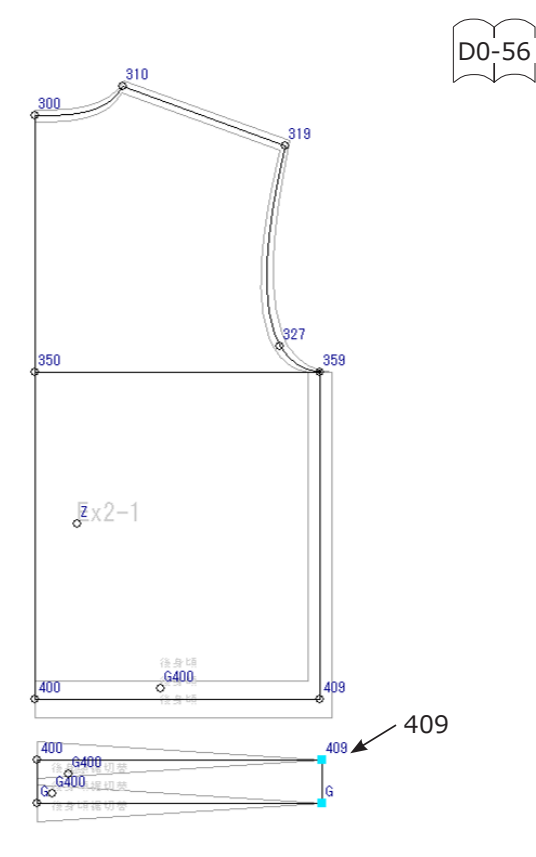

|                               |                                                                                                    | 計 算 式                                                                                                    | 保存                                                                                                    |  |
|-------------------------------|----------------------------------------------------------------------------------------------------|----------------------------------------------------------------------------------------------------|----------------------------------------------------------------------------------------------------|--|
| 359から                         | δA3                                                                                                    | ンフト ムL=QT-BN                                                                                                    |                                                                                                    |  |
|                               |                                                                                                    |                                                                                                    |                                                                                                    |  |
| 条件1                           |                                                                                                    | 特別ルール1→A(基点から裾平行移動)→部位 369 有り                                                                                                    |                                                                                                    |  |
| B79 - 369からAシフト △L=QT-BL<br>- |                                                                                                    |                                                                                                    |                                                                                                    |  |
| 条件2                           | 2                                                                                                    | 特別ルール1→A(基点から裾平行移動)→部位 369 無し                                                                                                    |                                                                                                    |  |
| 409                           | -                                                                                                    | 359からAシフト ムL=QT-BN                                                                                                    |                                                                                                    |  |
| 条件3                           | 3                                                                                                    | 特別ルール1→B(基点と同幅量移動)→部位 369 有り                                                                                                    |                                                                                                    |  |
| B77                           | X<br>Y                                                                                                    | 369(X)とセイム<br>369からBシフト ムL=QT-BL                                                                                                    |                                                                                                    |  |
| 条件4                           |                                                                                                    | 特別ルール1→B(基点と同幅量移動)→部位 369 無し                                                                                                    |                                                                                                    |  |
| B78                           | X<br>Y                                                                                                    | 359(X)とセイム<br>359からBシフト ムL=QT-BN                                                                                                    |                                                                                                    |  |
| 条件5                           | 5                                                                                                    | 特別ルール1→C(裾幅を指示)→部位 369 有り                                                                                                    |                                                                                                    |  |
| B75                           | X<br>Y                                                                                                    | 1/4*CL<br>369からBシフト ムL=QT-BL                                                                                                    |                                                                                                    |  |
| 条件6                           | 5                                                                                                    | 特別ルール1→C(裾幅を指示)→部位 369 無し                                                                                                    |                                                                                                    |  |
| B76                           | X                                                                                                    | 1/4+CL<br>350からBシフト ムL=OT-BN                                                                                                    |                                                                                                    |  |
|                               | 359552<br>条件1<br>B79<br>条件2<br>409<br>条件3<br>877<br>条件4<br>B77<br>878<br>877<br>878<br>877<br>878<br>877<br>878<br>877<br>878<br>877<br>878<br>877<br>878<br>879<br>879 | 359からよ3<br>条件 1<br>B79 -<br>年<br>条件2<br>409 -<br>-<br>条件3<br>条件3<br>877 X<br>Y<br>条件4<br>B78 X<br>Y<br>条件5<br>B75 X<br>Y<br>条件6<br>876 X<br>Y | 359からムンフト ムL=QT-BN           条件1         特別ルール1→A(基点から裾平行移動)→部位 369 有り           B79         -           369からムシフト ムL=QT-BL           条件2         特別ルール1→A(基点から裾平行移動)→部位 369 新し           409         -           -         359からみシフト ムL=QT-BL           第         *           359からみシフト ムL=QT-BN           409         -           -         359からみシフト ムL=QT-BN           条件3         特別ルール1→B(基点と同幅量移動)→部位 369 有り           B77         X           3690/0 とセイム         *           第60/0 とセイム         *           第60/0 とセイム         *           第7         X           3690/0 とセイム         *           第60/0 とセイム         *           第60/0 とセイム         *           第7         3590/0 とセイム           Y         3590/0 とセイム           Y         3590/0 とセイム           Y         3590/0 とセイム           Y         3590/0 とラレール1→C(揺瘍を指示)→部位 369 有り           B76         X         1/4+CL           Y         359かららランフト ムL=QT-BL           条件         特別ルール1→C(揺瘍を指示)→部位 369 無し           B77         X         1/4+CL |  |

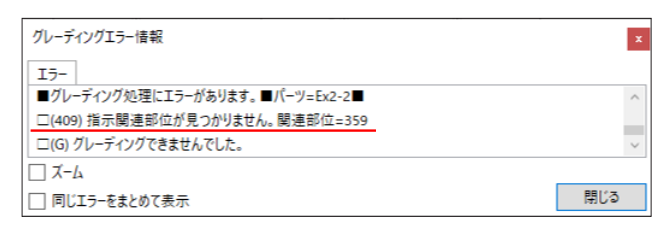

409は359がないと移動できない

⇒ 解決するには ダミー点 「359」 を作成する または

⇒ 補助ルールを保存ルールで作成し活用する

#### 補助ルール「セイム」を保存ルールで作成し活用します

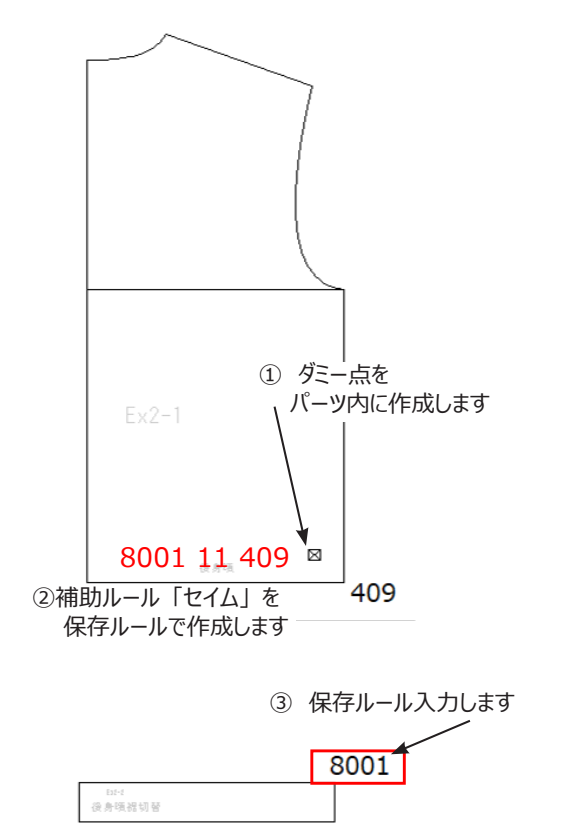

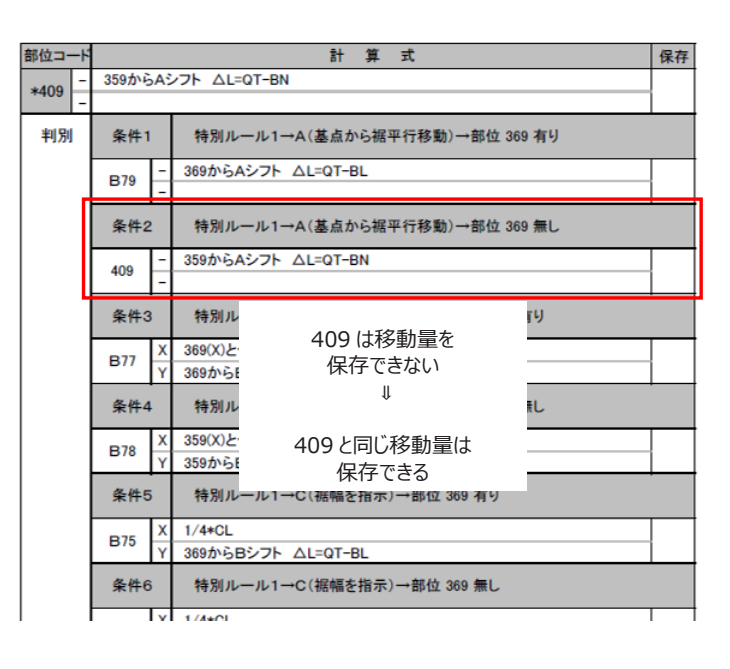

問題 ②後身頃裾切替を参考にして前身頃裾切替をグレーディングしましょう

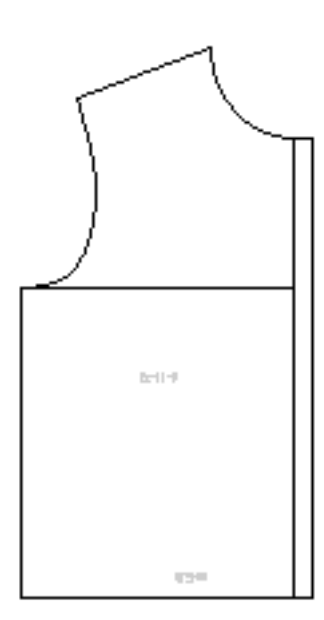

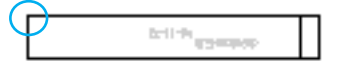

#### Let's try

ダーツ先に、次の移動量になるようフリールールで 部位コードを設定しましょう Xの移動量は154と同じ Yの移動量は164と同じ

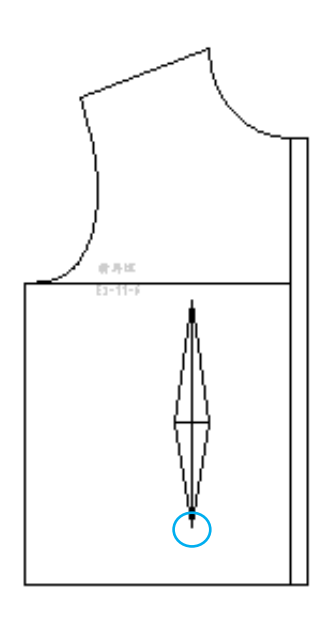

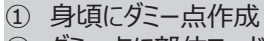

解答

- ② ダミー点に部位コード設定「8002 11 209」
   ③ 前身頃裾切替パーツに「8002」

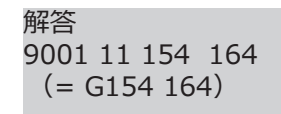

# よく使うコード\_\_\_その他のコード 参照動画 : GT-13\_マイナー部位コード -3

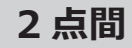

18

マスターサイズの位置関係を保ちながら移動します

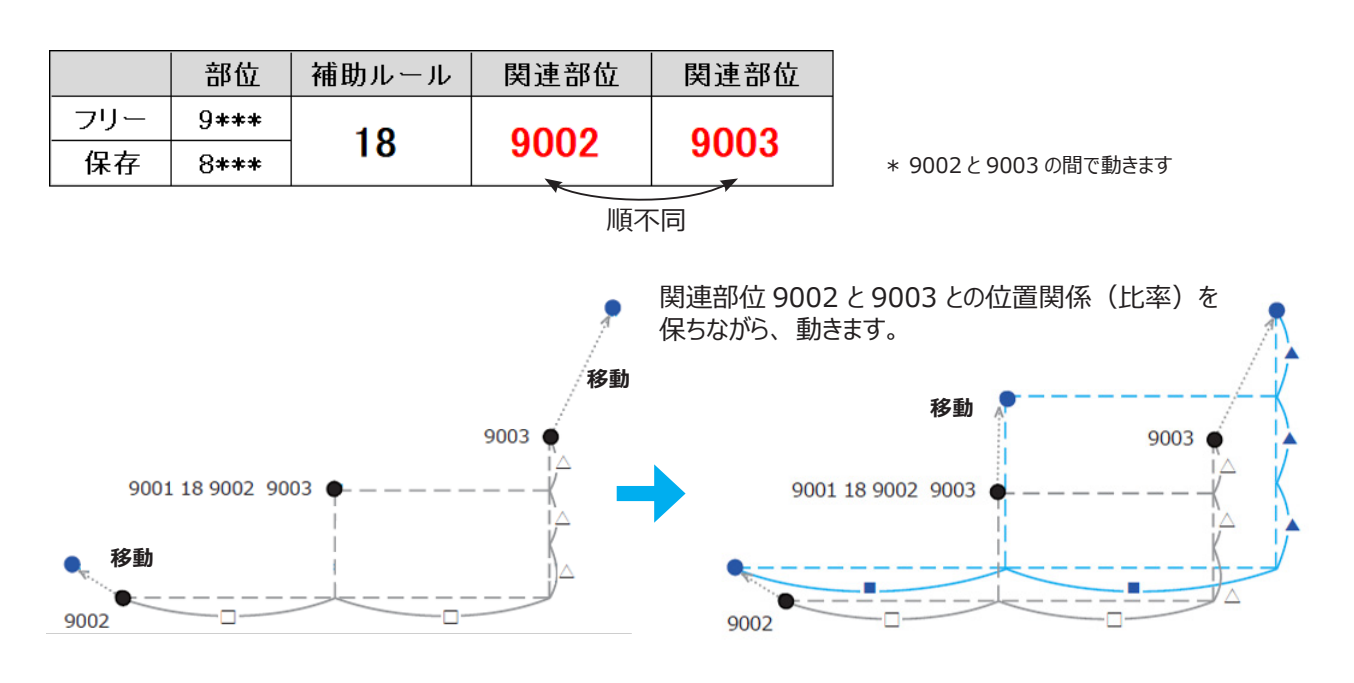

※特別ルール [ 袖山線 ] で B または C 選択した場合 507,517 は この [2 点間 ] の動きになります。

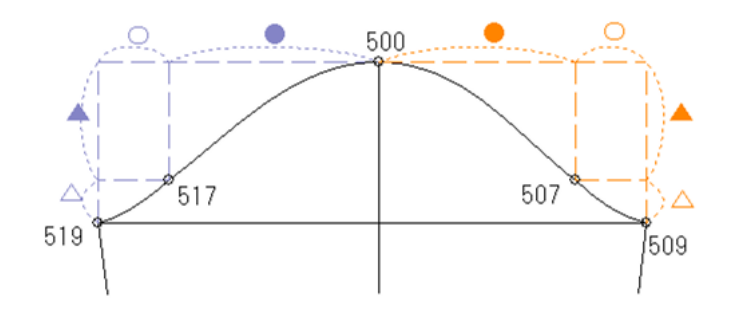

507 は、500 と 509 517 は、500 と 519 の位置関係を保ちながら移動量を求めます。

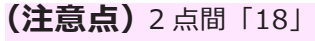

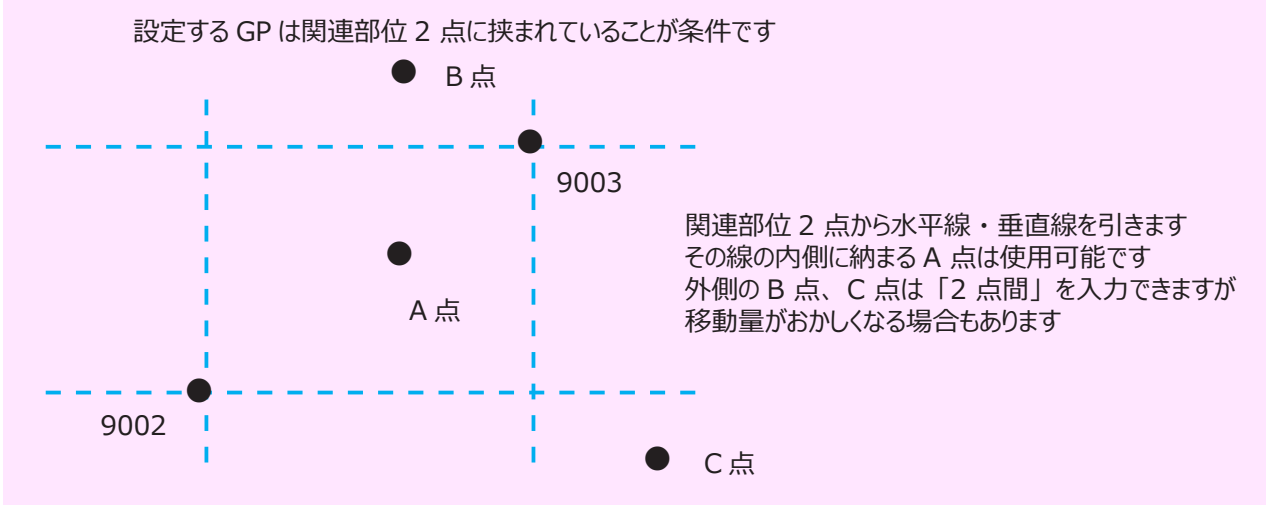

2 点間を作成してみましょう (動画解説あり)

データ:ACS-WEB\_2nd-3「2点間」

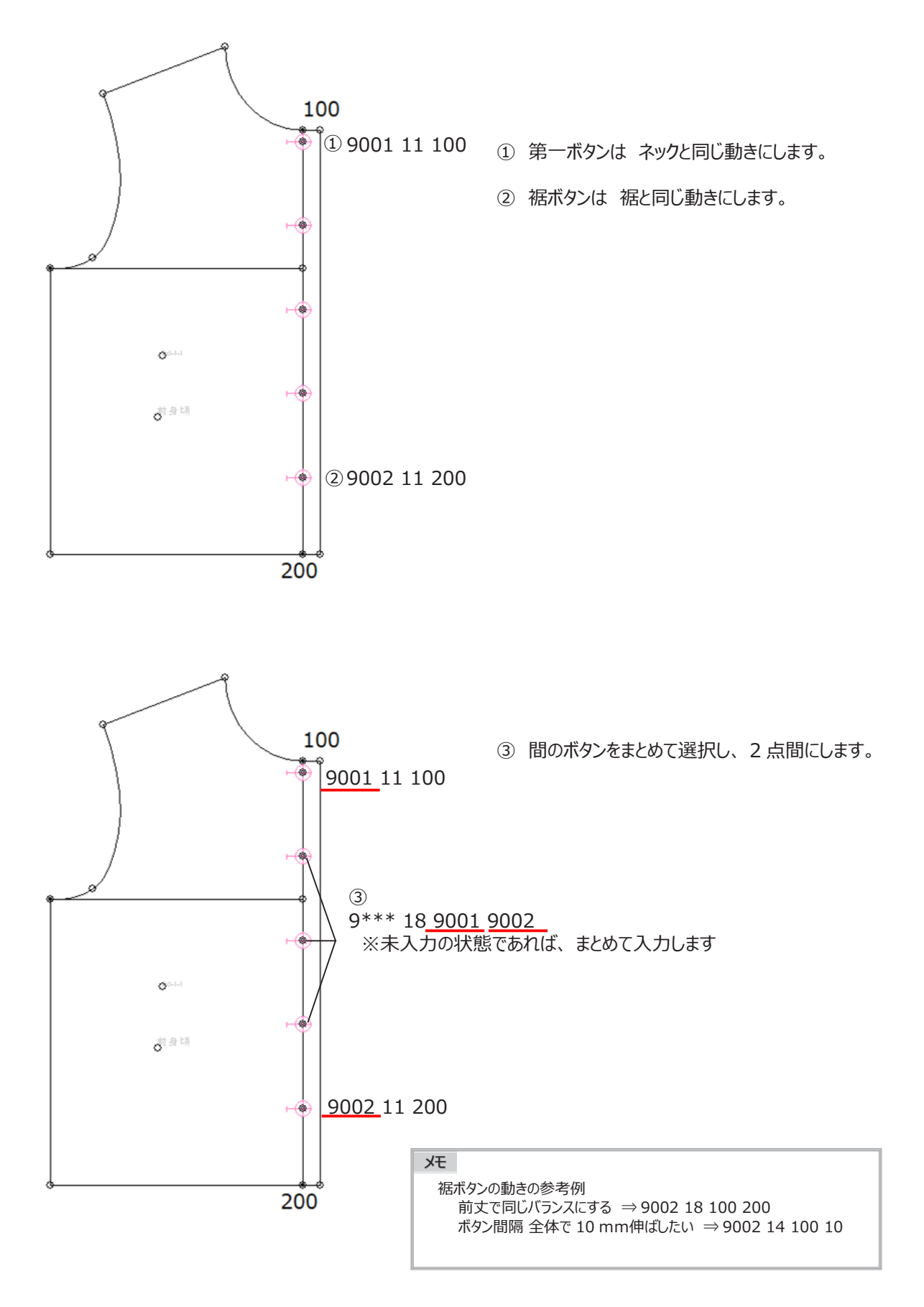

2 点からの平行

21

2 点の関連部位からそれぞれ平行になるように移動します

|     | 部位   | 補助ルール | 関連部位 | 関連部位 | ]                               |
|-----|------|-------|------|------|---------------------------------|
| フリー | 9*** | 01    | 0000 | 0002 |                                 |
| 保存  | 8*** | 21    | 9002 | 9003 |                                 |
|     |      | •     |      | 不同   | -<br>* 9002と9003から平行で結んだ交点に移動しま |

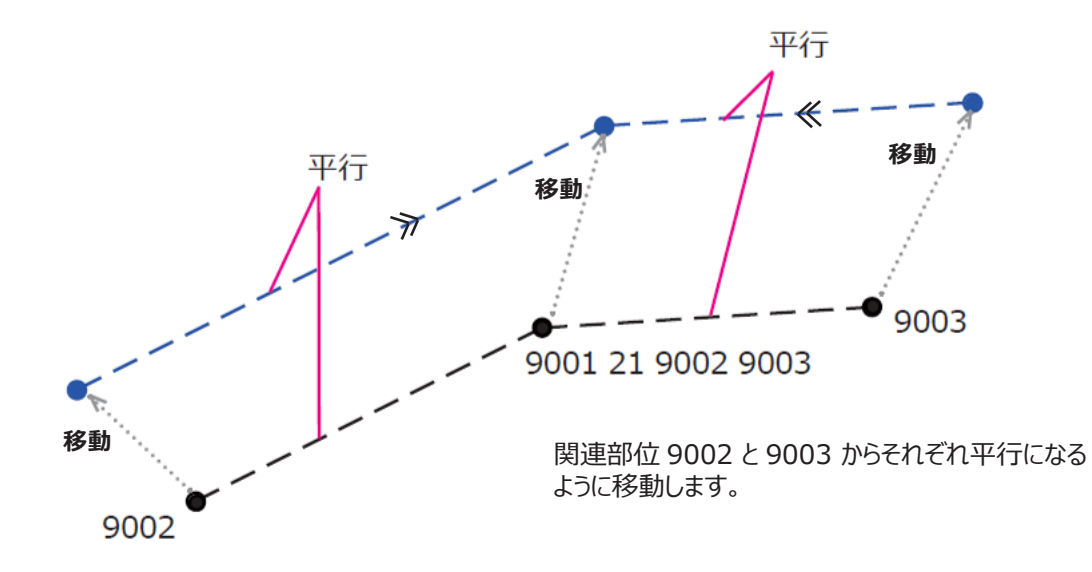

練習問題 2からの平行を作成してみましょう (動画解説あり)

#### データ: ACS-WEB\_2nd-3「2点からの平行」

#### 問題

192と195のYの移動量が違うため 底が平行に展開されない。 平行に展開するように設定しましょう。

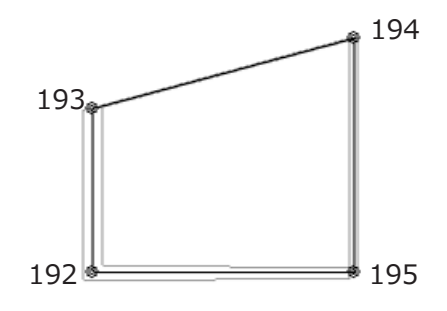

解答 「192」を「9001 21 193 195」に変更する

#### 問題

ヨーク線が、衿ぐりと袖ぐりのつけ位置から 平行になるよう、グレーディングしましょう。

- ・丸みの形状は変えない
- ・ボタンホール位置も丸みと位置を保つ

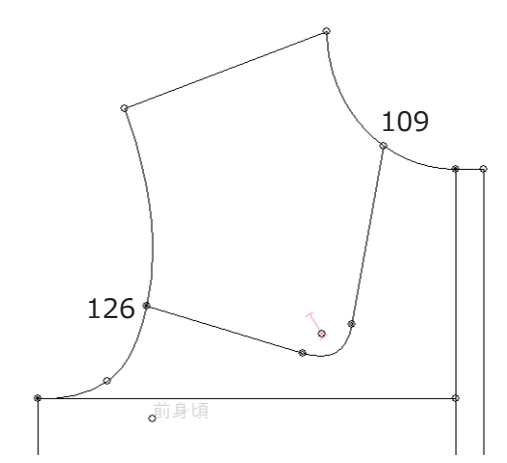

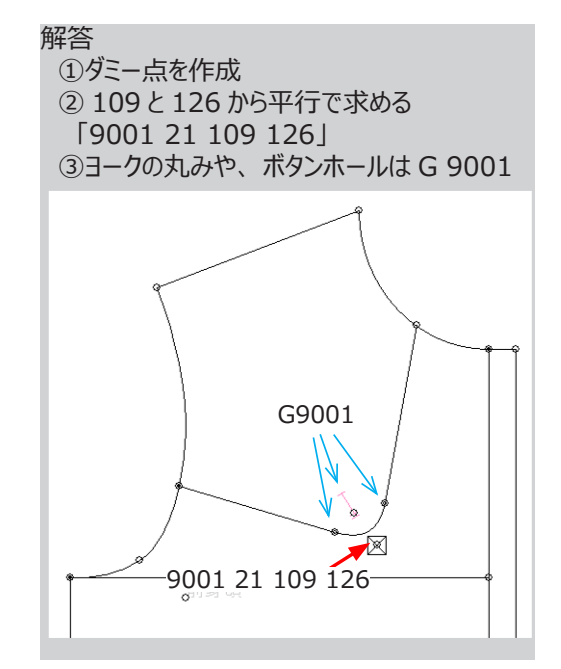

# よく使うコード\_\_\_伸ばすコード

# 参照動画:GT-13\_マイナー部位コード-4

14

関連部位から延長方向に 指定増分量伸びるように移動します

|     | 部位   | 補助ルール | 関連部位 | 増分量   |     |               |
|-----|------|-------|------|-------|-----|---------------|
| フリー | 9*** | 14    | 600  | 10 *1 | × 1 | TSデータ<br>ロデータ |
| 保存  | 8*** | 14    | 090  | 10    |     | サイズ項目         |

\*関連部位 690 と結んだ線の延長上で 10mm 伸ばします

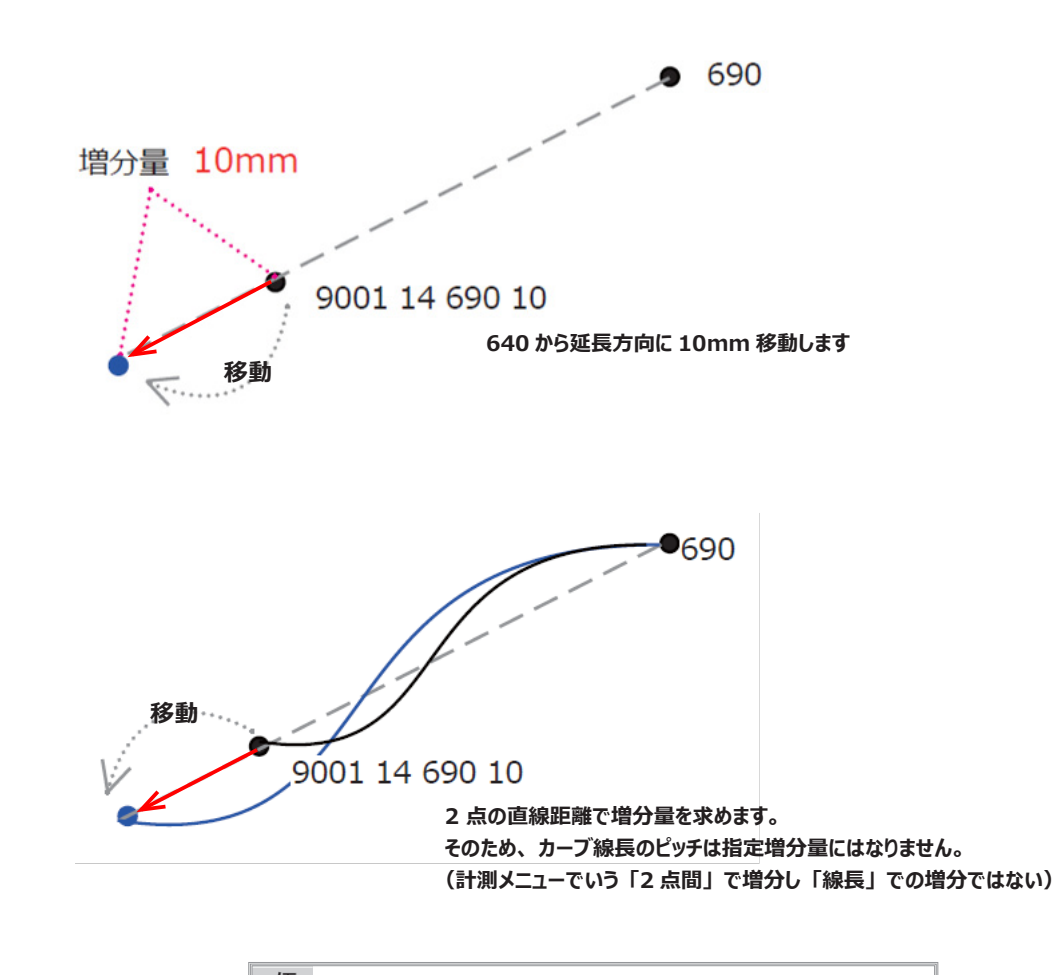

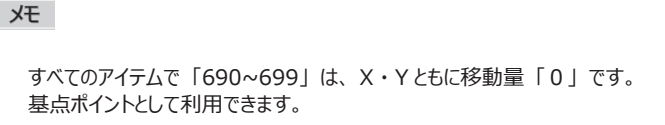

練習問題 フレアー A を作成してみましょう (動画解説あり)

### データ:ACS-WEB\_2nd-3「フレアーA」

問題 長さを 20mm ずつ変化するよう設定しましょう。

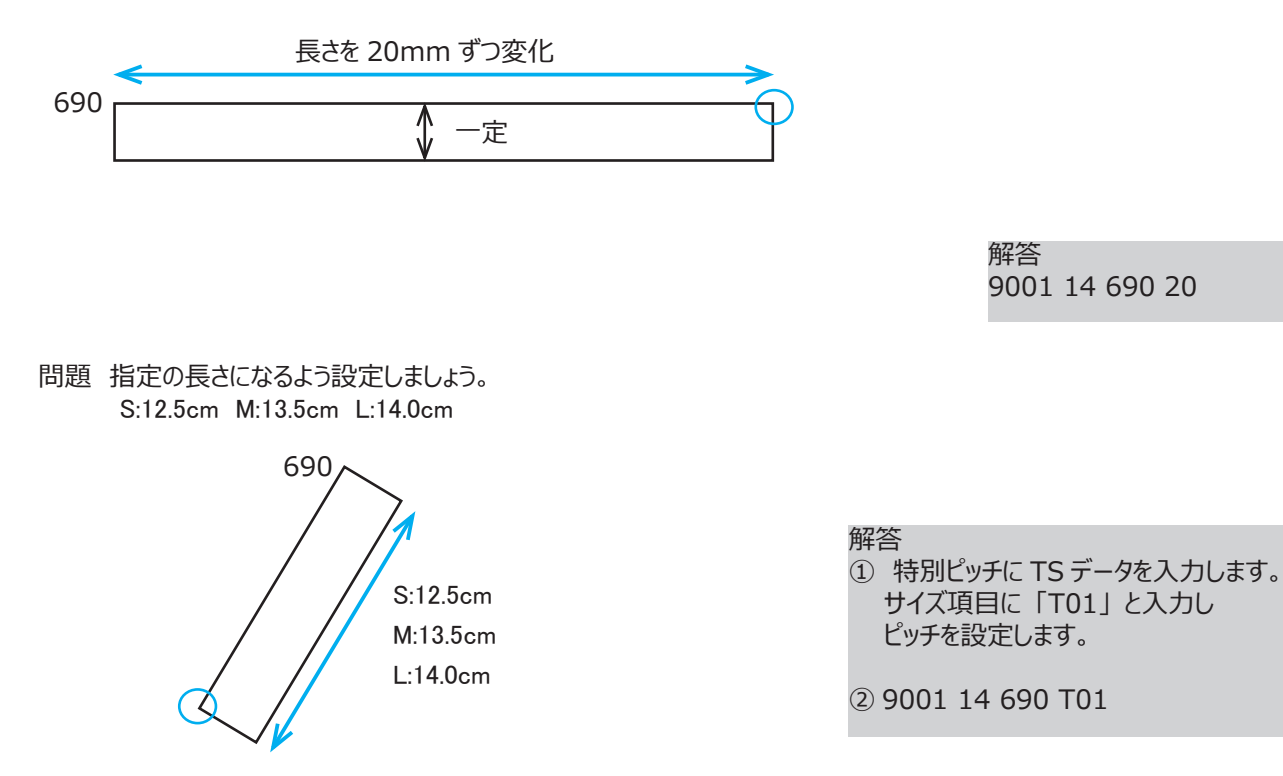

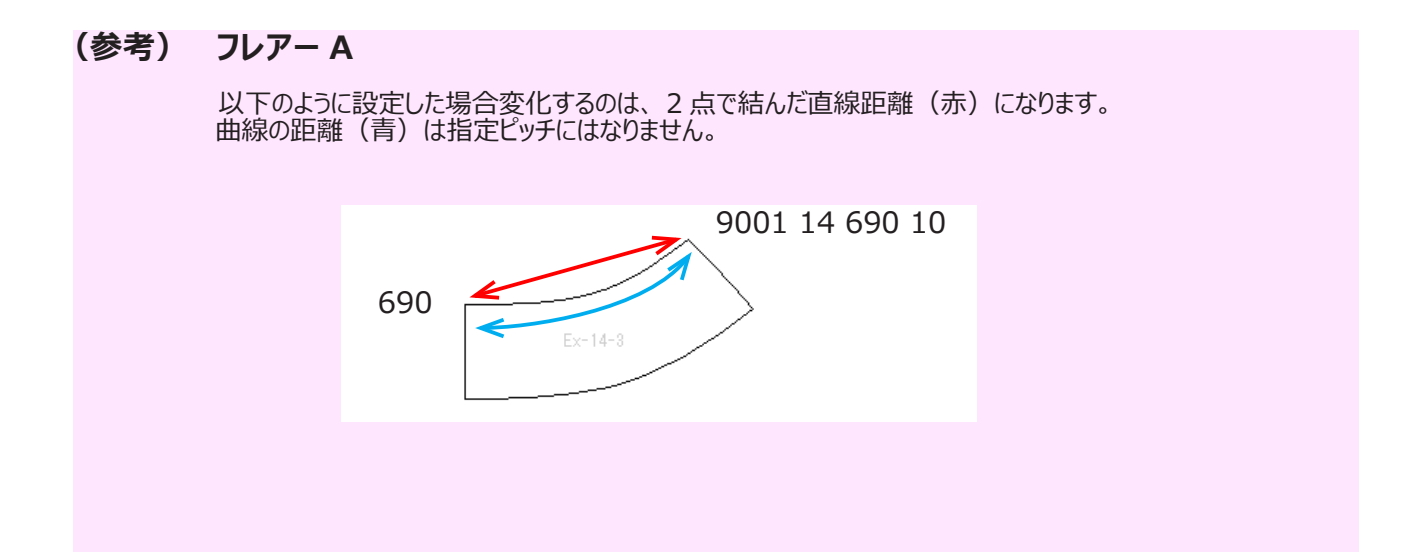

フレアー BYP

15

関連部位と Y 方向の移動量が同じで 指定増分量伸びるように移動します

|     | 部位   | 補助ルール | 関連部位 | 増分量   |     |                  |
|-----|------|-------|------|-------|-----|------------------|
| フリー | 9*** | 15    | 600  | 10 *1 | × 1 | TSデータ<br>  日 データ |
| 保存  | 8*** | 15    | 090  | 10    |     | サイズ項目            |

\* 関連部位 690 と結んだ線は Y 方向には移動せず 10mm 伸ばします

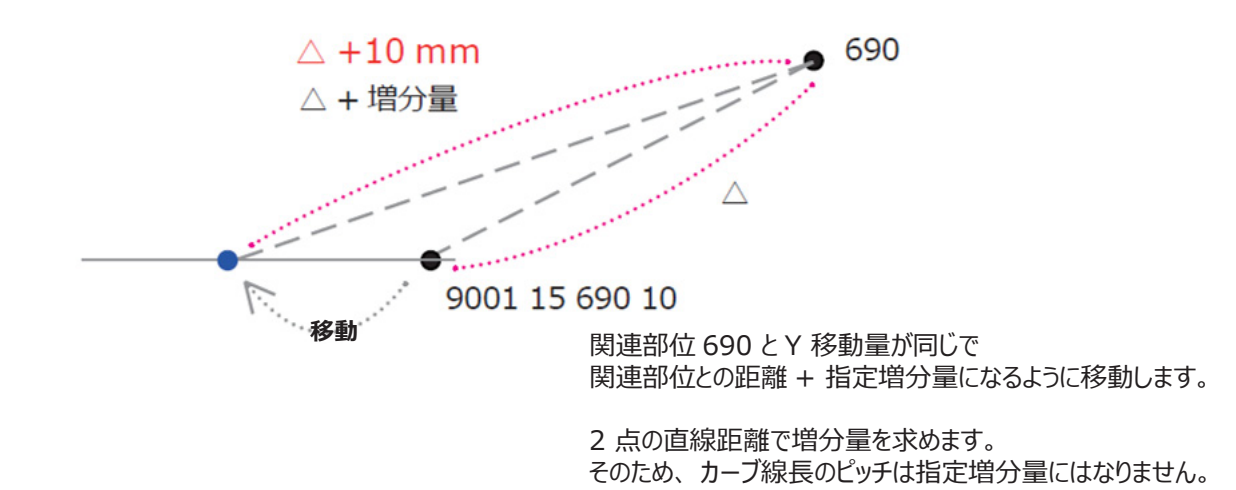

フレアー BXP

16

|     | 部位   | 補助ルール | 関連部位 | 増分量   |    |                  |
|-----|------|-------|------|-------|----|------------------|
| フリー | 9*** | 16    | 600  | 10 *1 | ×1 | ISテータ<br>  FLデータ |
| 保存  | 8*** | 10    | 090  | 10    |    | サイズ項目            |

\* 関連部位 690 と結んだ線は X 方向には移動せずで 10mm 伸ばします

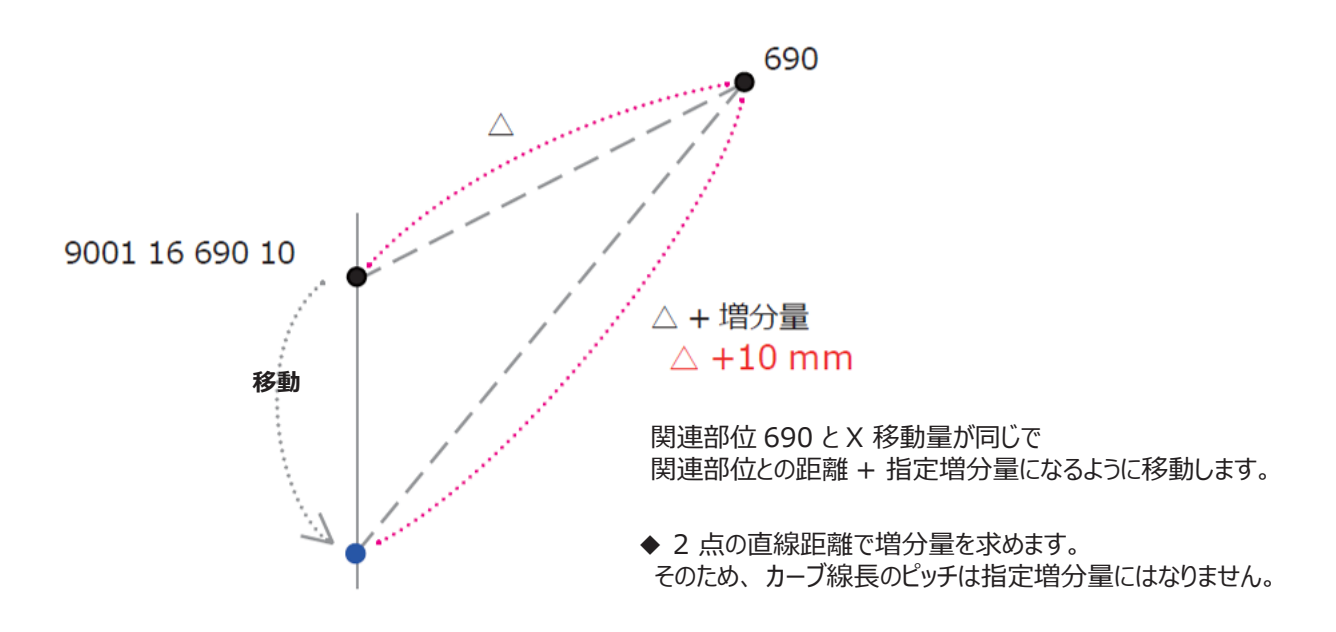

練習問題 (動画解説あり)

データ:ACS-WEB\_2nd-3「フレアー BYP」「フレアー BXP」

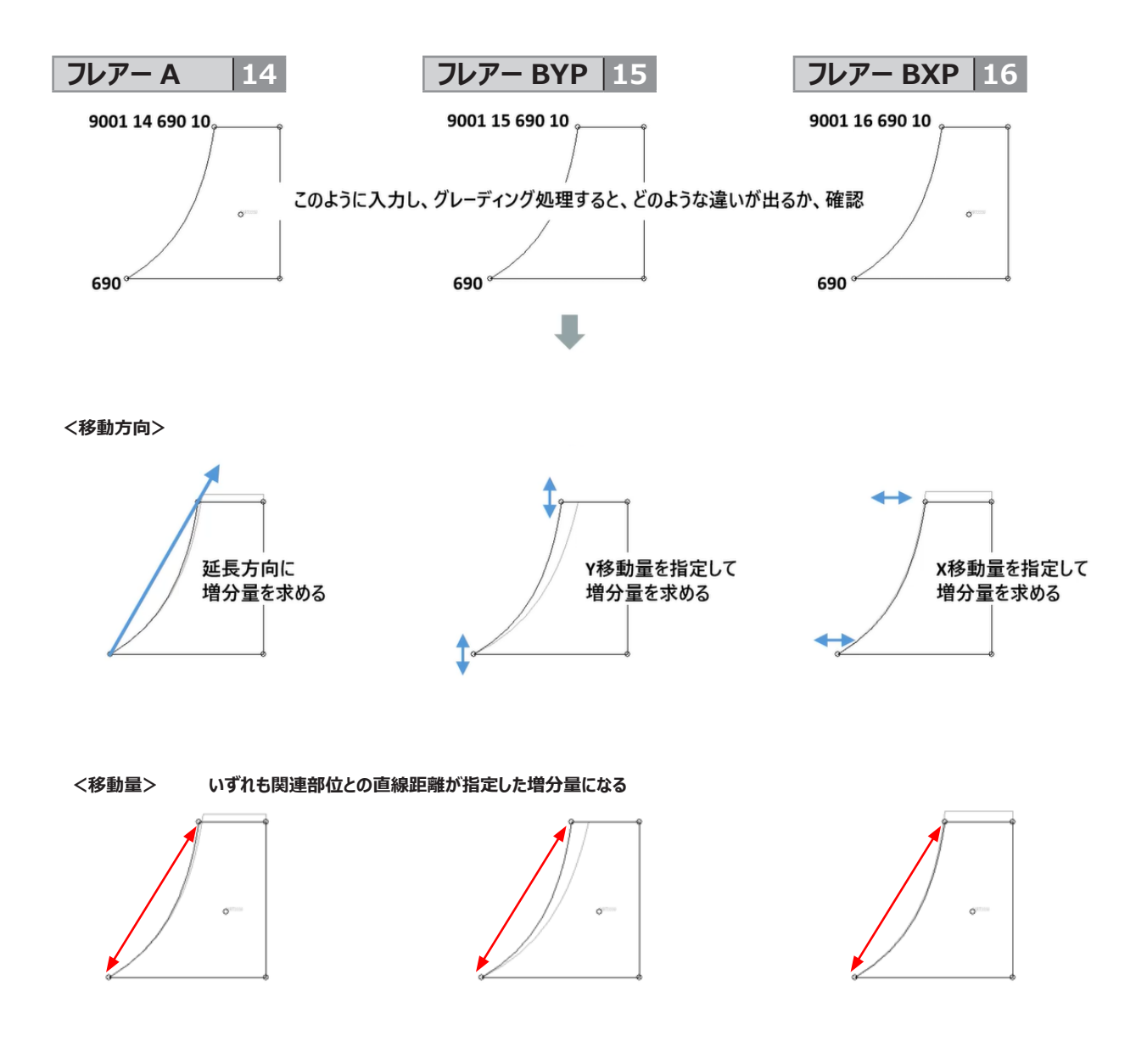

フレアー C

2 5

|     | 部位   | 補助ルール | 関連 | 部位 | 増分 | 分量 | 関連 | 部位 | 増会 | 分量 |            |       |
|-----|------|-------|----|----|----|----|----|----|----|----|------------|-------|
| フリー | 9*** | 05    | 60 | 0  | 11 | *1 | 60 | 4  | _  | *1 | <b>※</b> 1 | FLデータ |
| 保存  | 8*** | 25    | 09 | U  |    | U  | 09 | •  |    |    |            | サイズ項目 |
|     |      |       |    |    |    |    |    |    |    |    |            |       |
|     |      |       |    |    |    |    |    |    |    |    |            |       |

2 セットの順番は 順不同

\* 関連部位 690 から 10mm 伸ばした線と、691 から 7 mm 伸ばした線の交点に移動します

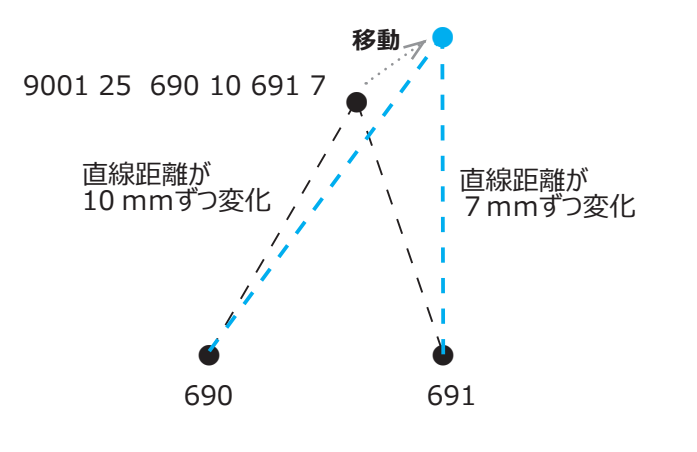

2 点の直線距離で増分量を求めます。 そのため、カーブ線長のピッチは指定増分量にはなりません。 練習問題 (動画解説あり)

# データ:ACS-WEB\_2nd-3「フレアーC」

以下のような結果がでるようでグレーディングしましょう

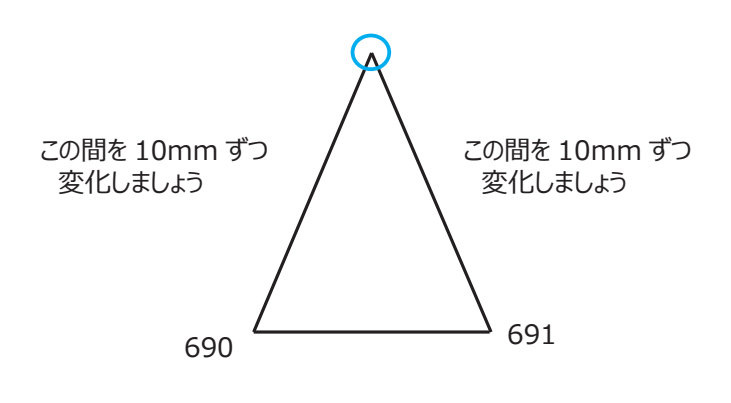

解答 9001 25 690 10 691 10

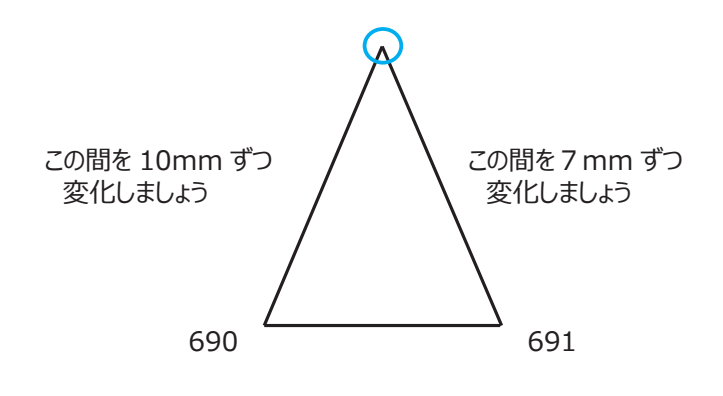

解答 9001 25 690 10 691 7

# 参照動画:GT-13\_マイナー部位コード-5

収束

関連部位からX・Y・弦方向に線長が指定増量分伸びるように移動します

# 収束(線長を弦方向に移動するように指示する場合)

31

|     | 部位   | 補助ルール | 関連部位 | 増分量 | 参照/TS    | 方向       |            | TCデータ           |
|-----|------|-------|------|-----|----------|----------|------------|-----------------|
| フリー | 9*** | 01    | 600  | ×1  | (1 +1+1) | (1 +1+1) | <b>※</b> 1 | 10) 「<br> FLデータ |
| 保存  | 8*** | 31    | 090  | 5   | (A)Jab)  | (A)Jab)  |            | サイズ項目           |

\* 関連部位 690 から線の長さを 5mm ずつ変化させ延長方向に移動します

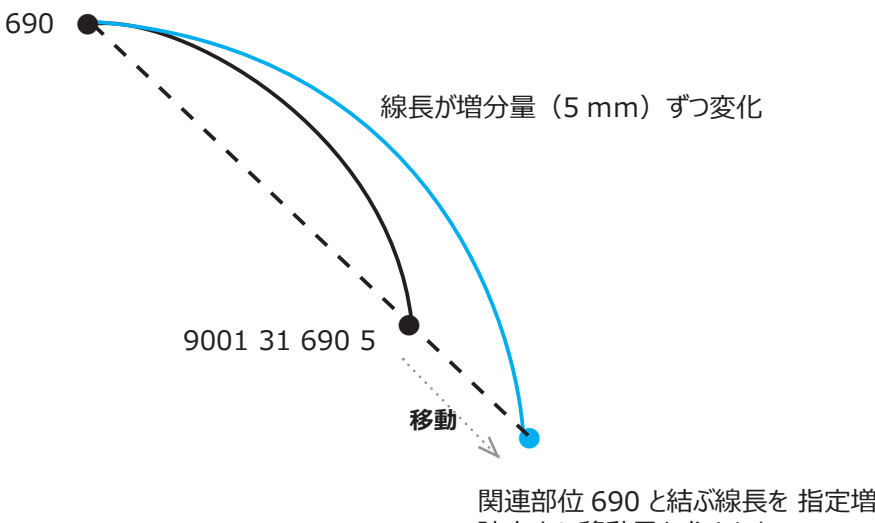

関連部位 690 と結ぶ線長を 指定増分量変化して 弦方向に移動量を求めます。

※弦方向に移動量を求める =フレアーAのように、延長方向に移動量を求めます

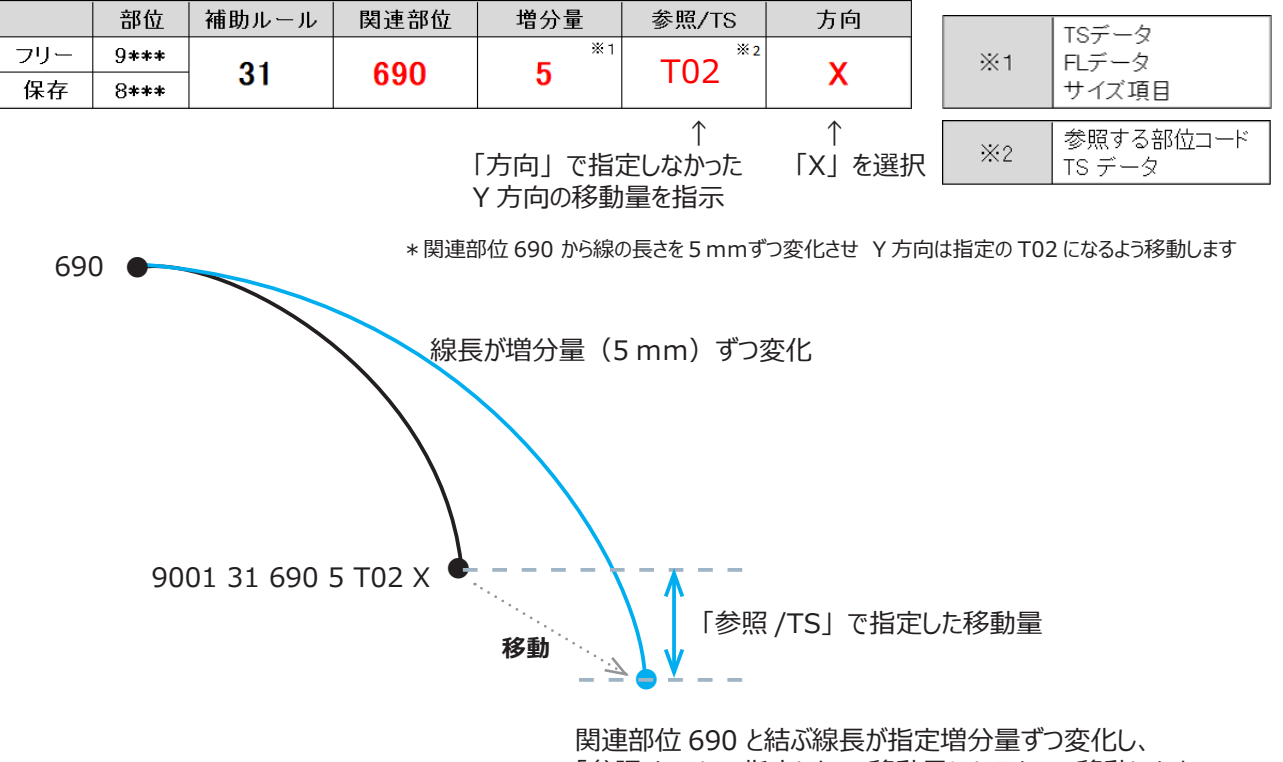

国連即位 690 とおか縁長が指定 47 単 9 2 2 1 し、 「参照 /TS」で指定した Y 移動量になるよう、移動します。

# 収束(線長とX方向の移動量を指示する場合)

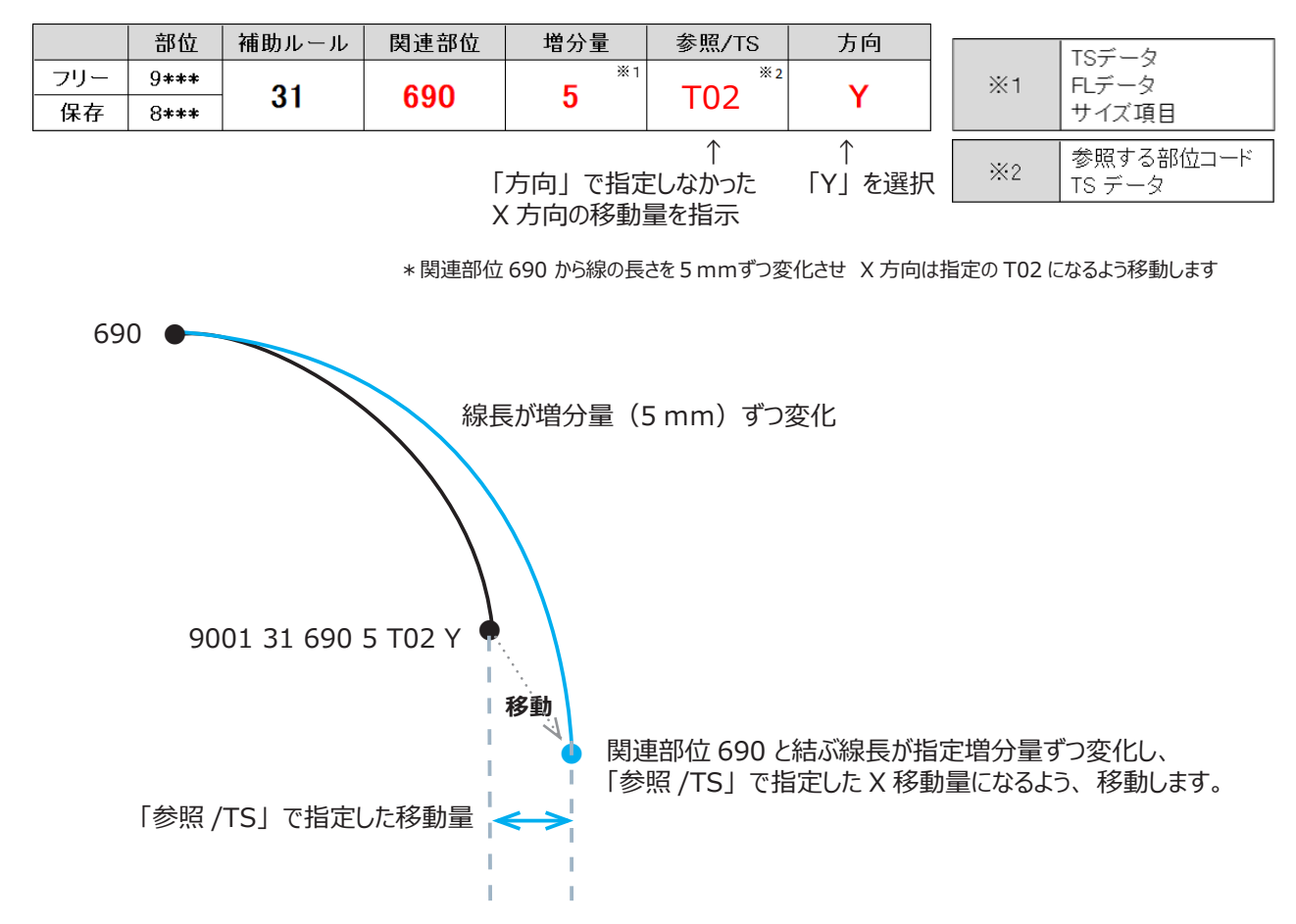

# (**注意点)** 収束 外周線のみ設定可能 関連部位との間に、GPを作成する場合、その GP の部位コードに注意 ・ 1 エラーなるケース ・・・・ 収束を使用する GP と関連部位の間の外周線に GP を作成し、セイムなどを使用した場合 9002 31 690 10 X 9001 11 9002 690 途中に GP が必要な場合は 分割して収束を使用する、または、「切り替え」を使用するなどしてください。 $\mathbf{O}$ 9002 31 9001 5 9001 31 690 5 690 9002 31 690 10 $\mathbf{O}$ 9001 19 690 690

練習問題 (動画解説あり)

#### データ:ACS-WEB\_2nd-3「収束」

・移動量と移動方向を確認しましょう

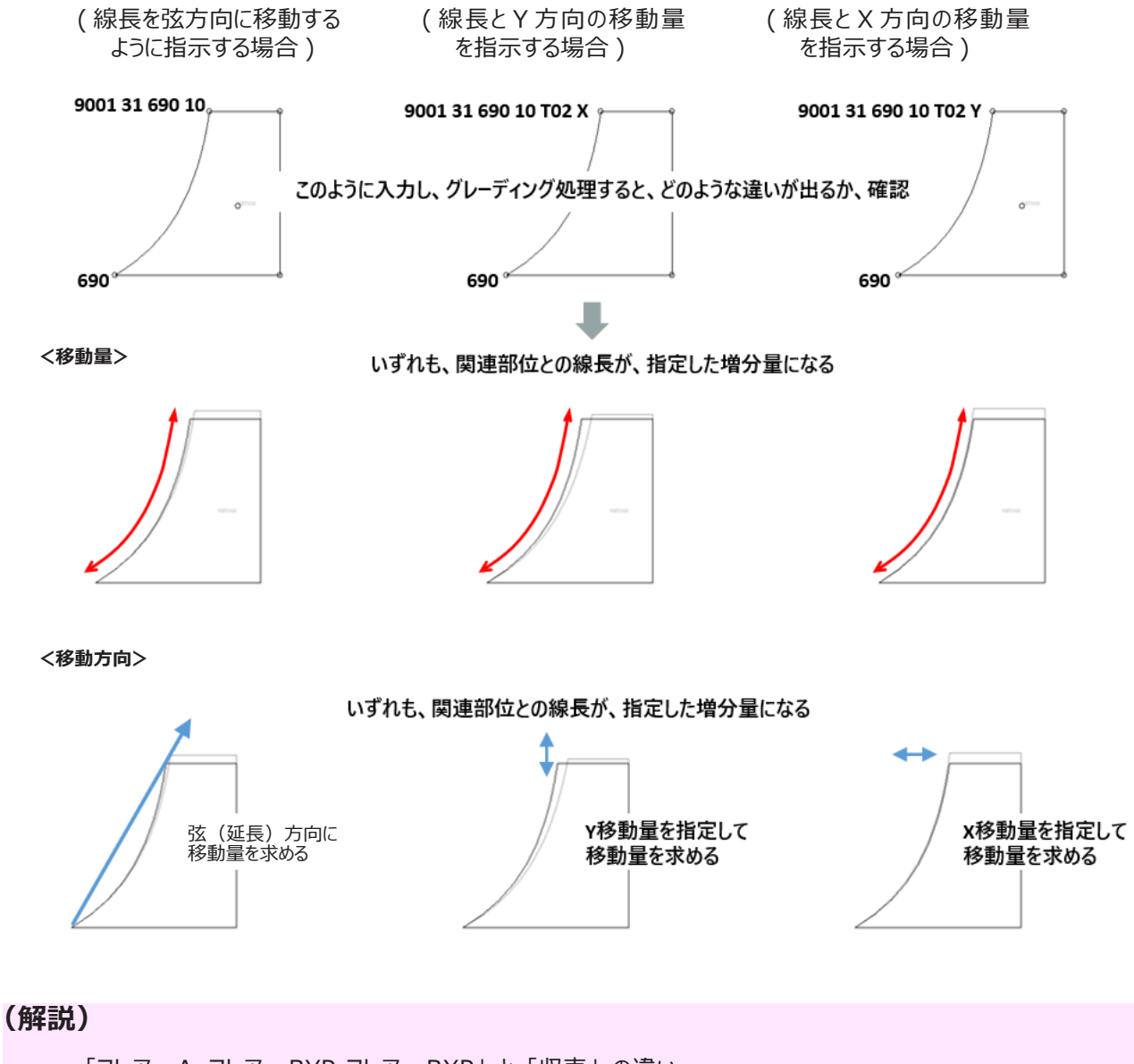

「フレアーA, フレアーBYP, フレアーBXP」と「収束」の違い

増量分が「2 点間の直線距離」・・・「フレアー A」「フレアー BYP」「フレアー BXP」 増量分が「線長」・・・・・・・・「収束」

# よく使うコード\_\_線上を動く

# 参照動画:GT-13\_マイナー部位コード-6

# 「切り替え」コード設定の注意点

線上を動くコードを、「切り替え」と呼びます。種類は次の7種類です。

| X切り替え  |
|--------|
| 線上X部位  |
| Y切り替え  |
| 線上Y部位  |
| 線上コンパス |
| 線上平行   |
| 切り替え   |
|        |

必ず、線上を移動するという特性のため、機能上 制約があります。

- ・「切り替え」を指定した GP と、隣接点の GP の部位コードについて
- ・ コーナーの GP について
- ・ 内線上で指定する場合

3つの使用時の注意点について解説をします。

#### 「切り替え」を指定した GP と隣接点 GP の部位コード

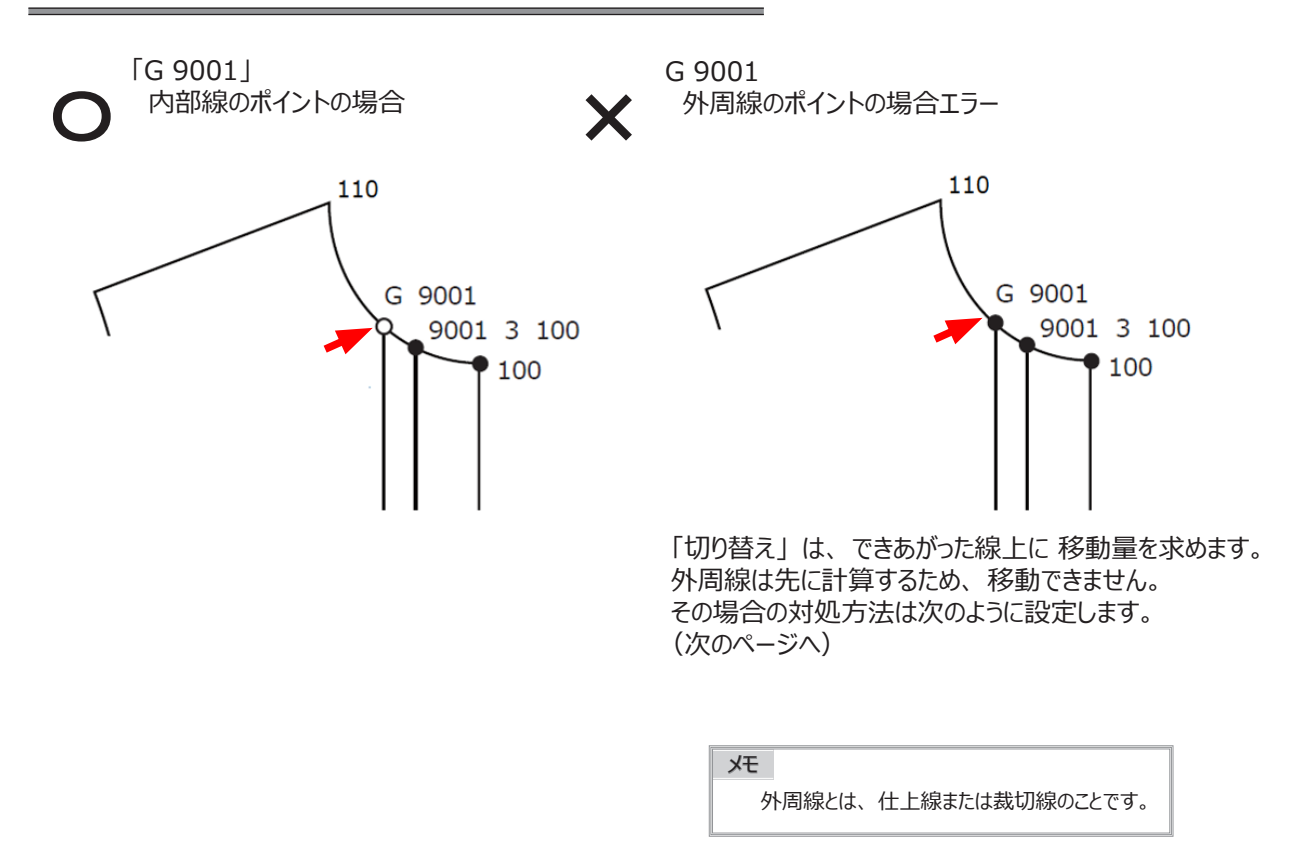

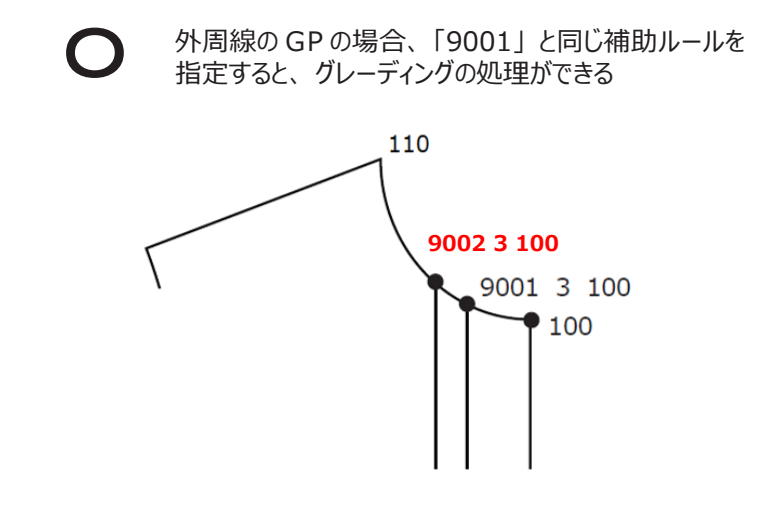

### 隣り合った外周線のグレーディングポイントには切り替えの「G」は使用できません

### グレーディングポイントがコーナーの場合

「切り替え」は、線上を移動するため 角の GP に指定してグレーディング処理すると、下図のように、角がなくなり曲線になります。 また、この時「警告」が表示されます。

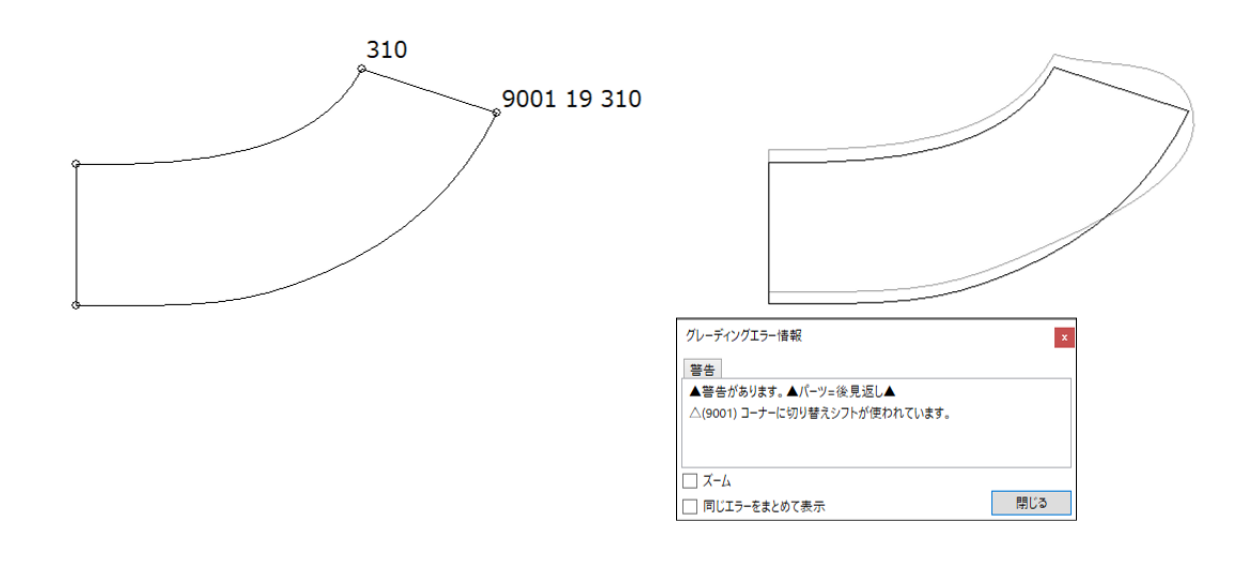

### 切り替えコードは角には指定できません

内部線上の GP に、「切り替え」を指定する場合、「登録線」で、線を登録してください。 「登録線」をせず、グレーディング処理すると、エラーになり、グレーディングできません。

#### <設定手順>

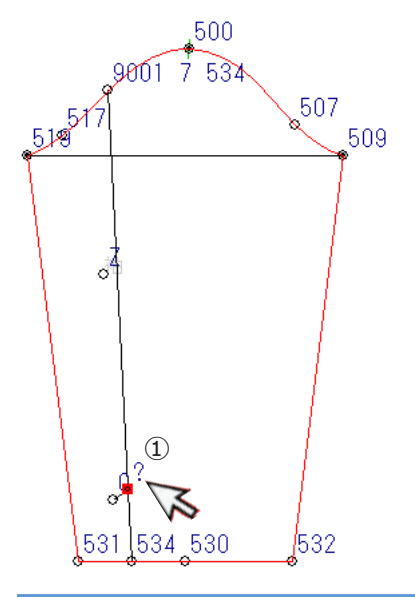

| ルール付け [たて] 総パーツ数:43 <          | 内部線 etc.> (袖) 30 長さ合わせ                    |
|--------------------------------|-------------------------------------------|
| 部位 ③ 川ール                       | (4) <sup> 連部位</sup> (5) <sup>分量</sup> (6) |
| 9001 19 切り替え                   | × 534 登録線                                 |
| ● <u></u><br>8**** 9**** G N Z |                                           |
| <b>₩</b>                       |                                           |

- ① グレーディングポイントをクリックします。
- ② 「9\*\*\*」をクリックします。
- ③ 補助ルールを指定します。
   「19 切り替え」を選択します。
- ④ 関連部位「534」を入力します。
- ⑤ 今回増量分は指定しません。
- ⑥「登録線」をクリックします。
   (部位コード設定が完了している場合は、
   再度グレーディングポイントをクリックします。)

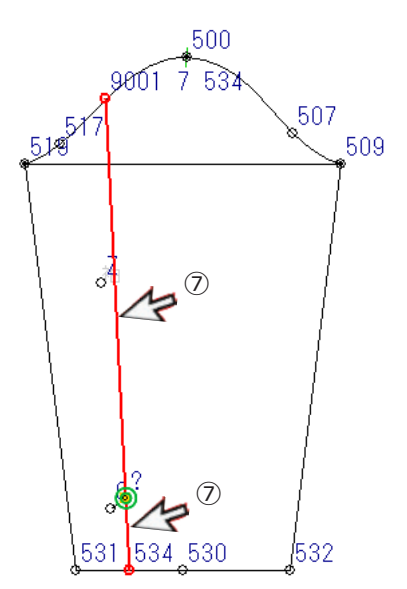

- ⑦ 指示したグレーディングポイントが移動する線を すべてクリック、またはダブルクリックします。 線が赤く表示します。
- ⑧ 選択が終了したら「Enter」キーを押します。

登録線は完了です。

۶Ł

「登録線」の設定をしなければ、グレーディングポイントは 黄色で表示され、グレーディング処理でエラーになります。

# 内部線上に設定する場合は登録線が必要です 「切り替え」を指定した GP が、どの線上を移動すればよいか 移動する線を登録します

(まとめ)「切り替え」コードの注意点

「切り替え」を指定した GP と、隣接点の GP の部位コードについて 隣接する GP の部位コードには注意

<u>コーナーの GP について</u>

角のGPに、「切り替え」は指定しない

内線上で、指定する場合

登録線が必要

「切り替え」を指定した GP が、どの線上を移動すればよいか移動する線を登録

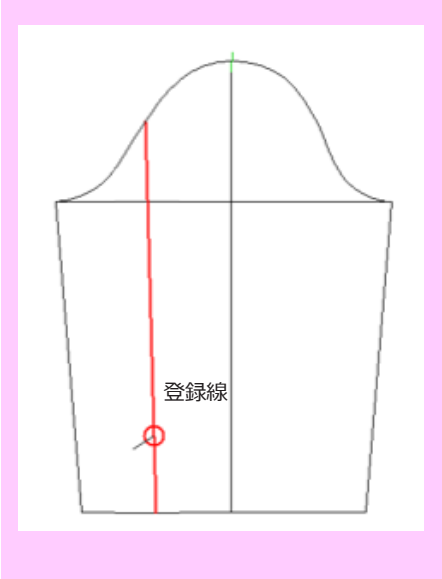

# 参照動画:GT-13\_マイナー部位コード-7

切り替え

19

関連部位から線上で指定増量分移動します「N」と同じ機能です

# 切り替え(関連部位から同寸の場合)

|     | 部位   | 補助ルール | 関連部位 | 増分量         |        |
|-----|------|-------|------|-------------|--------|
| フリー | 9*** | 10    | *1   | (1 +1+1)    | 又然《马文白 |
| 保存  | 8*** | 19    | 119  | $(\Lambda)$ | 豆邨称    |

\* 関連部位 119 から同じ線長で線上に移動します

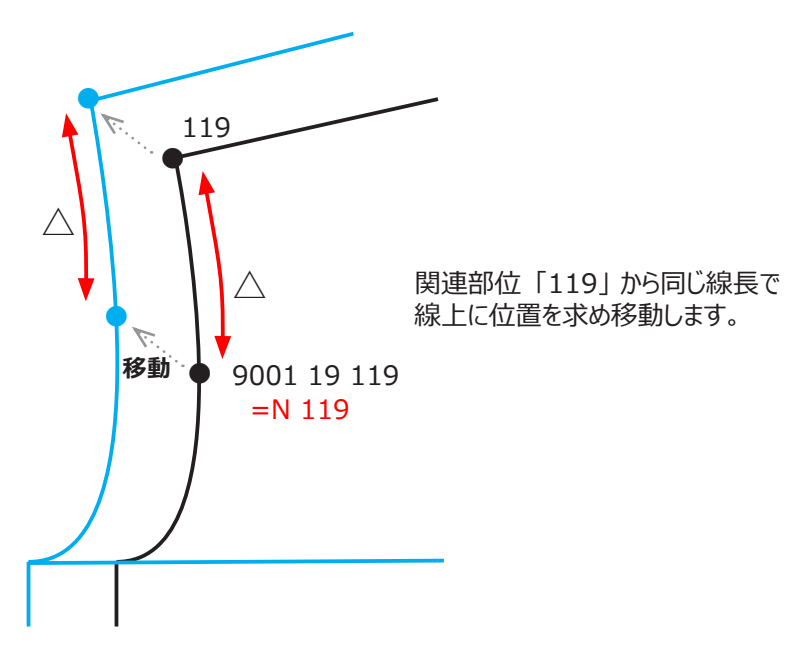

# 切り替え(関連部位から増分量を指定する場合)

|   |     | 部位   | 補助ルール | 関連部位 | 増分量 |     |    | 1             |
|---|-----|------|-------|------|-----|-----|----|---------------|
| Ī | フリー | 9*** | 10    | *1   | ¥2  | 网络  | ×1 | TSデータ<br>ロデータ |
|   | 保存  | 8*** | 19    | 119  | 0   | 豆邨楸 |    | サイズ項目         |

\* 関連部位 119 から線長を 5mm ずつ変化させ 線上を移動します

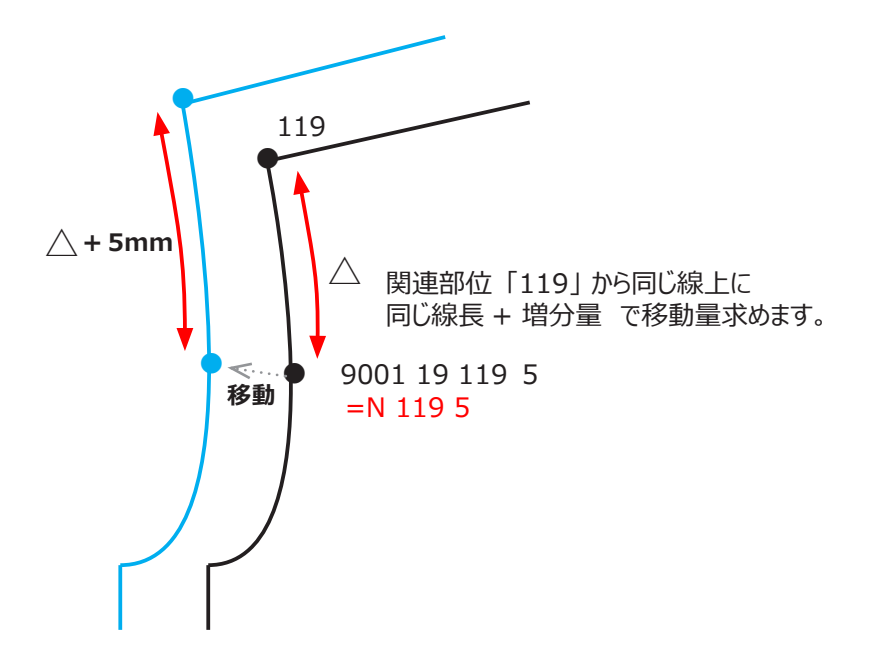

練習問題 (動画解説あり)

# データ:ACS-WEB\_2nd-3「切り替え」

問1ステッチ止りが肩先から同寸になるように設定しましょう

問2 ステッチ止りが肩先から 各サイズ 5mm ピッチ移動するように設定しましょう

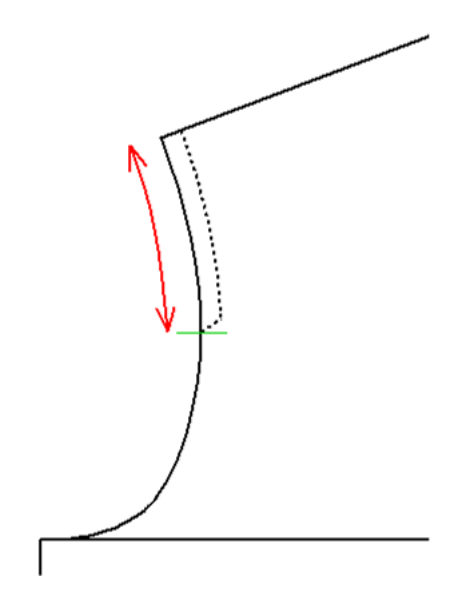

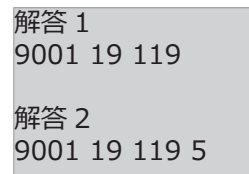

線上平行

関連部位から平行になるように線上を移動します

|     | 部位   | 補助ルール | 関連部位 |                   |                          |
|-----|------|-------|------|-------------------|--------------------------|
| フリー | 9*** | 7     | 120  | <b>≥≤ 4∃ </b> \$A |                          |
| 保存  | 8*** | /     | 130  | 豆邨稀               | * 関連部位 130 から平行に線上に移動します |

7

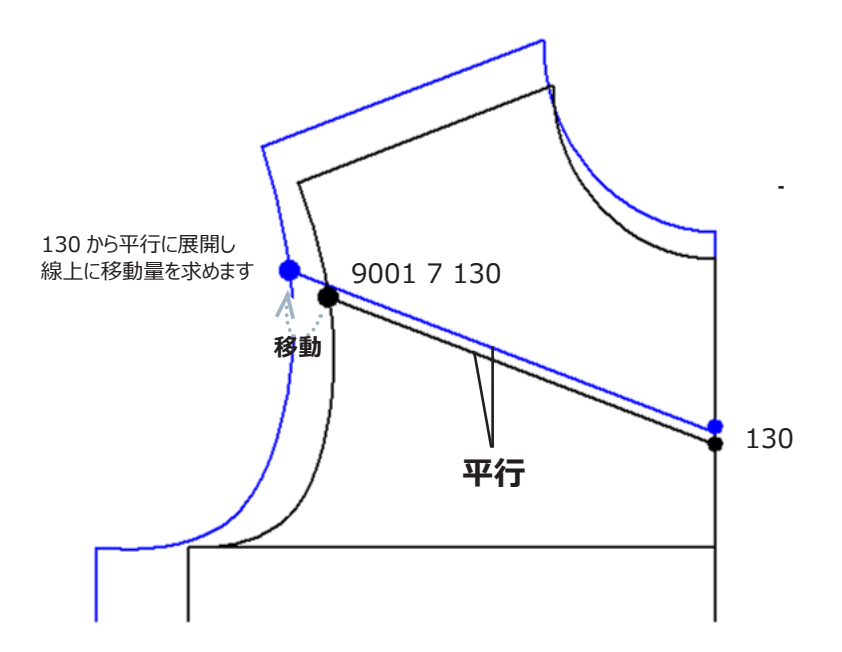

練習問題 (動画解説あり)

データ: ACS-WEB\_2nd-3「線上平行」

問1 323から平行に展開し中心線上に移動するように設定しましょう

問2 9001から平行に展開し中心線上に移動するように設定しましょう

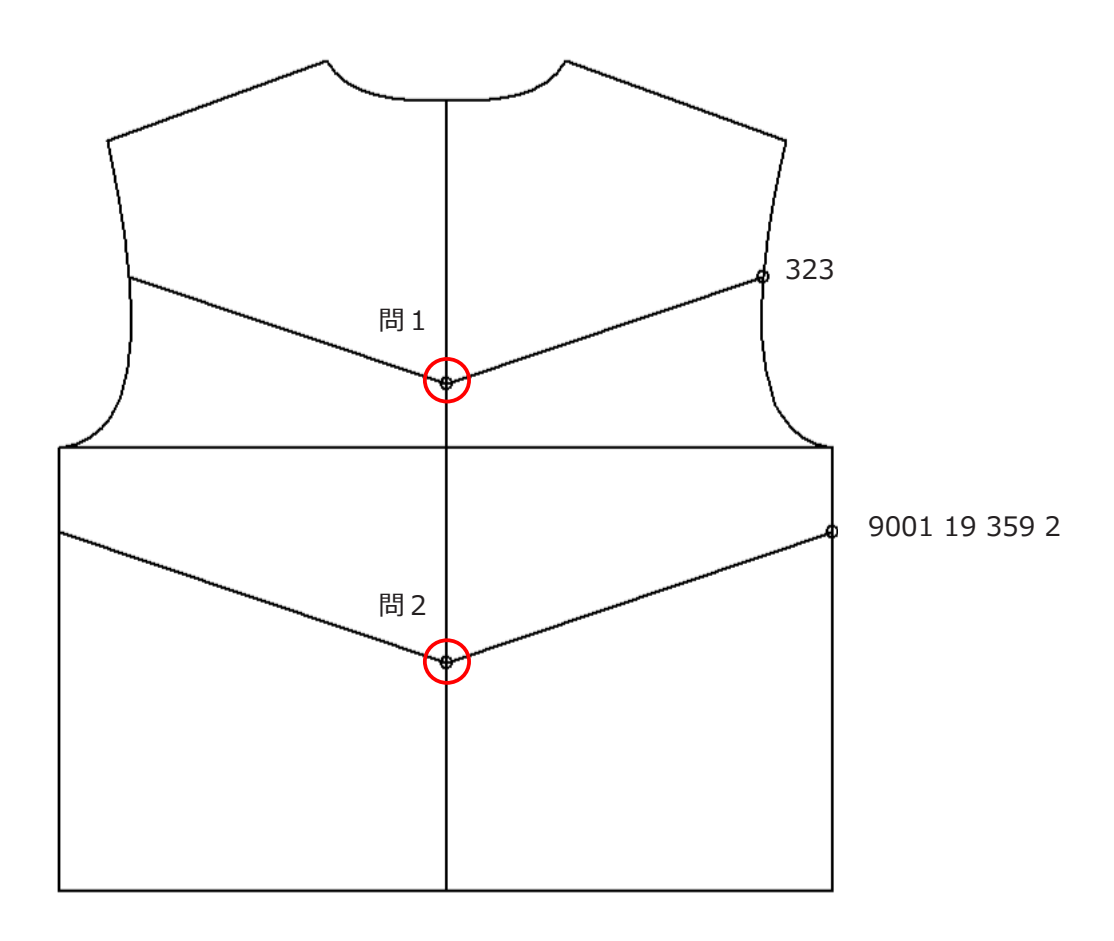

解答 1 「9002 7 323」 + 「登録線」 解答 2 「9003 7 9001」 + 「登録線」

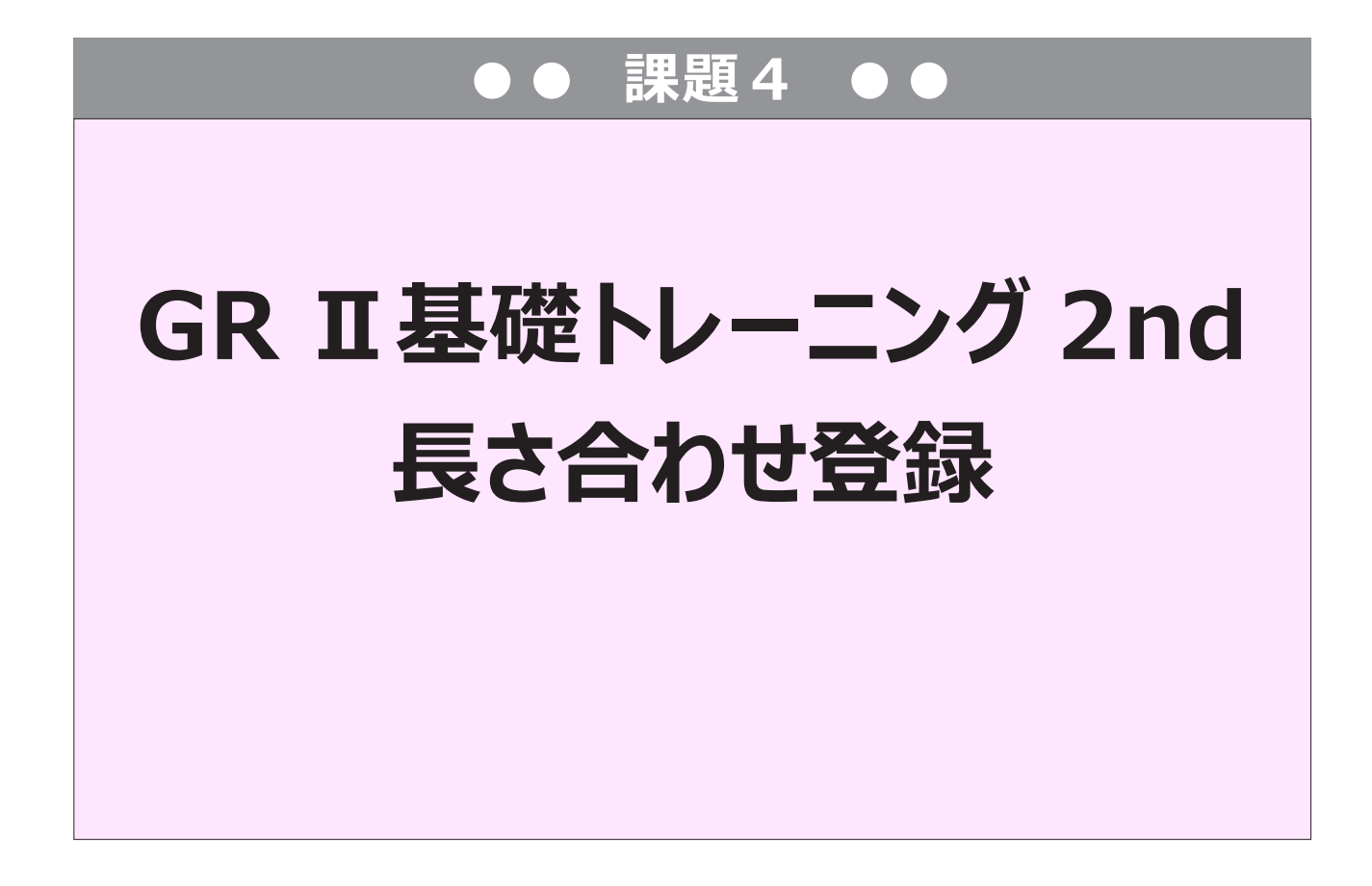

# 長さ合わせ登録

# 参照動画:GT-14\_長さ合わせ登録

# 1. 長さ合わせ登録とは

任意の線長や、点間を「長さ合わせ登録」を使い、サイズ間の差寸を自動計測させる機能です。 あるパーツと別のパーツで長さを合わせたい時などに使用すると便利です。 たとえば、今回の下図のような [ 袖の切り替え位置 ] と [ 身頃の切り替え位置 ] の長さを合わせたい場合などです。

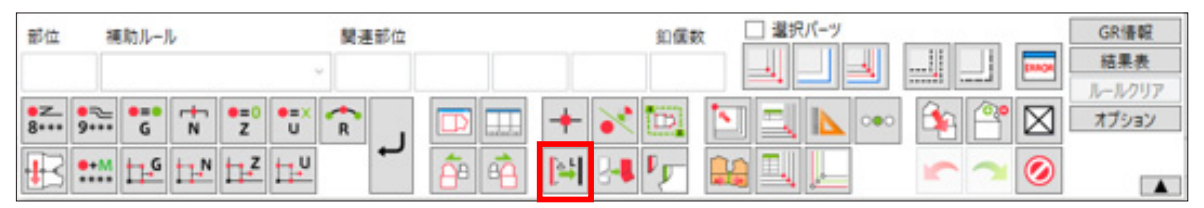

# データ: ACS-WEB\_2nd-4

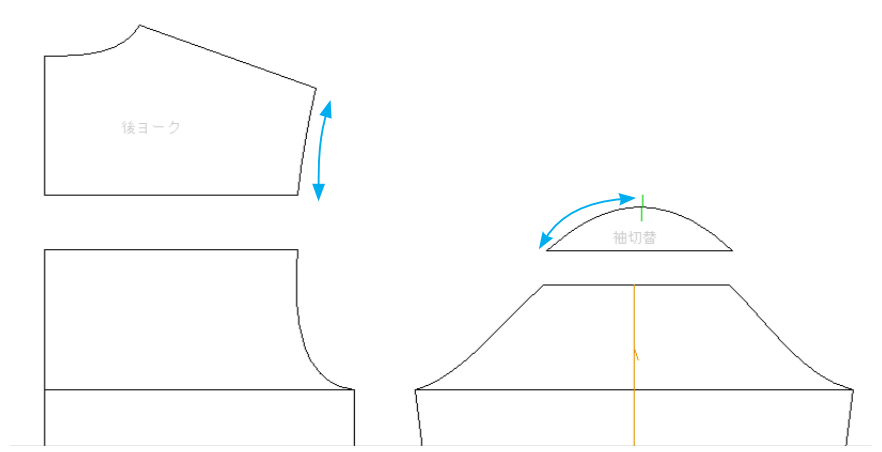

今回の例題では、袖山上の移動量を見つけるために、袖山が切り離されていない状態のダミーパーツが必要です。 まず、袖のダミーパーツを作成し準備しましょう。

⇒⇒ (ダミーパーツの作成手順は動画で解説しています。)

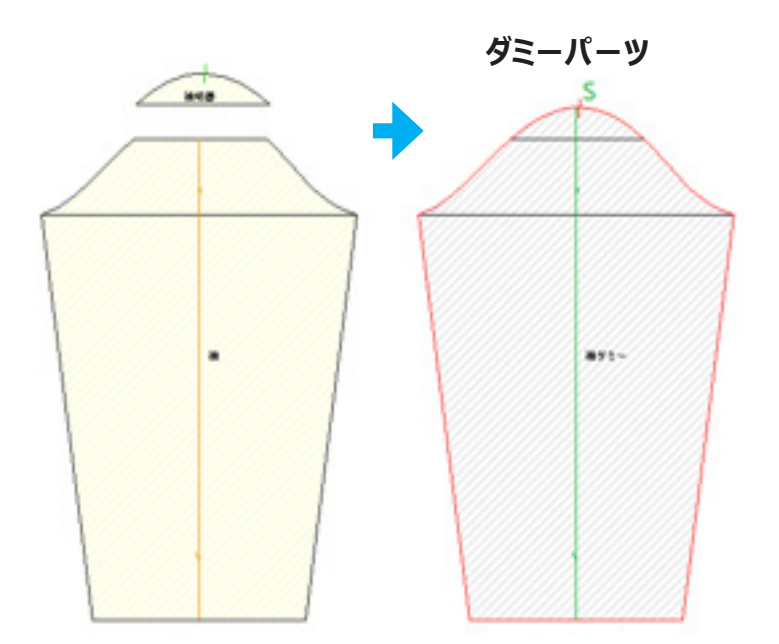

# 2. 長さ合わせ登録

\*ヨークの袖ぐりを登録し、袖山の切り替え位置と合わせます

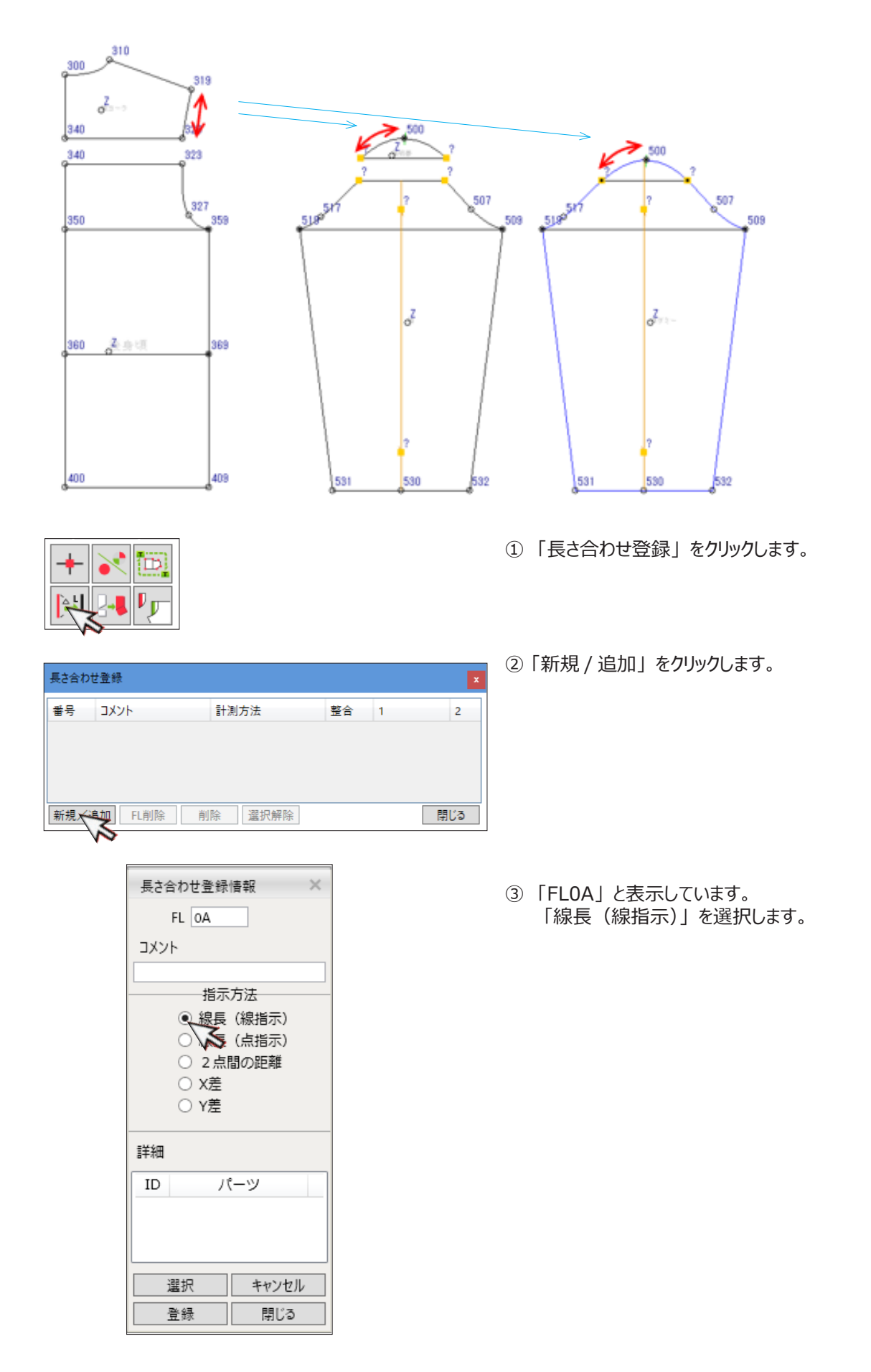

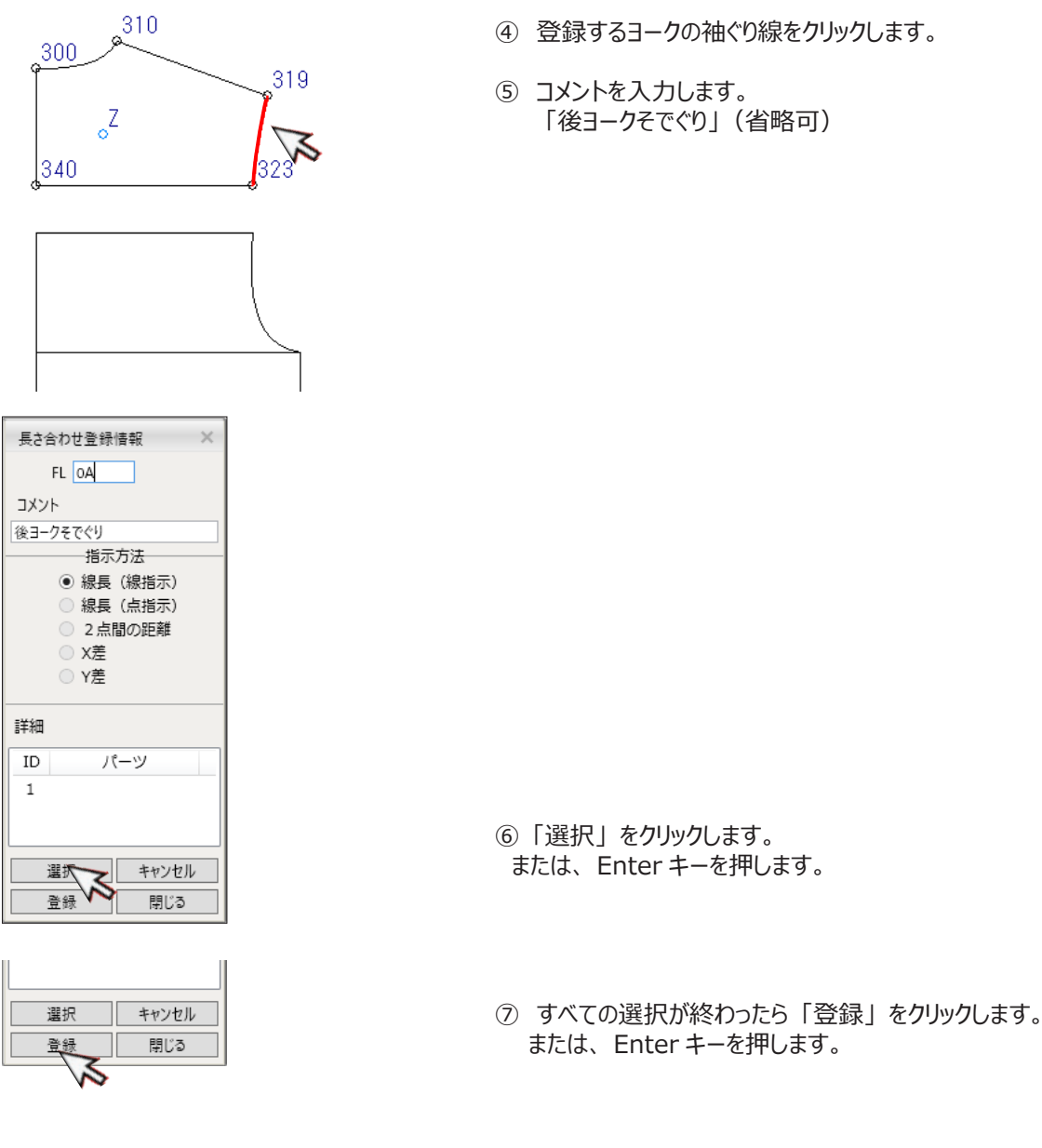

|        | 1//٢     | 計測方法    | 聖旨 | 1     |
|--------|----------|---------|----|-------|
| FLOA 8 | 後ヨークそでぐり | 總具(線指示) | 0  | 183-7 |

- ④ 登録するヨークの袖ぐり線をクリックします。
- ⑤ コメントを入力します。 「後ヨークそでぐり」(省略可)

「FLOA」で登録され表に表示します。

登録できます。

長さ合わせ登録は、「FLOA~FL9Z」で

Æ

⑧ 「閉じる」をクリックします。

# 3. 登録した長さ合わせを使い部位コード設定

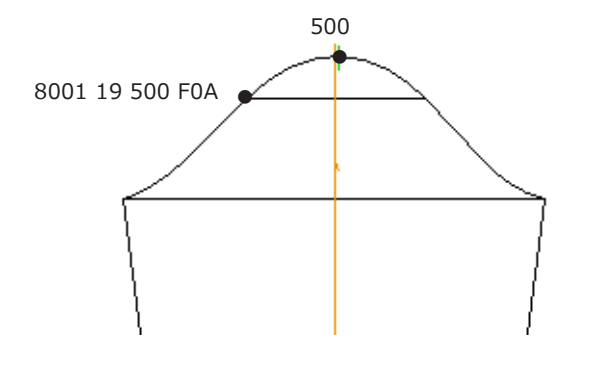

特别教

① 袖のグレーディングポイントをクリックします。

Æ

> 登録時には、「FLOA」ですが、増分量に使用するときには 「FOA」と省略します。

③ 切り替えパーツに作成した保存ルール「8001」と 入力します。

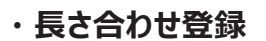

練習問題 (動画解説あり)

8001

データ: ACS-WEB\_2nd-4

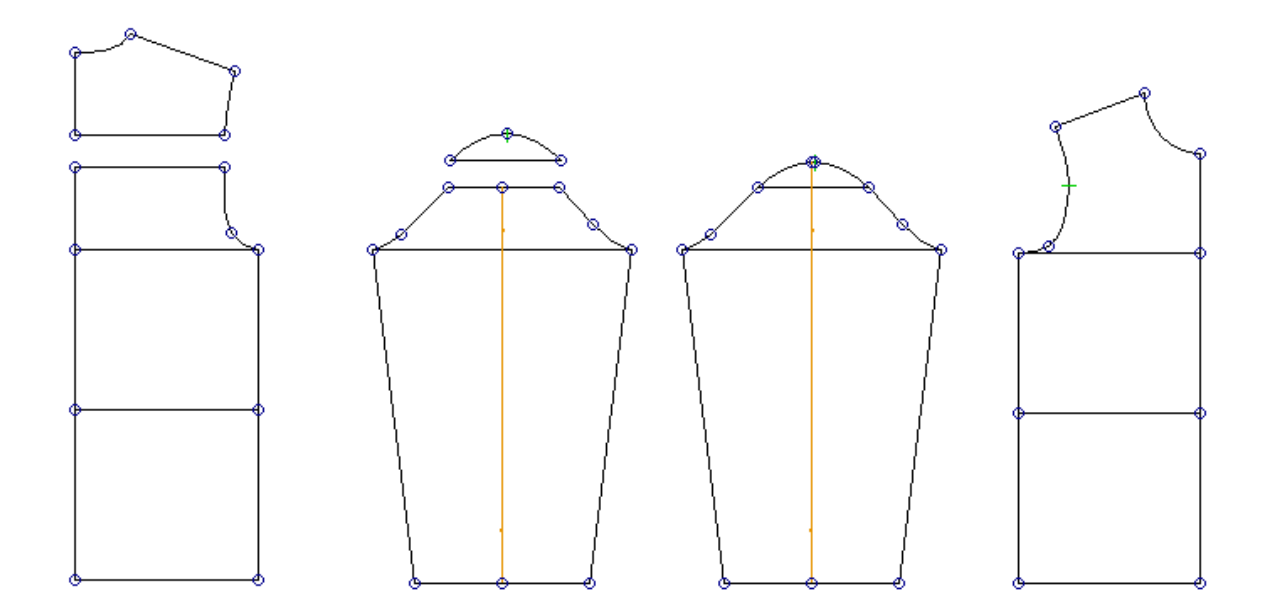

問題 補助ルールを使って、後切り替え位置から平行に袖山線上を移動する GP を作成しましょう。 また、切り離されたパーツも同じ移動量になるよう完成させましょう。

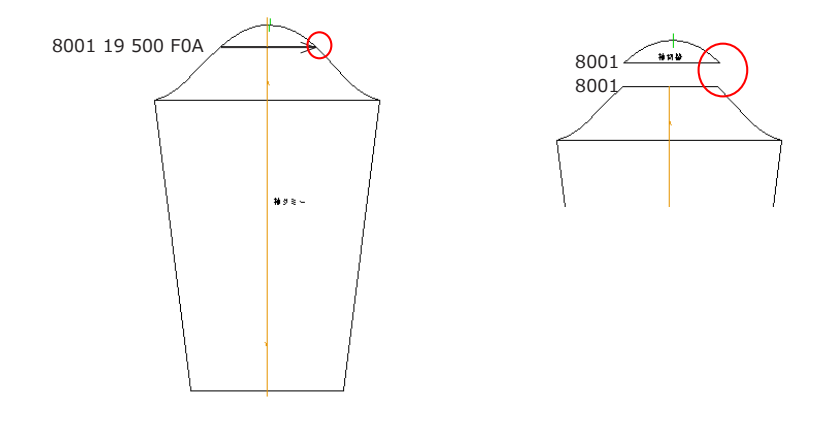

解答 補助ルール 「8002 7 8001」 切り離されたパーツ「8002」

問題 前袖の切り替え位置と前身頃のノッチ位置 が合うように「長さ合わせ登録」を使って、 前身頃のノッチを設定しましょう。

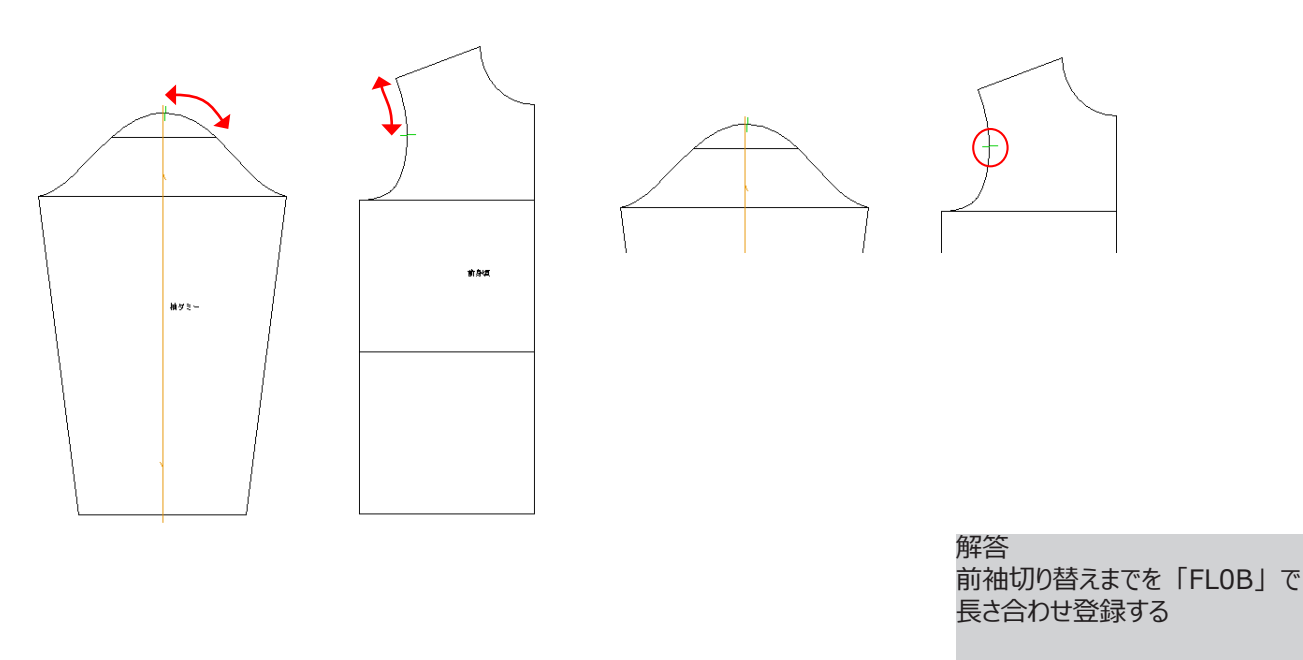

前身頃/ッチ「N 119 F0B」

キャンバス内にある「Let's try」にも挑戦してみましょう!

# 「GR II基礎トレーニング 2nd」は終了です。 お疲れ様でした。